# Linux服务器构建与运维管理

### 第8章:系统监控

阮晓龙

13938213680 / rxl@hactcm.edu.cn

http://linux.xg.hactcm.edu.cn

河南中医药大学信息管理与信息系统教研室 信息技术学院网络与信息系统科研工作室

2020.4

提纲

- □ 系统管理与系统监控
- □ 查看系统的性能状态
  - 内存与缓存监控
  - CPU监控
  - 磁盘与IO监控
  - 进程监控与管理
- □ 实时监控系统的运行状态
  - top htop atop
  - dstat
  - PROC虚拟文件系统
- 使用Linux-dash实现可视化监控■ 实现网络与系统运维监控系统

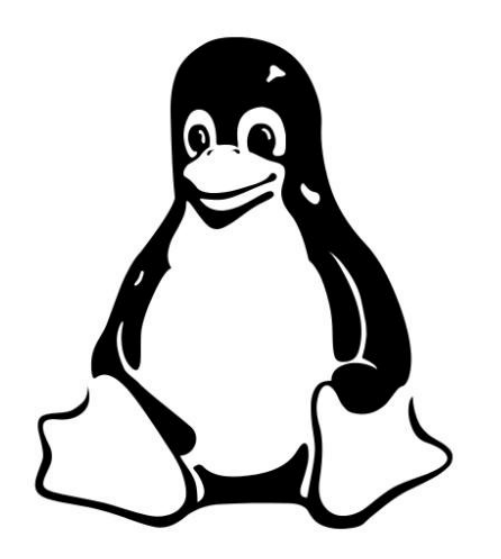

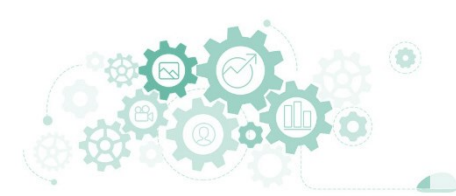

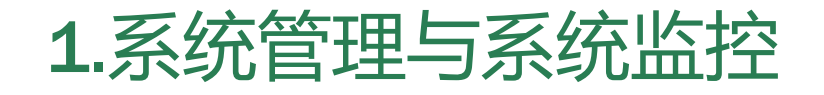

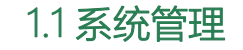

 系统管理是对系统当前运行状态进行控制,使之与预期目标一致,同 时要结合外界环境,综合操作系统以往运行特征进行分析,实现对操 作系统未来发展趋势的预测。

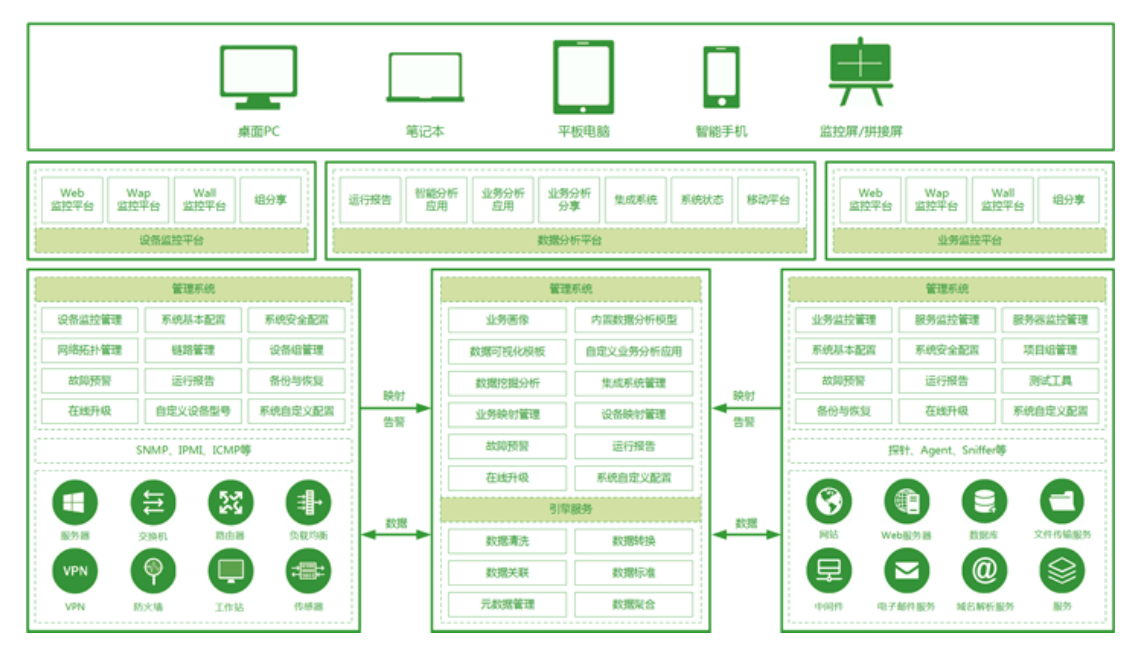

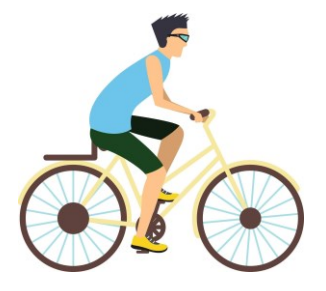

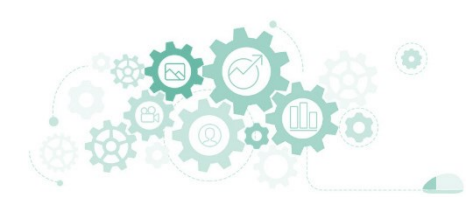

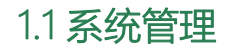

## 1.系统管理与系统监控

### □ 系统管理员日常操作内容

- 权限管理
  - □ 负责为新用户增设账号、将不再活动的用户删除,处理账号相关事务。
  - 当某个用户不应该再访问系统时,必须禁用该用户的账号,该账号拥有的所有文件必须备份后给予删除, 以使系统不会随着时间的增长而积累无用信息。
- 磁盘管理
  - □ 配置系统能够识别新磁盘或磁盘阵列,使用新存储资源。
- 文件管理
  - □ 维护文件系统内容,保证系统文件内容清晰化,方便其他账号访问文件。
- 内存管理
  - □ 需要时刻监视系统内关键业务的内存使用情况, 合理调配资源为业务提供保障。
- 进程管理
  - □ 监控并处理系统中的无用进程,降低系统负载压力。
- 日志管理
  - □ 合理记录系统日志,便于操作追溯和日志审查分析。

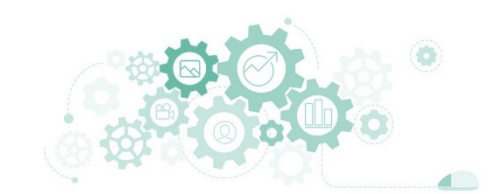

# 1.系统管理与系统监控

### □ 系统管理的方式可分为命令化管理和自动化管理。

- 命令化管理是通过操作系统的相关命令实现系统配置
  - □ vi 对文件进行编辑管理
  - □ fdisk 对磁盘进行管理
  - nmcli 对网络进行管理
  - systemctl 对服务进行管理
- 自动化管理是通过自动化运维工具实现对大量主机的配置管理,对系统的 网络、存储、应用交付等进行自动化配置,降低运维管理人员的压力,消 减重复性工作。

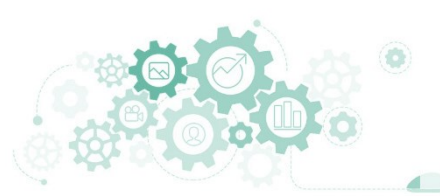

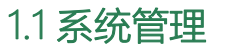

#### 1.2 系统监控

# 1.系统管理与系统监控

### □ 为什么要监控系统

- 随着信息化建设的不断深入,应用系统不断增多,运维人员需要管理的设备、业务数量急剧增加,如何直观地查看多个设备、业务的运行情况,并保证出现异常时能及时发现,已成为运维人员最关心也最需解决的问题。
- 通过系统监控可以实时了解系统的运行状态,快速发现系统异常,及时解决异常问题,保障系统服务的可靠性和稳定性。

### □ 系统监控的内容

系统监控是对操作系统整体运行情况的监控,通常监控系统的CPU、负载、物理内存、虚拟内存、内核线程、磁盘、进程等方面。

# 网络与信息系统运维监控平台功能赏析

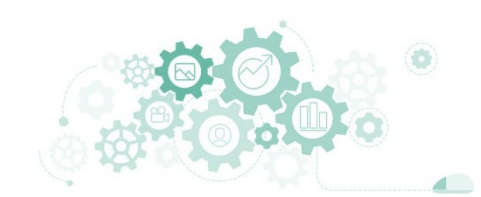

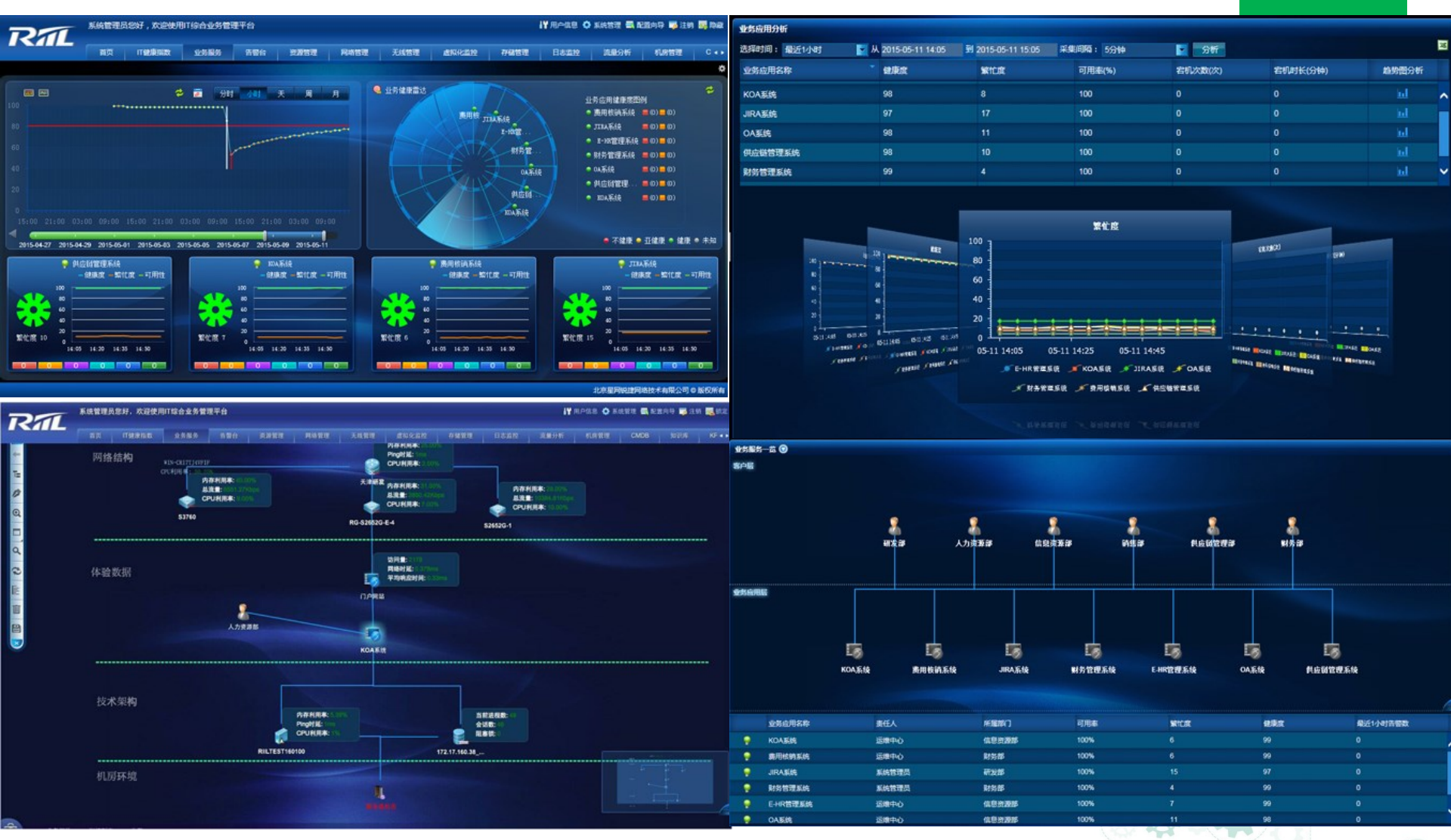

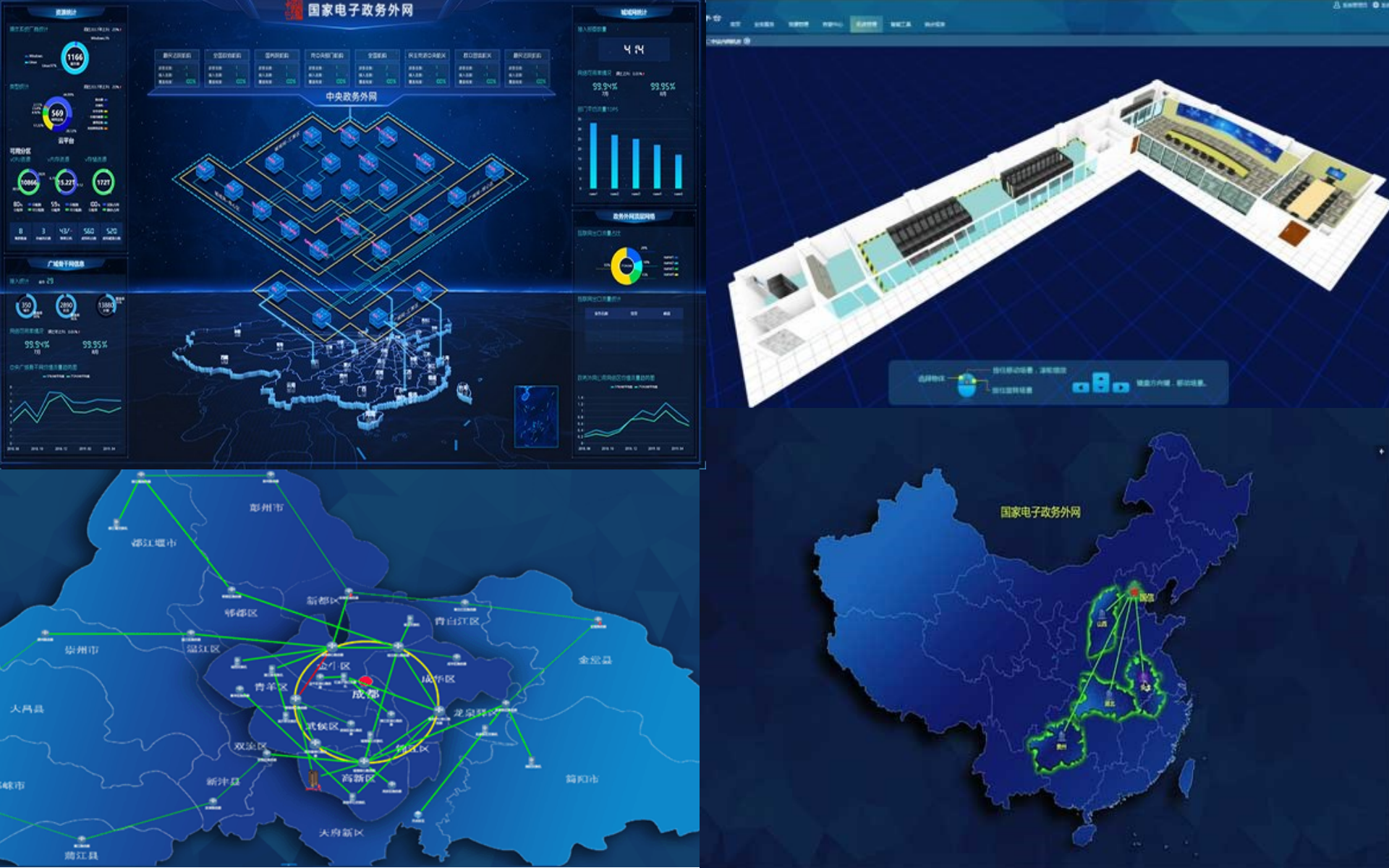

首页 资源 拓扑 告警 性能 报表 业务服务 大屏 系统 快速入门

👃 1815 🚺 172 🛟 734 🌓 2 🚺 0 📀 907 🛛 admin 🗗 🔎 📇 ?

| ■ 概览   |  |
|--------|--|
| 资源概览   |  |
| ▶ 资源添加 |  |
| ▶ 资源分组 |  |
| 资产导出   |  |

••

▶ 上下电管理

| 网络设备      | 存储        | 服务器         | 视频监控        |
|-----------|-----------|-------------|-------------|
| 交换机 (30)  | 企业存储 (4)  | 存储型服务器 (1)  | 视频监控终端 (2)  |
| 路由器 (8)   | 云存储 (1)   | 高密度服务器 (14) | 视频监控应用 (24) |
| 防火墙 (4)   | 数据保护 (0)  | 刀片服务器 (23)  |             |
| AC (3)    | 第三方存储 (0) | 机架服务器 (9)   |             |
| FatAP (0) | FC交换机 (1) | 第三方服务器 (0)  |             |
| 接入设备 (5)  |           |             |             |
|           |           |             |             |

| 虚拟资源              | eLTE 设备       | 协作资源管理    | eIMS 设备     |
|-------------------|---------------|-----------|-------------|
| FusionSphere (1)  | eLTE CPE (0)  | 智真与视讯 (0) | CCS9000 (0) |
| FusionCompute (0) | eLTE 基站 (0)   | 统一通信 (1)  |             |
| vCenter服务器 (3)    | eLTE 业务引擎 (0) | 数据库应用 (0) |             |
| ESX服务器 (1)        |               |           |             |
|                   |               |           |             |

| 操作系统               | 数据库              | 应用服务器                    | 系统服务        |
|--------------------|------------------|--------------------------|-------------|
| Windows (6)        | Oracle数据库 (0)    | Tomcat服务器 (4)            | 活动目录 (0)    |
| Linux (2)          | Mysql数据库 (3)     | Jboss服务器 (0)             | DNS服务器 (0)  |
| Solaris (0)        | SQLServer数据库 (5) | Weblogic服务器 (0)          | FTP服务器 (0)  |
| HP-Unix (0)        | Sybase数据库 (0)    | Weblogic Integration (0) | LDAP服务器 (0) |
| FreeBSD (0)        | DB2数据库 (0)       | WebSphere服务器 (0)         | 网络服务 (0)    |
| OpenBSD (0)        | Informix数据库 (0)  | Microsoft.NET (0)        |             |
| AS400服务器 (0)       | 达梦数据库 (0)        | Glassfish Server (0)     |             |
| SCO Openserver (0) |                  | Resin服务器 (0)             |             |
| SCO Unixware (0)   |                  |                          |             |
| IBM AIX (0)        |                  |                          |             |
|                    |                  |                          |             |

| e <mark>Sī</mark> | ght | È      | <b>颉 资</b> 源 | 原 拓扑 | 告警  | 性能      | 报表 业务 | 务服务   | 大屏  系统  | 充快速    | λÌ      |      |      |      |      | 4   | 1817 🚺 | 171 🚯 73 | 39 🌖 | 2 🚺 0   | 905 | admin | - <b>Б</b> +   Р | 品?) |
|-------------------|-----|--------|--------------|------|-----|---------|-------|-------|---------|--------|---------|------|------|------|------|-----|--------|----------|------|---------|-----|-------|------------------|-----|
| 视图                | 网络  | 各监控视图  | 基础设          | 施管理  |     | 1/务服务管理 | 理 业务服 | 段务管理1 | 366*768 | 数据中心   | 管理新社    | 见图 新 | 视图 I | P IT | 「 新初 | 图新  | 见图     | 更多 🔻     | 0    | Ē       | 保存  | 🔅 设置  | 定制               | 演示  |
| 关                 | 键业务 | S平均响/  | 並时间          | ×    | 信息概 | 既览      |       |       |         |        |         |      |      |      | ×    | 数据概 | 賳      |          |      |         |     |       |                  | ×   |
|                   |     |        |              |      | 5   |         |       |       |         |        |         |      |      |      |      |     |        |          |      |         |     |       |                  |     |
|                   |     | 关键业务科  | 均响应时间        |      |     |         |       |       | 显示被选项   | 中组件的信息 |         |      |      |      |      |     |        |          | 显    | 示被选中组件的 | 的数据 |       |                  |     |
|                   |     |        | 2            |      | \$  |         |       |       |         |        |         |      |      |      | Å    |     |        |          |      |         |     |       |                  | Å   |
| 服                 | 务器  | 代态统计   |              | ×    | 拓扑  |         |       |       |         |        |         |      |      |      |      |     |        |          | ×    | 存储设     | 备容量 | 昆统计   |                  | ×   |
|                   |     |        |              |      |     |         |       |       |         |        |         |      |      |      |      |     |        |          |      |         |     |       |                  |     |
|                   |     |        |              |      |     |         |       |       |         |        |         |      |      |      |      |     |        |          |      |         |     |       |                  |     |
|                   |     |        |              |      |     |         |       |       |         |        |         |      |      |      |      |     |        |          |      |         |     |       |                  |     |
|                   |     |        |              |      |     |         |       |       |         |        |         |      |      |      |      |     |        |          |      |         |     |       |                  |     |
|                   |     | 展示所有服务 | 器的状态统计       |      | 2   |         |       |       |         |        |         |      |      |      |      |     |        |          |      | <       | 显示存 | 储设备容  | 容量使用情况           |     |
|                   |     |        |              |      |     |         |       |       |         |        |         |      |      |      |      |     |        |          |      |         |     |       |                  |     |
|                   |     |        |              |      |     |         |       |       |         |        |         |      |      |      |      |     |        |          |      |         |     |       |                  |     |
|                   |     |        |              |      |     |         |       |       |         | 显示     | 组网情况和运行 | 5状态。 |      |      |      |     |        |          |      |         |     |       |                  |     |
|                   |     |        |              |      | 4   |         |       |       |         |        |         |      |      |      |      |     |        |          |      |         |     |       |                  |     |

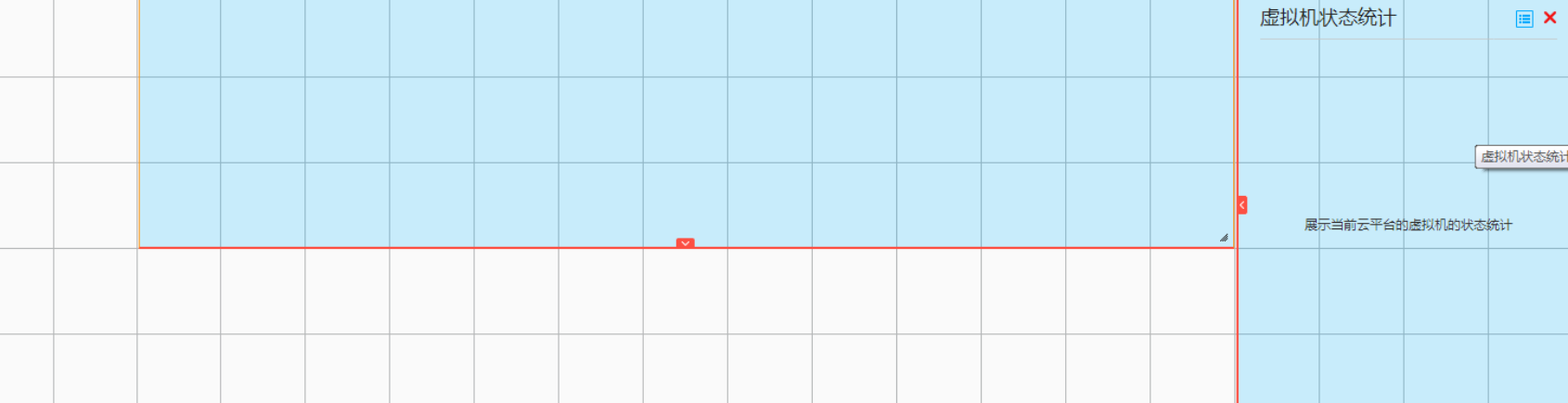

仅查看根源告警 🛛 💧 💼 清空 💾 保存 🔎 过滤 ⑧ 您已选择: (

 $\rightarrow$ 

 $\rightarrow$ 

 $\rightarrow$ 

 $\rightarrow$ 

 $\rightarrow$ 

 $\rightarrow$ 

 $\rightarrow$ 

 $\rightarrow$ 

 $\rightarrow$ 

 $\rightarrow$ 

 $\rightarrow$ 

 $\rightarrow$ 

 $\rightarrow$ 

 $\rightarrow$ 

 $\rightarrow$ 

 $\rightarrow$ 

 $\rightarrow$ 

 $\rightarrow$ 

#### 🔒 滾动未锁定 💿 确认 🖉 清除 🔥 备注 🛛 🤤 反确认 🛛 🔚 组合排序 🛛 💺 导出 👻

选择过滤模板

| 锁 | 定 💿 确认 | 🥒 清除  | 🄁 🏠   | ⑤ 反确认 📜 组合            | 排序 🛛 🖒 导出 🕚            | •      |                                   |       |      |                        |                            |            |      |                                 |                            | 共    | 181 |
|---|--------|-------|-------|-----------------------|------------------------|--------|-----------------------------------|-------|------|------------------------|----------------------------|------------|------|---------------------------------|----------------------------|------|-----|
|   | 清除状态 🔻 | 告警源   | 操作    | 定位信息                  | 到达网管时间 ▼               | 确认状态 🔻 | 告警源 🔹                             | 级别 🔻  | 名称 ▼ | 首次发生 、                 | 最后发                        | 告警类型       | 次数 ▼ | 附加信息                            | 清除时间 ▼                     | 清除类型 | ī   |
|   | 已清除    | Other | 👗 🔿 🥒 | 接口名称=eth2,接口索<br>引=3  | 2017-12-12<br>09:57:19 | 未确认    | ZNID24xxA-<br>Router(1.1.177.2)   | () 紧急 | 链路断开 | 2017-12-12<br>09:57:19 | 2017-12-<br>12<br>09:57:19 | 处理出错<br>告警 | 1    | 接口管理状态<br>=down,接口操作<br>状态=down | 2017-12-<br>15<br>10:30:33 | 手动清除 | 否   |
|   | 已清除    | Other |       | 接囗名称=eth3,接囗素<br>引=4  | 2017-12-12<br>09:57:19 | 未确认    | ZNID24xxA-<br>Router(1.1.177.2)   | 🚺 👔   | 链路断开 | 2017-12-12<br>09:57:19 | 2017-12-<br>12<br>09:57:19 | 处理出错<br>告警 | 1    | 接口管理状态<br>=down,接口操作<br>状态=down | 2017-12-<br>26<br>15:32:28 | 手动清除 | 否   |
|   | 已清除    | Other | A 🔿 🖉 | 接囗名称=eth1,接囗素<br>引=2  | 2017-12-12<br>10:57:19 | 未确认    | ZNID24xxA-<br>Router(1.1.178.97)  | 🚺 紧急  | 链路断开 | 2017-12-12<br>10:57:19 | 2017-12-<br>12<br>10:57:19 | 处理出错<br>告警 | 1    | 接口管理状态<br>=down,接口操作<br>状态=down | 2017-12-<br>26<br>15:32:28 | 手动清除 | 否   |
|   | 已清除    | Other | A 🔿 🖉 | 接囗名称=eth2,接囗索<br>引=3  | 2017-12-12<br>10:57:19 | 未确认    | ZNID24xxA-<br>Router(1.1.178.97)  | 🚺 紧急  | 链路断开 | 2017-12-12<br>10:57:19 | 2017-12-<br>12<br>10:57:19 | 处理出错<br>告警 | 1    | 接口管理状态<br>=down,接口操作<br>状态=down | 2017-12-<br>26<br>15:32:28 | 手动清除 | 否   |
|   | 已清除    | Other | 👗 🗇 🖉 | 接囗名称=eth3,接囗索<br>引=4  | 2017-12-12<br>10:57:20 | 未确认    | ZNID24xxA-<br>Router(1.1.177.87)  | 💧 紧急  | 链路断开 | 2017-12-12<br>10:57:20 | 2017-12-<br>12<br>10:57:20 | 处理出错<br>告警 | 1    | 接口管理状态<br>=down,接口操作<br>状态=down | 2017-12-<br>26<br>15:32:28 | 手动清除 | 否   |
|   | 已清除    | Other | 👗 🔿 🥒 | 接口名称=eth1,接口索<br>引=2  | 2017-12-12<br>10:57:20 | 未确认    | ZNID24xxA-<br>Router(1.1.177.74)  | 🚺 紧急  | 链路断开 | 2017-12-12<br>10:57:20 | 2017-12-<br>12<br>10:57:20 | 处理出错<br>告警 | 1    | 接口管理状态<br>=down,接口操作<br>状态=down | 2017-12-<br>26<br>15:32:28 | 手动清除 | 否   |
|   | 已清除    | Other | 👗 🗇 🖉 | 接囗名称=eth2,接囗索<br>引=3  | 2017-12-12<br>10:57:20 | 未确认    | ZNID24xxA-<br>Router(1.1.177.74)  | 💧 紧急  | 链路断开 | 2017-12-12<br>10:57:20 | 2017-12-<br>12<br>10:57:20 | 处理出错<br>告警 | 1    | 接口管理状态<br>=down,接口操作<br>状态=down | 2017-12-<br>26<br>15:32:28 | 手动清除 | 否   |
|   | 已清除    | Other | 👗 🔿 🖉 | 接囗名称=eth3,接囗索<br>引=4  | 2017-12-12<br>10:57:23 | 未确认    | ZNID24xxA-<br>Router(1.1.178.35)  | 🚺 紧急  | 链路断开 | 2017-12-12<br>10:57:23 | 2017-12-<br>12<br>10:57:23 | 处理出错<br>告警 | 1    | 接口管理状态<br>=down,接口操作<br>状态=down | 2017-12-<br>26<br>15:32:28 | 手动清除 | 否   |
|   | 已清除    | Other | 👗 🗇 🖉 | 接囗名称=eth2,接囗索<br>引=3  | 2017-12-12<br>11:57:19 | 未确认    | ZNID24xxA-<br>Router(1.1.179.183) | 💧 紧急  | 链路断开 | 2017-12-12<br>11:57:19 | 2017-12-<br>12<br>11:57:19 | 处理出错<br>告警 | 1    | 接口管理状态<br>=down,接口操作<br>状态=down | 2017-12-<br>26<br>15:32:28 | 手动清除 | 否   |
|   | 已清除    | Other | 👗 🔿 🖉 | 接囗名称=wl0_1,接囗索<br>引=7 | 2017-12-12<br>12:57:19 | 未确认    | ZNID24xxA-<br>Router(1.1.177.44)  | 🚺 紧急  | 链路断开 | 2017-12-12<br>12:57:19 | 2017-12-<br>12<br>12:57:19 | 处理出错<br>告警 | 1    | 接口管理状态<br>=down,接口操作<br>状态=down | 2017-12-<br>26<br>15:32:28 | 手动清除 | 否   |
|   | 已清除    | Other | 👗 🔿 🥒 | 接囗名称=wl0_2,接囗索<br>引=8 | 2017-12-12<br>12:57:19 | 未确认    | ZNID24xxA-<br>Router(1.1.177.44)  | 💧 紧急  | 链路断开 | 2017-12-12<br>12:57:19 | 2017-12-<br>12<br>12:57:19 | 处理出错<br>告警 | 1    | 接口管理状态<br>=down,接口操作<br>状态=down | 2017-12-<br>26<br>15:32:28 | 手动清除 | 否   |
|   | 已清除    | Other | 👗 🔿 🖉 | 接囗名称=eth3,接囗索<br>引=4  | 2017-12-12<br>12:57:19 | 未确认    | ZNID24xxA-<br>Router(1.1.177.128) | 🚺 紧急  | 链路断开 | 2017-12-12<br>12:57:19 | 2017-12-<br>12<br>12:57:19 | 处理出错<br>告警 | 1    | 接口管理状态<br>=down,接口操作<br>状态=down | 2017-12-<br>26<br>15:32:28 | 手动清除 | 否   |
|   | 已清除    | Other | 👗 🔿 🥒 | 接囗名称=eth4,接囗索<br>引=5  | 2017-12-12<br>13:57:19 | 未确认    | ZNID24xxA-<br>Router(1.1.178.248) | 🔕 紧急  | 链路断开 | 2017-12-12<br>13:57:19 | 2017-12-<br>12<br>13:57:19 | 处理出错<br>告警 | 1    | 接口管理状态<br>=up,接口操作状<br>态=down   | 2017-12-<br>26<br>15:32:28 | 手动清除 | 否   |
|   | 已清除    | Other | 👗 🔿 🥒 | 接囗名称=eth4,接囗索<br>引=5  | 2017-12-12<br>13:57:20 | 未确认    | ZNID24xxA-<br>Router(1.1.176.87)  | 🚺 紧急  | 链路断开 | 2017-12-12<br>13:57:20 | 2017-12-<br>12<br>13:57:20 | 处理出错<br>告警 | 1    | 接口管理状态<br>=down,接口操作<br>状态=down | 2017-12-<br>26<br>15:32:28 | 手动清除 | 否   |
|   | 已清除    | Other | 👗 🔿 🥒 | 接囗名称=eth3,接囗索<br>引=4  | 2017-12-12<br>14:57:19 | 未确认    | ZNID24xxA-<br>Router(1.1.177.9)   | 🔕 紧急  | 链路断开 | 2017-12-12<br>14:57:19 | 2017-12-<br>12<br>14:57:19 | 处理出错<br>告警 | 1    | 接口管理状态<br>=up,接口操作状<br>态=down   | 2017-12-<br>26<br>15:32:28 | 手动清除 | 否   |
|   | 已清除    | Other | A 🔿 🖉 | 接囗名称=eth2,接囗索<br>引=3  | 2017-12-12<br>14:57:19 | 未确认    | ZNID24xxA-<br>Router(1.1.179.115) | 🚺 紧急  | 链路断开 | 2017-12-12<br>14:57:19 | 2017-12-<br>12<br>14:57:19 | 处理出错<br>告警 | 1    | 接口管理状态<br>=up,接口操作状<br>态=down   | 2017-12-<br>15<br>13:57:21 | 手动清除 | 否   |
|   | 已清除    | Other | 👗 🔿 🌌 | 接囗名称=eth2,接囗素<br>引=3  | 2017-12-12<br>15:59:04 | 未确认    | ZNID24xxA-<br>Router(1.1.179.131) | 🔕 紧急  | 链路断开 | 2017-12-12<br>15:59:04 | 2017-12-<br>12<br>15:59:04 | 处理出错<br>告警 | 1    | 接口管理状态<br>=down,接口操作<br>状态=down | 2017-12-<br>26<br>15:32:28 | 手动清除 | 否   |
|   | 已清除    | Other | 👗 🗇 🖉 | 接口名称=eth4,接口索<br>引=5  | 2017-12-12<br>15:59:04 | 未确认    | ZNID24xxA-<br>Router(1.1.179.131) | 🚺 紧急  | 链路断开 | 2017-12-12<br>15:59:04 | 2017-12-<br>12             | 处理出错<br>告警 | 1    | 接口管理状态<br>=down,接口操作            | 2017-12-<br>26             | 手动清除 | 否   |

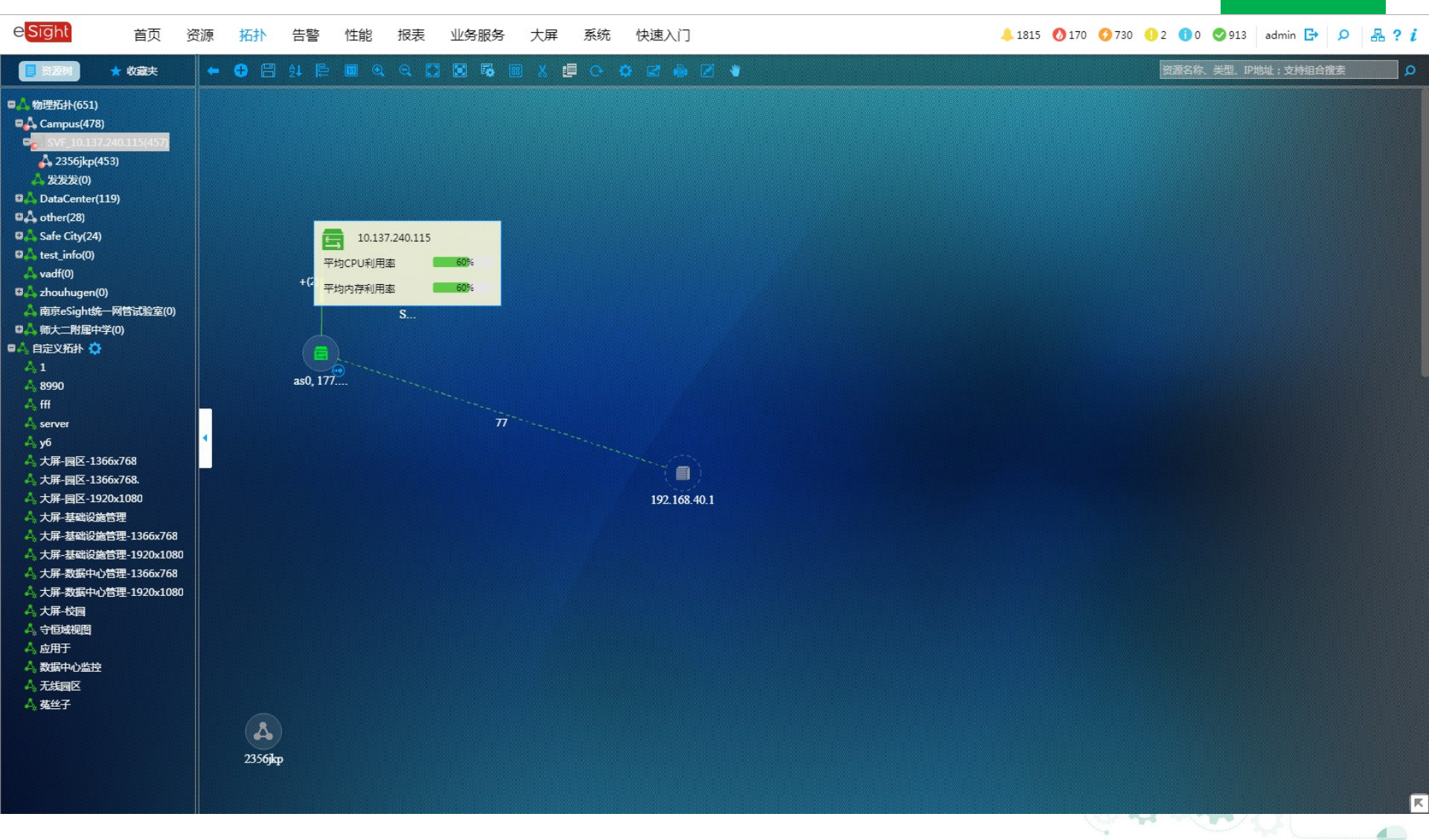

#### 医院统一运维监控平台

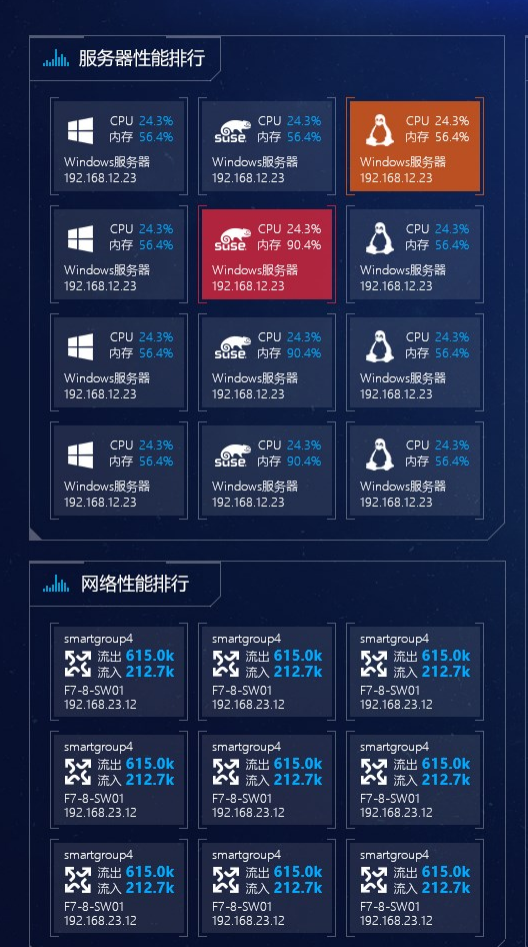

| - 服务器磁盘分区使用           | 率排行        |
|-----------------------|------------|
| VM-BasicService-QSDNS | 10.10.3.70 |
| 0.38T                 |            |
| /dev/shm              |            |
|                       |            |
| VM-BasicService-QSDNS | 10.10.3.70 |
| 0.38T                 |            |
| /dev/shm              |            |
|                       |            |
| VM-BasicService-QSDNS | 10.10.3.70 |
| 0.38T                 |            |
| /dev/shm              |            |

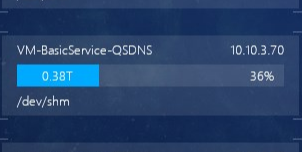

| 36% |
|-----|
|     |
|     |
|     |

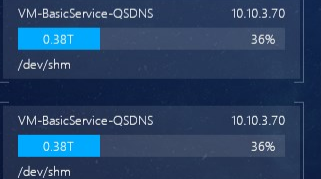

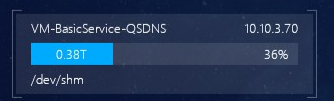

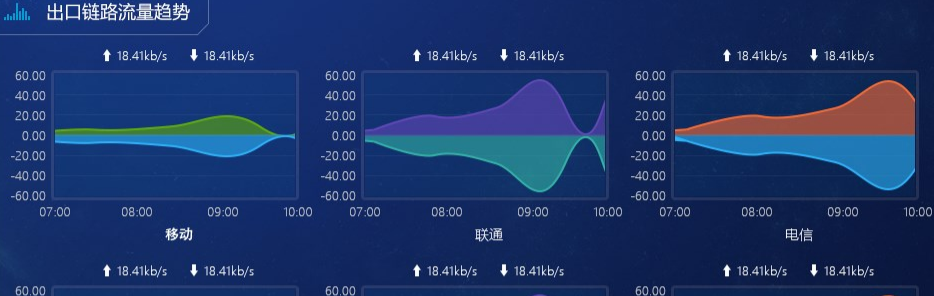

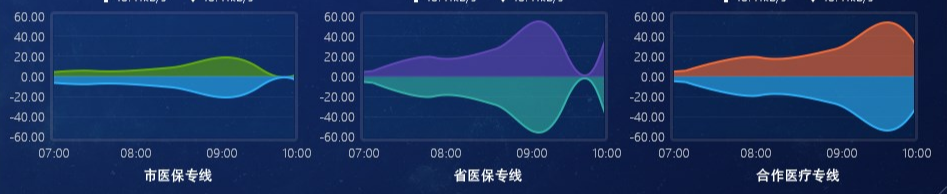

| ılı. 闷 | <br>列站状态     |                |      |
|--------|--------------|----------------|------|
| 状态     | 网站名称         | 访问地址           | 健康度  |
|        | 医院门户         | yz.chsi.com.cn | 100% |
|        | 中医院信息系统(HIS) | cpta.com.cn    | 100% |
| •      | 医学影像系统(PACS) | neea.edu.cn    | 100% |
| ٠      | 检验系统(LIS)    | chinagwy.org   | 100% |
| •      | 移动医护系统       | cdstm.cn       | 100% |
| •      | 医院自助服务系统     | yz.chsi.com.cn | 100% |
| ٠      | 麻醉信息系统(AIMS) | cpta.com.cn    | 100% |
| •      | 电子病历系统(EMR)  | neea.edu.cn    | 100% |
|        |              |                |      |

| h. 应 | 用支撑状态                |                |      |       |       |
|------|----------------------|----------------|------|-------|-------|
| 状态   | 业务名称                 | 访问地址           | 健康度  | 并发    | 死锁    |
|      | F7-4-Cluster1-ESXi04 | yz.chsi.com.cn | 100% | 48.00 | 48.00 |
|      | WebClass-SVN         | cpta.com.cn    | 100% | 48.00 | 48.00 |
|      | 业务数据库                | neea.edu.cn    | 100% | 48.00 | 48.00 |
| 8    | VM-QNH-PIWIK         | chinagwy.org   | 100% | 48.00 | 48.00 |
|      | 资源-存储1               | cdstm.cn       | 100% | 48.00 | 48.00 |
| 8    | F7-9-SW01            | yz.chsi.com.cn | 100% | 48.00 | 48.00 |
|      | F7-4-Cluster1-ESXi04 | cpta.com.cn    | 100% | 48.00 | 48.00 |
| 9    | WebClass-SVN         | neea.edu.cn    | 100% | 48.00 | 48.00 |

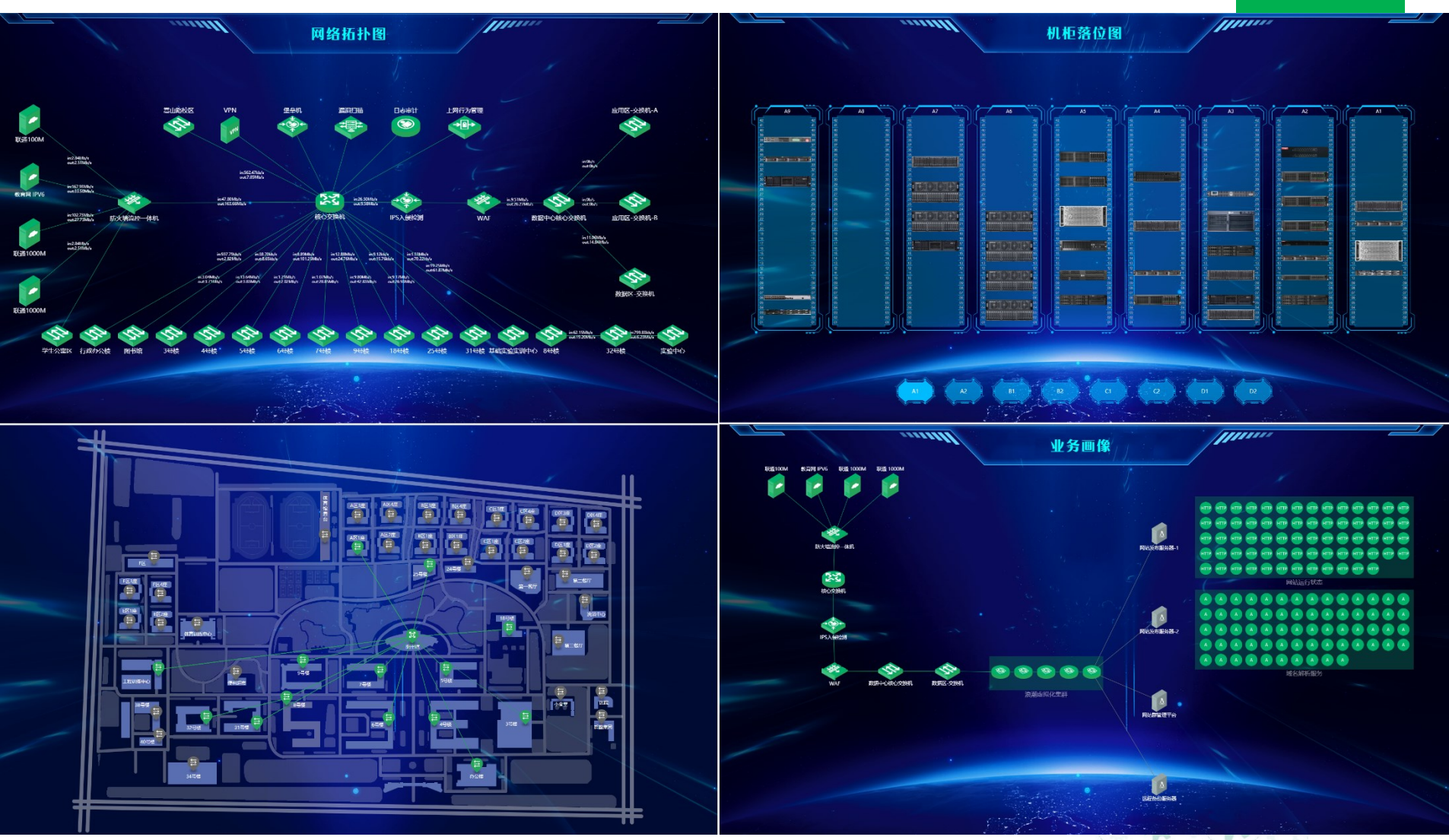

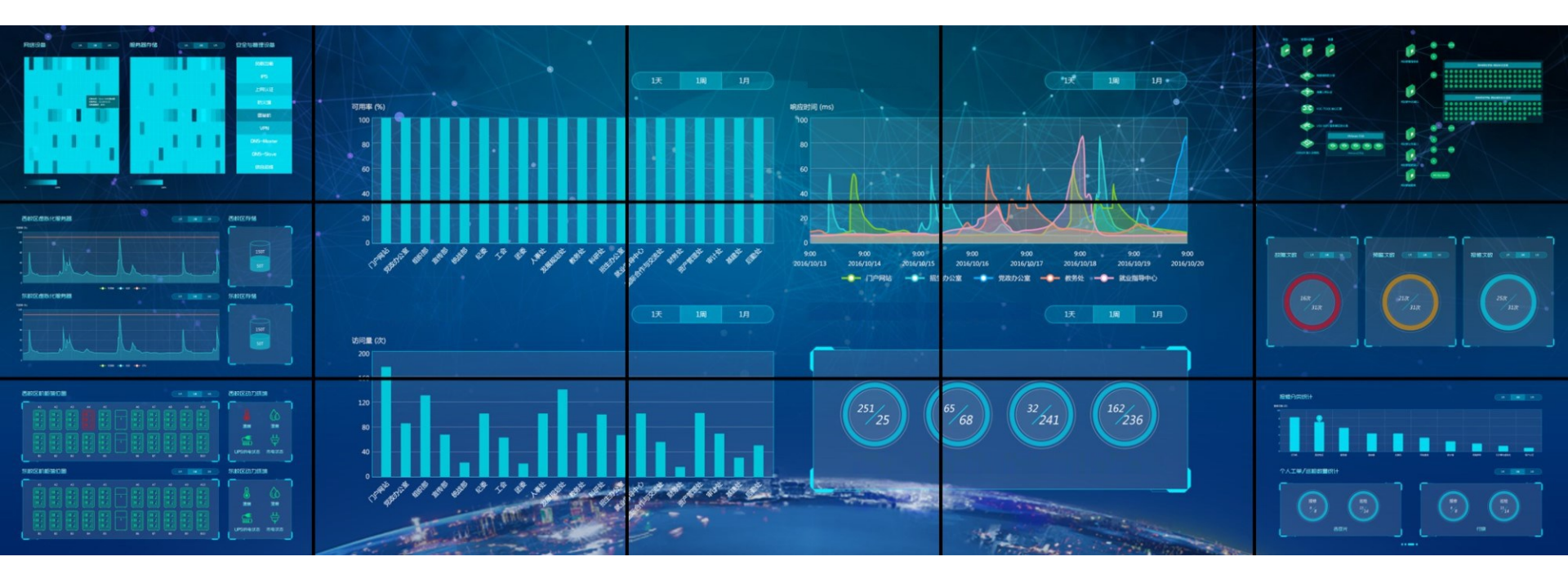

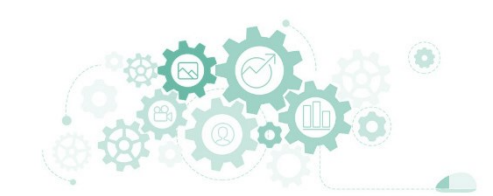

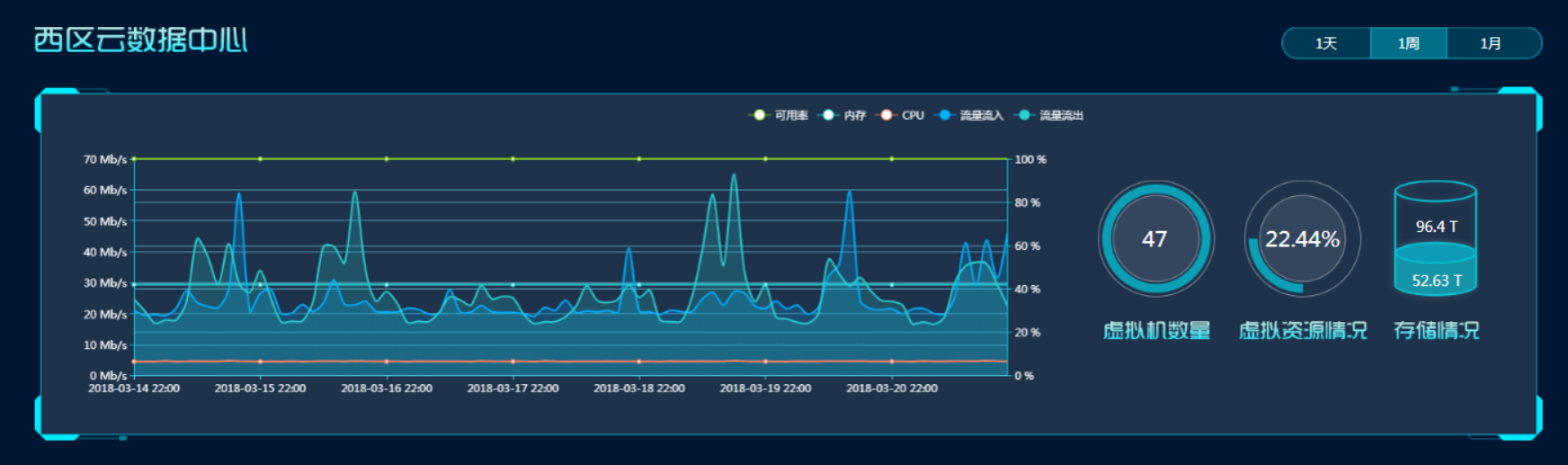

#### 东区云数据中心

1天 1周 1月

1

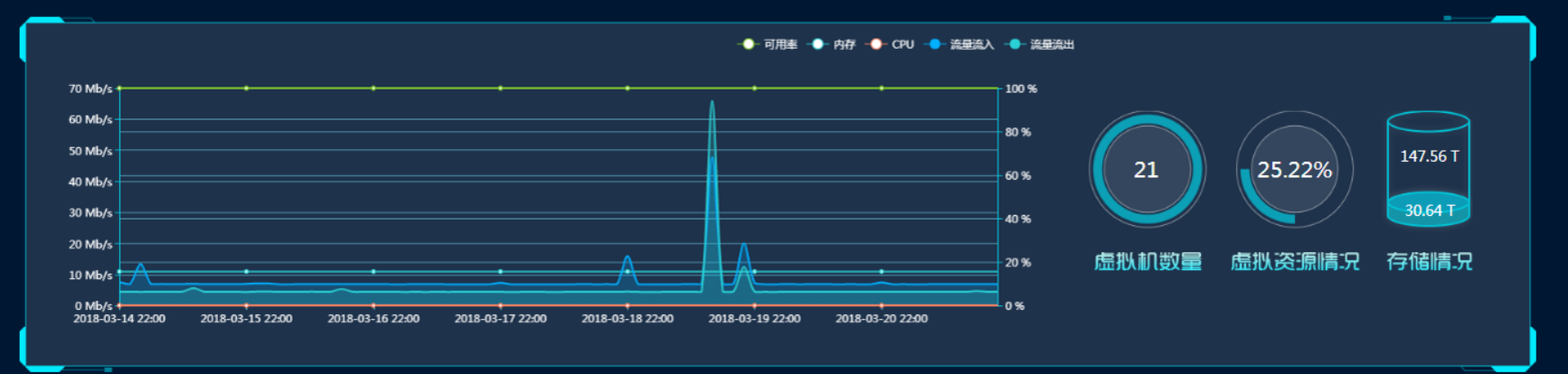

#### 东区机柜落位图

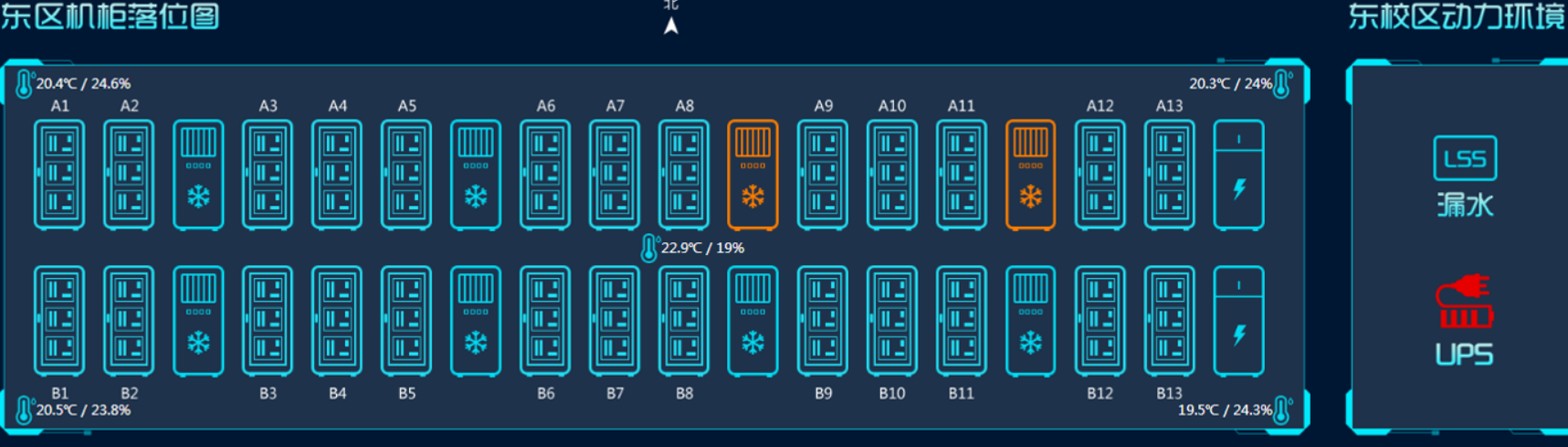

北

#### 东区UPS运行状态

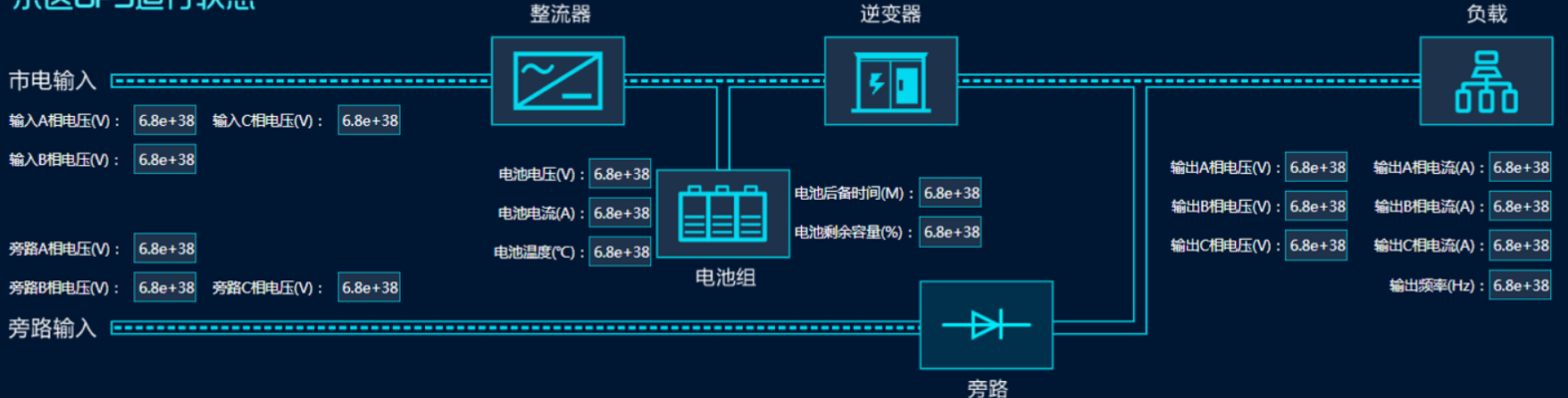

4 1

19

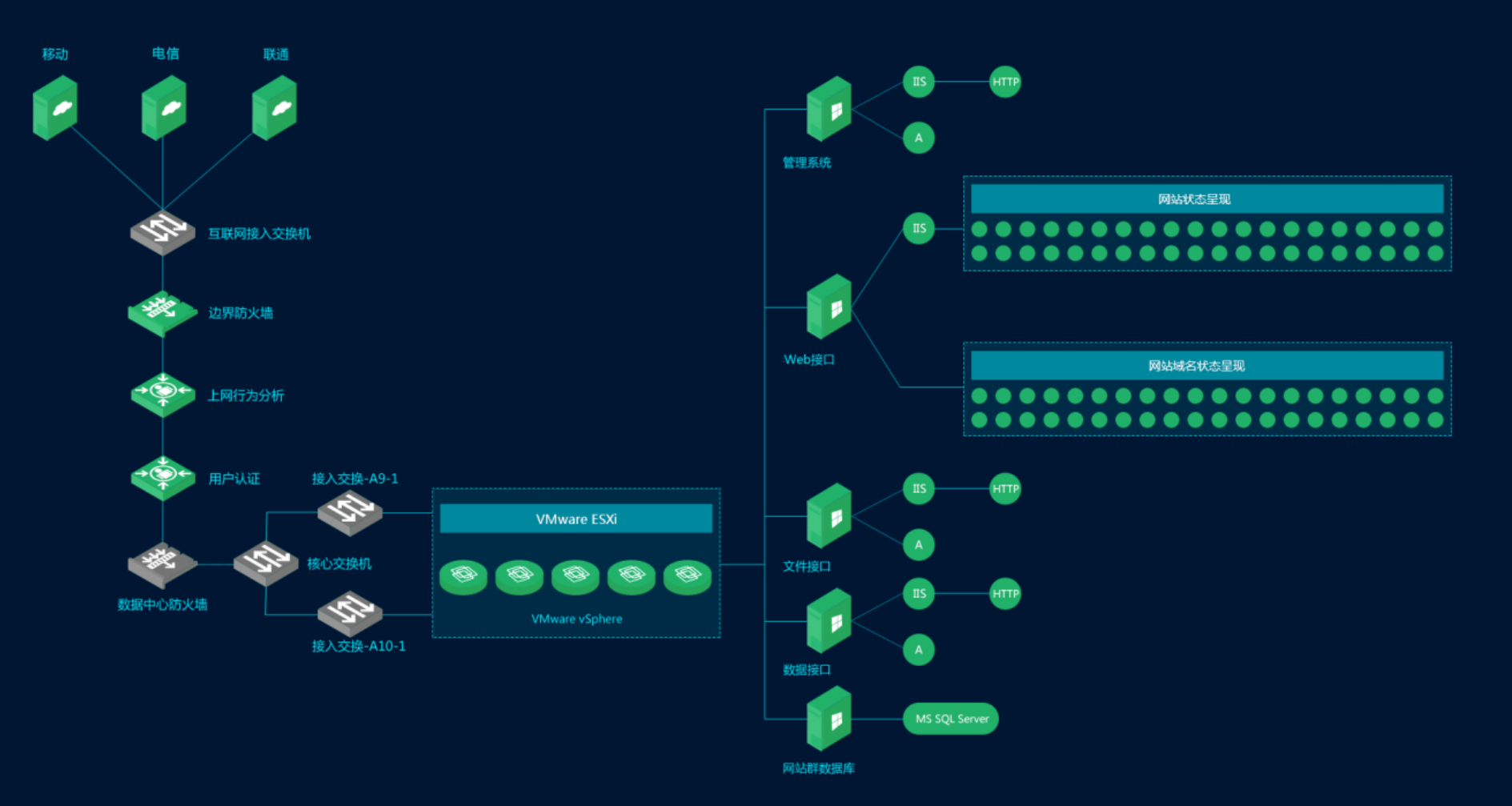

A . CA

#### 报修分类统计 本日 本周 上周 本月 报修次数(次) 48 50-40-30 20 10 0 打印机 办公网络 校园主干网络 网站与业务系统 办公计算机 多媒体 办公电话

#### 个人工单/巡检数量统计

本日 本周 上周 本月

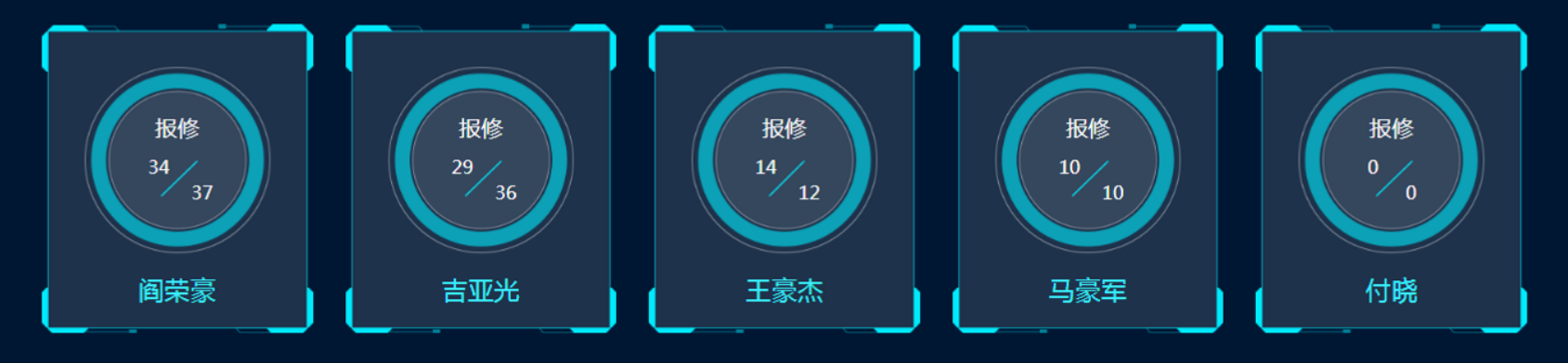

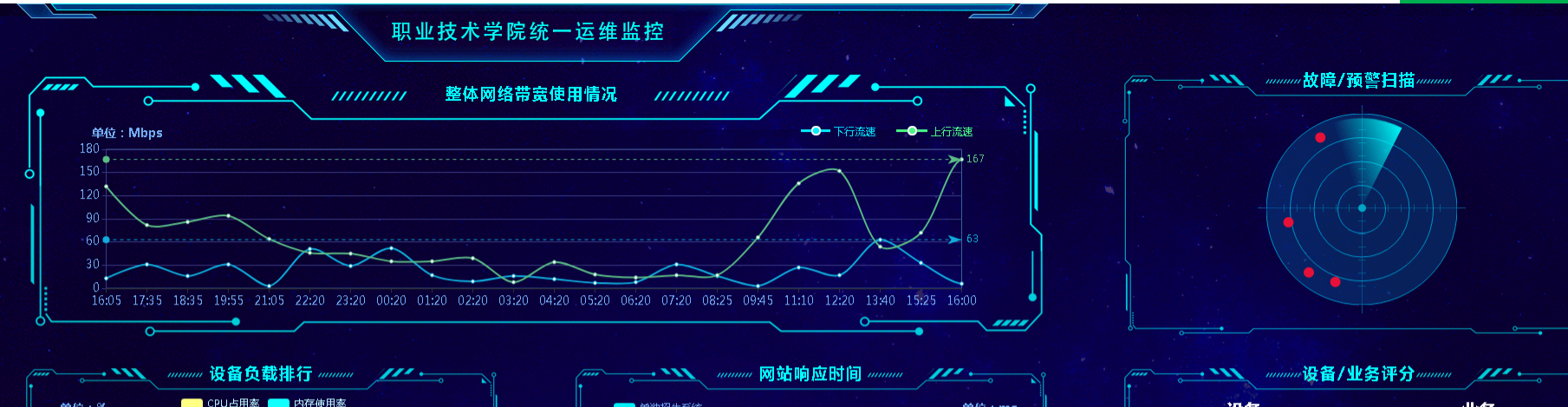

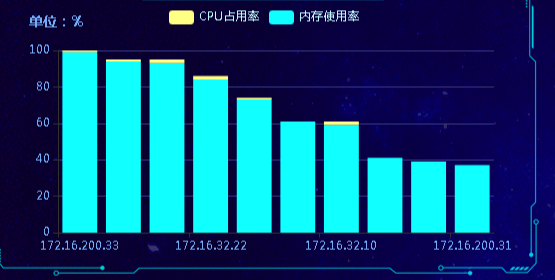

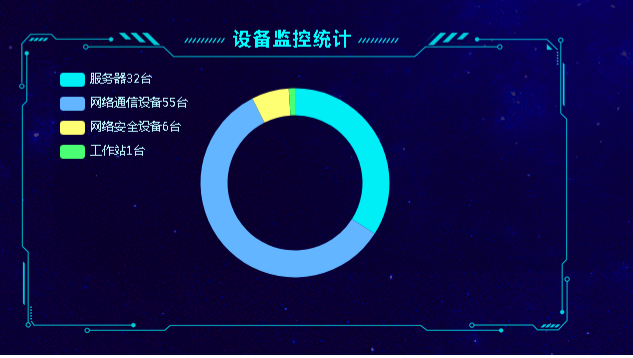

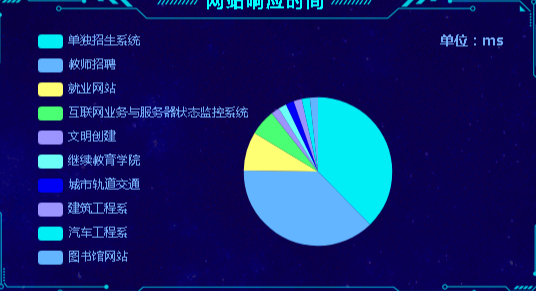

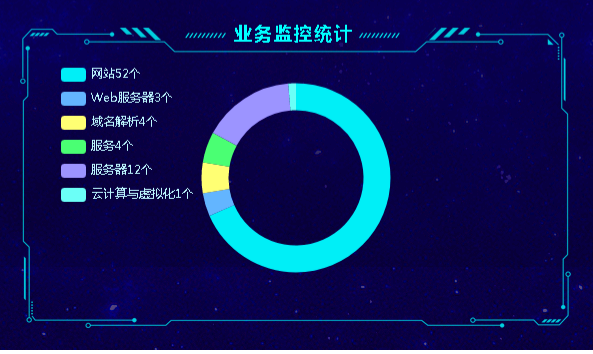

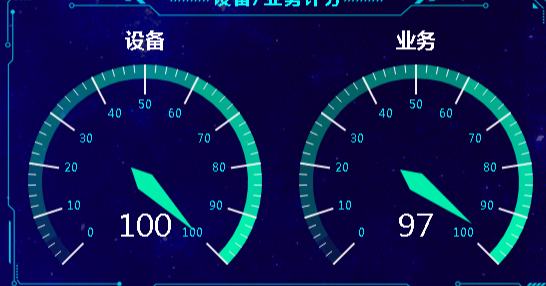

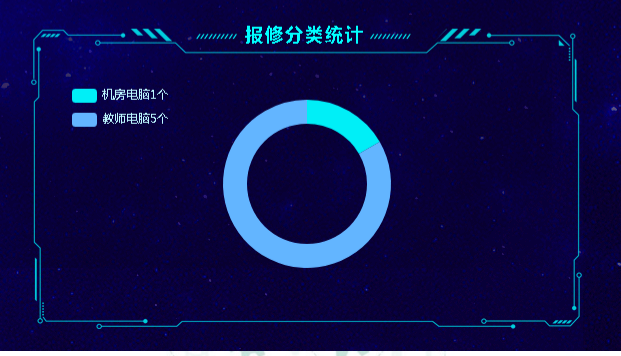

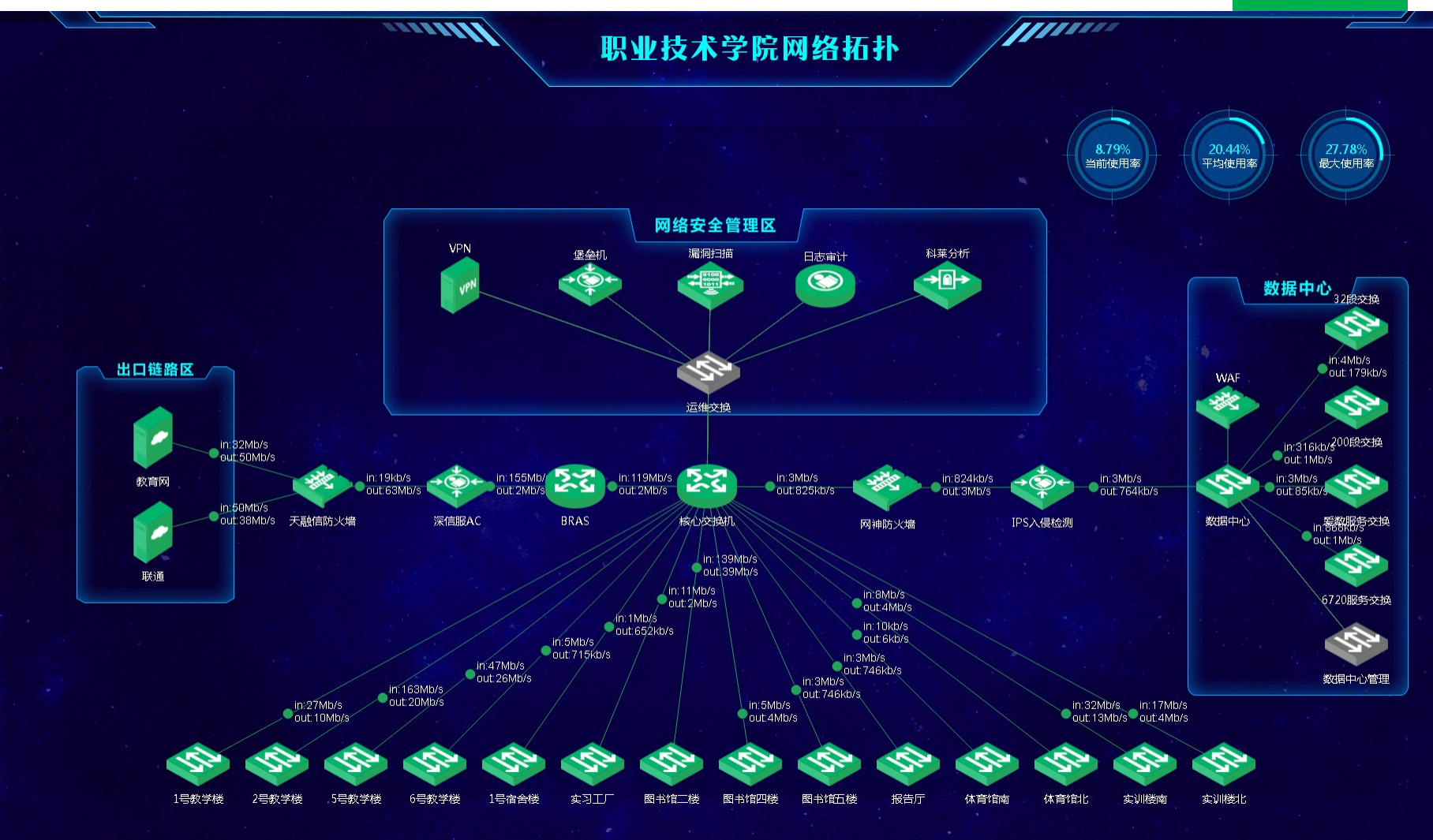

### 职业技术学院机柜落位

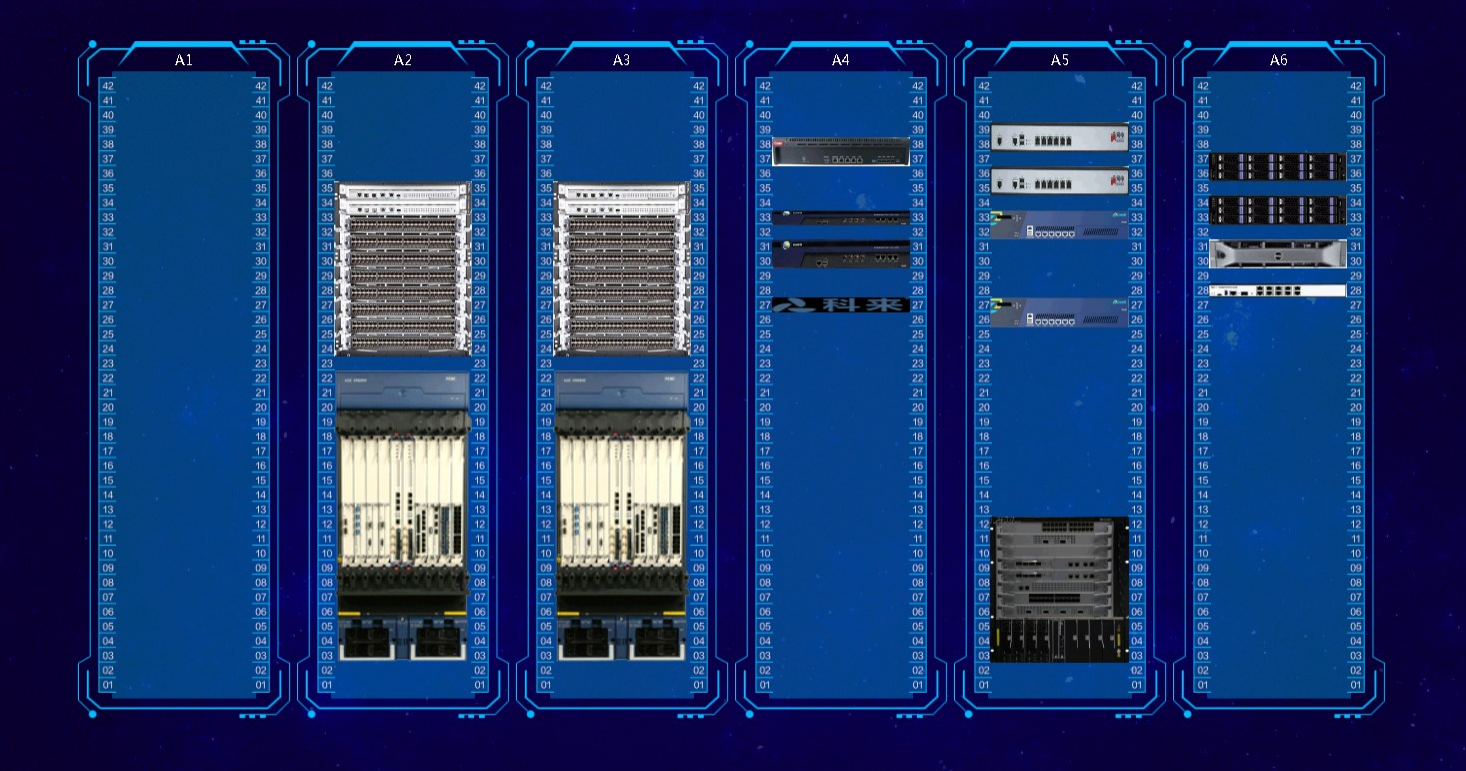

### 集团设备/业务监控健康度

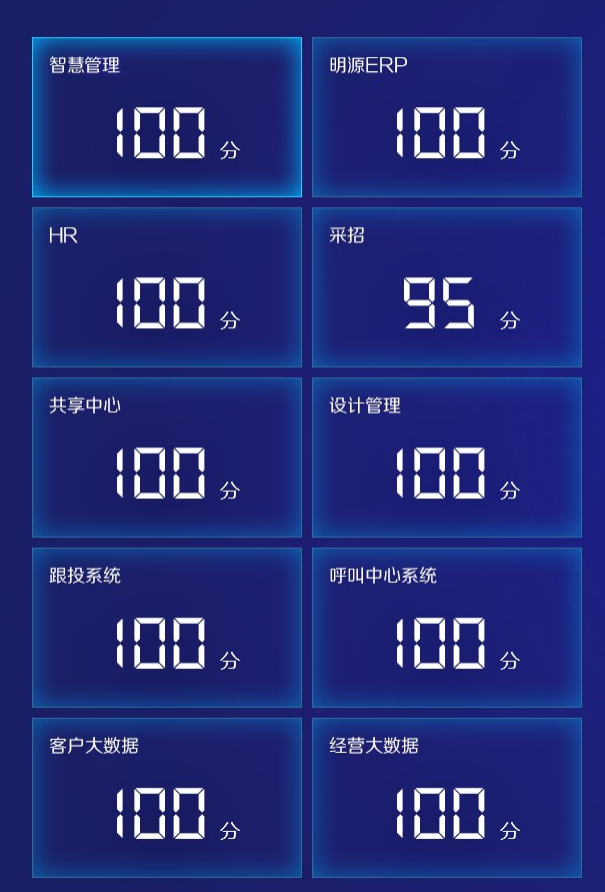

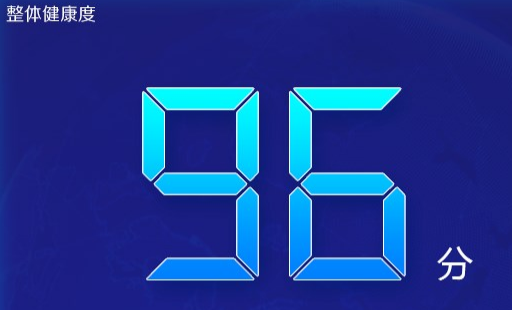

| 故障设备名称        | 状态 | 设备类型  | 持续时间      |
|---------------|----|-------|-----------|
| C1-0-Humiture |    | 链路交换机 | 36分       |
| B1-0-Humiture |    | 链路交换机 | 12小时23分   |
| C2-0-Humiture |    | 链路交换机 | 1天17小时46分 |
| C3-0-Humiture |    | 链路交换机 | 1天20小时23分 |
| C4-0-Humiture |    | 链路交换机 | 3天12小时20分 |
| 预警设备名称        | 状态 | 设备类型  | 持续时间      |
| C1-0-Humiture | 0  | 链路交换机 | 36分       |
| B1-0-Humiture | •  | 链路交换机 | 12小时23分   |
| C2-0-Humiture | 0  | 链路交换机 | 1天17小时46分 |
| C3-0-Humiture | •  | 链路交换机 | 1天20小时23分 |
| C4-0-Humiture | 0  | 链路交换机 | 3天12小时20分 |
|               |    |       |           |

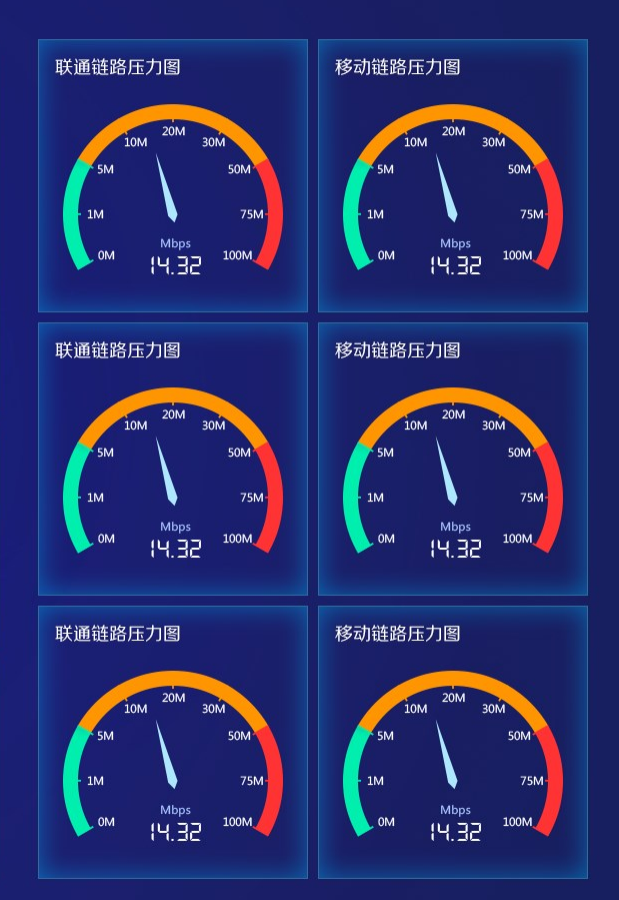

24

2.1 内存与缓存监控

- □ 物理内存是CPU能直接寻址的存储空间, 是系统硬件提供的内存:
  - 物理内存的存取速度快
  - 暂时存放CPU的运算数据
  - 存储硬盘等外部存储器交换的数据
  - 保障CPU计算的稳定性和高性能

2.1 内存与缓存监控

- 虚拟内存是为了满足物理内存的不足而提出的策略,利用磁盘空间虚 拟出一块逻辑内存。
- □ 用作虚拟内存的磁盘空间被称为交换空间(Swap Space)。
  - 获取更多的内存空间,且空间地址是连续的,使程序编写连接更加简单。
  - 不同进程的虚拟地址之间没有关系,单个进程操作不会对其他进程造成影响。
  - 每块虚拟内存都有相应的读写属性,保护程序的代码段不被修改,数据块不能被执行等,增加 了系统的安全性。
  - 可直接映射磁盘上的文件到虚拟地址空间,从而做到物理内存长时间分配,只需要在读取相应 文件的时候,才从虚拟内存加载到物理内存中。
  - 进程间的内存共享可以通过映射同一块物理内存到进程的不同虚拟内存空间来实现共享。
  - 使用虚拟内存后,可方便使用交换空间和COW(copy on write)等功能。

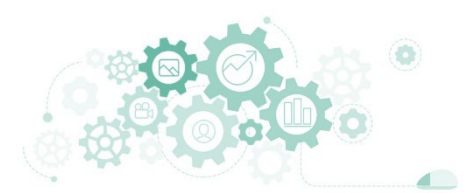

2.1 内存与缓存监控

- 在Linux操作系统中,以应用程序读写文件数据为操作过程,系统内存 执行过程如下。
  - 操作系统分配内存,将读取的数据从磁盘读入到内存中
  - 从内存中将数据分发给应用程序
  - 向文件中写数据时, 操作系统分配内存接收用户数据
  - 接收完成后, 内存将数据写入磁盘
- 如果有大量数据需要从磁盘读取到内存或者由内存写入磁盘时,系统的读写性能就变得非常低,因为无论是从磁盘读数据,还是写数据到磁盘,都是一个很消耗时间和资源的过程。

#### 2.1 内存与缓存监控

# 2.查看系统的性能状态

#### 表 12-1-2 物理内存常见指标及其含义

| 指标           | 说明                                                                                                    |
|--------------|----------------------------------------------------------------------------------------------------|
| MMU          | 内存管理单元,是 CPU 用来将进程的虚拟内存转换为物理内存的模块,它的输入是进程的页表和虚拟内存,输出是物理内存。将虚拟内存转换成物理内存的速度直接影响着系统的速度,所有 CPU 均包含该硬件模块用于系统加速 |
| TLB          | 查找缓存区,存在 CPU L1 cache 中,用于查找虚拟内存和物理内存的映射信息                                                                |
| Buffer Cache | 缓冲区缓存,用来缓冲设备上的数据,当读写磁盘时,系统会将相应的数据存放到 B uffer Cache,等下次访问时,直接从缓存中拿数据,从而提高系统效率                              |
| Page Cache   | 页面缓存,用来加快读写磁盘上文件的速度,数据结构是文件 ID 和 offset 到文件内容的映射,根据文件 ID 和 offset 就能找到相应的数据                               |

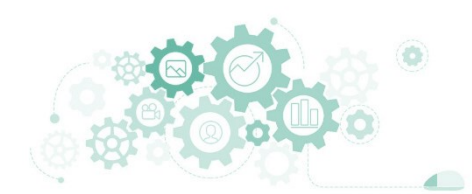

#### 2.1 内存与缓存监控

# 2.查看系统的性能状态

### free

### ■ 查看当前主机操作系统的物理内存总量、使用量及剩余量等。

| lem: 8<br>Swap: 8<br>Proot@Project-1 | 21Mi 200Mi 277Mi 11Mi 343Mi 484Mi<br>19Mi 0B 819Mi<br>1-Task-01 ~]# █ |  |  |
|--------------------------------------|-----------------------------------------------------------------------|--|--|
| total                                | 物理内存总大小                                                               |  |  |
| used                                 | 已使用内存大小,包括缓存和应用程序实际使用的内存大小                                            |  |  |
| free                                 | 剩余未被使用的内存大小                                                           |  |  |
| shared                               | 共享内存大小,进程间通信使用                                                        |  |  |
| buffers                              | 被缓冲区占用的内存大小                                                           |  |  |
| cached                               | 被缓存占用的内存大小                                                            |  |  |
| available                            | 可被应用程序使用的内存大小                                                         |  |  |
|                                      |                                                                       |  |  |
|                                      |                                                                       |  |  |
|                                      |                                                                       |  |  |
|                                      |                                                                       |  |  |
|                                      |                                                                       |  |  |
|                                      |                                                                       |  |  |

2.1 内存与缓存监控

### □ free

■ 查看当前主机操作系统的物理内存总量、使用量及剩余量等。

【语法】 free [选项]

| 【选项】 |  |
|------|--|
| -h   |  |

- b 以Byte为单位显示内存使用情况
- -k 以KB为单位显示内存使用情况
- -m 以MB为单位显示内存使用情况
- -o 不显示缓冲区调节列
- -s <间隔秒数> 持续观察内存使用状况,按照指定时间刷新数据
- -t 显示内存总和列

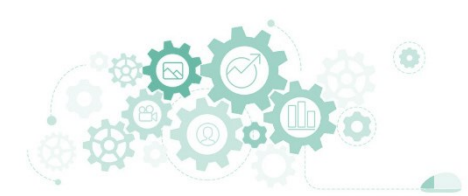

2.1 内存与缓存监控

等待IO的讲程数量

b

### vmstat

- 统计系统整体情况,包括内核进程、虚拟内存、磁盘和CPU活动信息。
- vmstat命令可查看procs(进程)、memory(内存)、swap(交换分区)、io(IO读写)、
  system(系统)以及cpu的运行信息。

| $\sim$ – O $\times$                                                                   | memory运行结果中途 | 选项内容                               |
|---------------------------------------------------------------------------------------|--------------|------------------------------------|
| [root@Project-ll-lask-01 ~]# vmstat<br>procscpumemory                                 | swpd         | 虚拟内存使用量                            |
| r b swpd free buff cache si so bi bo in cs us sy id wa st                             | free         | 空闲物理内存量                            |
| 2 0 0 284904 3268 348264 0 0 43 14 132 222 0 1 99 0 0<br>[root@Project-11-Task-01 ~]# | buff         | 用于缓冲的内存量                           |
|                                                                                       | cache        | 用于缓存的内存量                           |
|                                                                                       | swap运行结果选项内  | 容                                  |
|                                                                                       | si           | 每秒从交换分区写入内存数据量大小                   |
|                                                                                       | SO           | 每秒写入交换分区数据量大小                      |
|                                                                                       | io运行结果选项内容   |                                    |
|                                                                                       | bi           | 每秒读取的磁盘块数                          |
|                                                                                       | bo           | 每秒写入的磁盘块数                          |
|                                                                                       | system运行结果选项 | 内容                                 |
|                                                                                       | in           | 每秒系统中断数                            |
|                                                                                       | CS           | 每秒上下文切换数                           |
|                                                                                       | cpu运行结果选项内容  | \$                                 |
|                                                                                       | US           | 用户进程执行时间百分比                        |
|                                                                                       | sy           | 内核系统进程执行时间百分比                      |
|                                                                                       | wa           | IO等待时间(百分比)                        |
|                                                                                       | id 🍰         | CPU空闲时间(百分比)                       |
| ·医药大学 / 阮晓龙 / 13938213680 / http://linux.xg.hactcm.edu.cn / http://www.51xueweb.c     | n st 🏹       | Time stolen from a virtual machine |

2.1 内存与缓存监控

### vmstat

■ 统计系统整体情况,包括内核进程、虚拟内存、磁盘和CPU活动信息。

【语法】

vmstat [选项] [参数]

### 【选项】

- 显示活动和非活动内存 -a
- -f 显示启动后创建的进程总数
- 显示slab (内存分配机制) 信息 -m
- 只在开始时显示一次各字段头信息 -n
- 以表格方式显示事件计数器和内存状态 -S
- -d 显示磁盘相关统计信息
- 显示指定磁盘分区统计信息
- -p -S 使用指定单位显示,可使用k、K、m、M

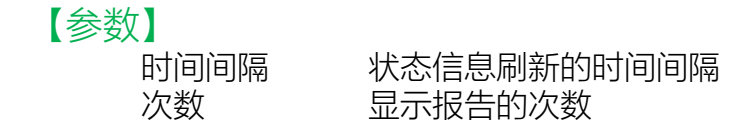

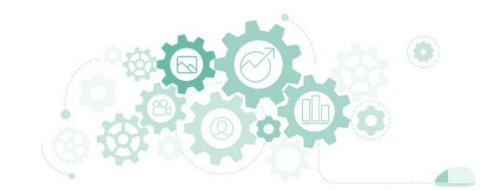

#### 2.1 内存与缓存监控

# 2.查看系统的性能状态

### swapon

■ 查看当前主机操作系统的交换分区运行情况。

| ev/dm-1 partit<br>oot@Project-11<br>oot@Project-11<br>件名<br>lov/dm-1 | ::on 820M 0B -2<br>L-Task-01 ~]#<br>L-Task-01 ~]# swapon -s<br>英型 大小 已用 权限 |     |
|----------------------------------------------------------------------|----------------------------------------------------------------------------|-----|
| oot@Project-11                                                       | L-Task-01 ~]#                                                              |     |
| ilename                                                              | <b>交</b> 插 公 区 对 应 的 设 条 文 性 <b>2</b> 称                                    |     |
| īvpe                                                                 | 文件类型、Partition表示为分区                                                        |     |
| jes<br>lize                                                          | 交换分区大小                                                                     |     |
| Jsed                                                                 | 交换分区目前使用量                                                                  |     |
| Priority                                                             | 交换分区使用的优先级                                                                 |     |
|                                                                      |                                                                            |     |
|                                                                      |                                                                            |     |
|                                                                      |                                                                            |     |
|                                                                      |                                                                            |     |
|                                                                      |                                                                            |     |
|                                                                      |                                                                            | -03 |

### 2.1 内存与缓存监控

### swapon

■ 查看当前主机操作系统的交换分区运行情况。

【语法】

swapon [选项] [参数]

【选项】

- -a 将/etc/fstab文件中所有设置为swap的设备,启动为交换分区
- -p <优先顺序> 指定交换分区的使用优先级顺序
- -s 显示交换分区的使用状况

### 【参数】

交换空间

指定需要激活的交换文件或交换分区。 如果是交换分区则指定交换分区对应的设备文件。

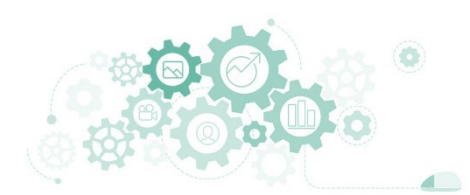

#### 2.1 内存与缓存监控

 $\times$ 

### □ 案例: 使用命令记录系统内存运行情况

- 通过vmstat命令动态监控系统内存,实现2个目标。
  - □ 每秒检测一次内存运行情况, 持续记录5分钟
  - □ 输出检测结果至用户主目录的~/memory.txt文件中

| [ro | ot@l | Project | -11-Tasl | k-01 ~] | # vmsta | at 1 3 | 00 >> | memor   | ry.txt |      |      |    |    |     |    |     |
|-----|------|---------|----------|---------|---------|--------|-------|---------|--------|------|------|----|----|-----|----|-----|
| C   |      |         |          |         |         |        |       |         |        |      |      |    |    |     |    |     |
| [ro | ot@l | Project | :-11-Tas | k-01 ~] | # tail  | -n 20  | memo  | ory.txt | t i i  |      |      |    |    |     |    |     |
| 3   | 0    | 11064   | 63888    | 4372    | 485968  | 20     | 0     | 20      | 0      | 1108 | 4380 | 33 | 67 | Θ   | 0  | Θ   |
| 2   | 0    | 11064   | 63888    | 4372    | 485972  | Θ      | 0     | 0       | 0      | 1095 | 4417 | 33 | 67 | Θ   | 0  | 0   |
| 2   | 0    | 11064   | 65080    | 4372    | 485972  | Θ      | 0     | 0       | 0      | 1050 | 4331 | 29 | 71 | Θ   | 0  | Θ   |
| 1   | 1    | 12032   | 179072   | 4384    | 376240  | Θ      | 900   | 340     | 28152  | 822  | 1943 | 13 | 32 | 1   | 54 | Θ   |
| 0   | 1    | 12032   | 172988   | 4384    | 381444  | Θ      | 0     | 5780    | 757    | 1009 | 1527 | 8  | 11 | 13  | 68 | Θ   |
| 0   | 0    | 12032   | 168908   | 4384    | 382728  | Θ      | 0     | 1508    | 293    | 538  | 804  | 9  | 9  | 60  | 21 | Θ   |
| 1   | 2    | 12032   | 161192   | 4384    | 389356  | Θ      | 0     | 5536    | 341    | 1567 | 2716 | 11 | 23 | 19  | 46 | Θ   |
| 4   | 1    | 12032   | 151544   | 4384    | 399508  | 28     | 0     | 9952    | 0      | 1467 | 1955 | 24 | 26 | Θ   | 51 | Θ   |
| 0   | 2    | 12032   | 131808   | 4384    | 418352  | 36     | 0     | 10000   | 9036   | 1163 | 1327 | 39 | 12 | Θ   | 49 | Θ   |
| pro | cs · |         | memo     | ory     |         | sw     | ap    |         | io     | -sys | tem  |    |    | -ср |    |     |
| r   | b    | swpd    | free     | buff    | cache   | si     | so    | bi      | bo     | in   | cs   | us | sy | id  | wa | st  |
| 2   | 1    | 12032   | 122200   | 4384    | 424496  | Θ      | 0     | 6276    | 985    | 1468 | 2003 | 35 | 17 | Θ   | 48 | Θ   |
| 1   | 1    | 12032   | 194800   | 4392    | 426852  | 8      | 0     | 3088    | 1271   | 1751 | 4088 | 16 | 29 | 13  | 43 | Θ   |
| 0   | 1    | 12032   | 192520   | 4392    | 428208  | Θ      | 0     | 876     | 1049   | 1362 | 2855 | 3  | 12 | 43  | 42 | Θ   |
| 0   | Θ    | 12032   | 198380   | 4392    | 427712  | Θ      | 0     | 104     | 235    | 600  | 798  | 2  | 3  | 91  | 4  | Θ   |
| 0   | Θ    | 12032   | 198380   | 4392    | 427712  | Θ      | 0     | 0       | 0      | 346  | 291  | Θ  | 1  | 99  | 0  | Θ   |
| 0   | 0    | 12032   | 198532   | 4392    | 427632  | Θ      | 0     | 0       | 0      | 124  | 191  | 0  | 1  | 99  | 0  | Θ   |
| 0   | Θ    | 12032   | 198552   | 4392    | 427600  | Θ      | 0     | 0       | 0      | 157  | 208  | 0  | 0  | 100 |    | . 0 |
| 0   | Θ    | 12032   | 198552   | 4392    | 427600  | Ø      | 0     | 0       | 0      | 103  | 178  | 0  | 0  | 100 |    | . 0 |
| 0   | 0    | 12032   | 198552   | 4392    | 427600  | 0      | 0     | 0       | 0      | 109  | 199  | 0  | 1  | 99  | 0  | 0   |
|     |      |         |          |         |         | -      | -     | -       | -      |      |      | -  | _  |     | -  | -   |
| ٢ro | otal | Proiect | -11-Tasl | k-01 ~⁻ | #       |        |       |         |        |      |      |    |    |     |    |     |

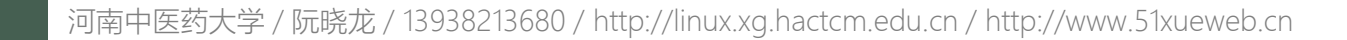

#### 2.2 CPU监控

| 概念     | 说明                                                                    |
|--------|-----------------------------------------------------------------------|
| 物理 CPU | 主板上实际接入的 CPU 个数,在 Linux 中用"physical id"确定                             |
| CPU 核数 | 每个物理 CPU 上实际接入的芯片组数量,如双核、四核等                                          |
| 逻辑 CPU | 一般情况下,逻辑 CPU 数 = 物理 CPU 数量 * CPU 核数,如果逻辑 CPU 多于物理 CPU,说明该 CPU 支持超线程技术 |

#### 表 12-2-1 CPU 基本概念及其含义

#### 表 12-2-2 CPU 缓存指标及其含义

| 指标          |                 | 说明                 |
|-------------|-----------------|--------------------|
| Main Memory | 物理运行内存信息        | Main Memory        |
| Bus         | Linux 系统总线      | Bus                |
| L3 Cache    | CPU 三级缓存        | 13 cebe            |
| L2 Cache    | CPU 二级缓存        |                    |
| L1i Cache   | CPU 一级缓存,用于存储指令 | L1 Cache L1 Cache  |
| L1d Cache   | CPU 一级缓存,用于存储数据 |                    |
| CPU Core    | CPU 内核          | L1d Cache CPU Core |
### Iscpu

■ 查看CPU架构、数量、型号、主频等详细信息。

|                    |                  | ✓ – □ ×                                                                                |
|--------------------|------------------|----------------------------------------------------------------------------------------|
|                    | [root@Project-11 | i-Task-01 ~]# lscpu                                                                    |
| #CPU架构             | 架构:              | x86_64                                                                                 |
| #CPU指令模式           | CPU 运行模式:        | 32-bit, 64-bit                                                                         |
| #CPU多字节存储顺序        | 字节序:             | Little Endian                                                                          |
| #CPU核心数量           | CPU:             | 1                                                                                      |
| #当前在线的CPU数量        | 在线 CPU 列表:       | Θ                                                                                      |
| #每个核心的线程数          | 每个核的线程数:         | 1                                                                                      |
| #每个插槽上CPU核心数       | 每个座的核数:          | 1                                                                                      |
| #主板上CPU插槽数         | 座:               | 1                                                                                      |
| # NUMA节点数          | NUMA 节点:         | 1                                                                                      |
| #CPU厂商             | 厂商 <b>ID</b> :   | GenuineIntel                                                                           |
| #CPU系列号            | CPU 系列:          | 6                                                                                      |
| #CPU型号标识           | 型号:              | 94                                                                                     |
| #CPU型号名称           | 型号名称:            | Intel(R) Core(TM) i5-6600T CPU @ 2.70GHz                                               |
| #CPU更新版本           | 步进:              | 3                                                                                      |
| #CPU主频             | CPU MHz:         | 2712.004                                                                               |
| #在系统内核启动时粗略测算CPU速度 | BogoMIPS         | 5424.00                                                                                |
| #Hypervisor虚拟化类型   | 超管理器厂商:          | KVM                                                                                    |
| #CPU支持的虚拟化技术       | 虚拟化类型:           | 完全                                                                                     |
| #CPU一级数据缓存大小       | L1d 缓存:          | 32K                                                                                    |
| #CPU一级指令缓仔大小       | L1i 缓存:          | 32K                                                                                    |
| #CPU级缓仔大小          | L2 缓仔:           | 256K                                                                                   |
| #CPU三级缓仔大小         | L3 遗仔:           | 6144K                                                                                  |
| #NUMA的节点数          | NUMA 节点 0 CPU:   | 0                                                                                      |
| #当則CPU文持的功能        | 你记:              | fpu vme de pse tsc msr pae mce cx8 apic sep mtrr pge mca cmov pat pse36 clflush mmx    |
|                    | xsr sse sse2 ht  | syscall nx rdtscp lm constant_tsc rep_good nopl xtopology nonstop_tsc cpuid tsc_known  |
|                    | Treq phi pcimulq | ada monitor sssed cx16 pcid sse4_1 sse4_2 x2apic movbe popcht aes xsave avx rdrand hyp |
|                    | rvisor lant_lm a | iom aanowprefetch invpcid_single pti tsgsbase avx2 invpcid raseed clilusnopt flusn_lld |
|                    | [root@project-11 | lask-of ~]#                                                                            |
|                    |                  |                                                                                        |
|                    |                  |                                                                                        |
|                    |                  |                                                                                        |

2.2 CPU监控

2.2 CPU监控

### Iscpu

■ 查看CPU架构、数量、型号、主频等详细信息。

【语法】 lscpu [选项]

-e

【选项】

- 以扩展可读的格式显示
- -p 以可解析的格式显示

//www.51xueweb.cn

### mpstat

安装方法: yum install sysstat

■ 实时监控主机系统的CPU, 了解系统的运行状态。

| 4时26分05秒 C                     | PU %usr %nice %sys %iowait %irq %soft %steal %guest %gnice %idle       |  |  |  |  |  |  |
|--------------------------------|------------------------------------------------------------------------|--|--|--|--|--|--|
| 4时 26分 05秒 a<br>root@Project-1 | ll 0.53 0.14 0.17 0.32 0.44 0.11 0.00 0.00 0.00 98.30<br>1-Task-01 ~]# |  |  |  |  |  |  |
| -                              |                                                                        |  |  |  |  |  |  |
|                                |                                                                        |  |  |  |  |  |  |
| usr                            | 用尸操作占用CPU的时间白分比                                                        |  |  |  |  |  |  |
| nice                           | 进程占用CPU的时间百分比                                                          |  |  |  |  |  |  |
| sys                            | 系统内核处理占用CPU的时间百分比                                                      |  |  |  |  |  |  |
| iowait                         | 磁盘IO等待的时间百分比                                                           |  |  |  |  |  |  |
| irq                            | CPU硬中断的时间百分比                                                           |  |  |  |  |  |  |
| soft                           | CPU软中断的时间百分比,                                                          |  |  |  |  |  |  |
| steal                          | 虚拟CPU处在非自愿等待下占用的时间百分比                                                  |  |  |  |  |  |  |
| quest                          | 运行虚拟处理器时CPU的时间百分比                                                      |  |  |  |  |  |  |
| anice                          | 低优先级进程占用CPU的时间百分比                                                      |  |  |  |  |  |  |
| idlo                           |                                                                        |  |  |  |  |  |  |

河南中医药大学 / 阮晓龙 / 13938213680 / http://linux.xg.hactcm.edu.cn / http://www.51xueweb.cn

2.2 CPU监控

2.2 CPU监控

### mpstat

■ 实时监控主机系统的CPU, 了解系统的运行状态。

【语法】

mpstat [选项] [参数]

【选项】

-P 指定CPU核心编号

【参数】

时间间隔 指定监控报告执行输出的时间间隔(秒) 次数 显示系统CPU检测的执行次数

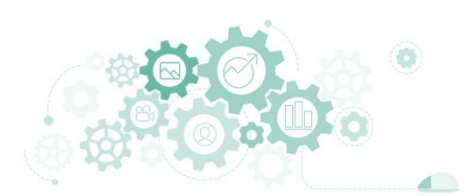

2.3 磁盘与IO监控

## □ 文件系统概述

- 文件和目录的操作命令、存储、组织和控制的总体结构统称为文件系统。文件系统 是指格式化后用于存储文件的设备(如硬盘分区、光盘、软盘、闪盘及其他存储设 备)。
- 文件系统会对存储空间进行组织和分配,并对文件的访问进行保护和控制。不同的 操作系统对文件的组织方式会有所区别,其所支持的文件系统类型也不一样。
- 文件系统的组织方式是树状的层次式目录结构,在这个结构中处于最顶层的是根目录,用"/"代表,往下延伸就是其各级子目录。

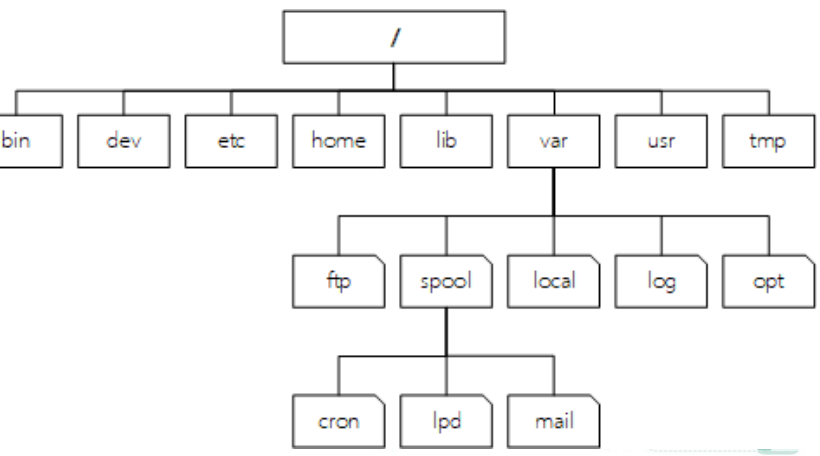

2.3 磁盘与IO监控

## □ 文件系统类型

- Linux操作系统支持的文件系统类型很多,除了UNIX所能支持的常见文件系统类型外,还支持包括FAT16、FAT32、NTFS在内的各种Windows文件系统。
- Linux可通过"加载"的方式把Windows操作系统的分区挂载到Linux的某个 目录下进行访问。

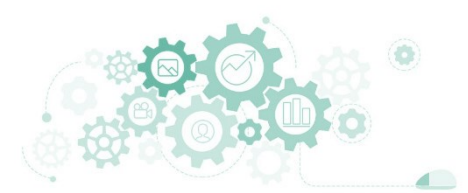

表 12-4-1 Linux 支持的文件系统类型

| 文件系统  | 说明                                                                                                    |
|-------|----------------------------------------------------------------------------------------------------|
| ext   | 第一个专门针对 Linux 的文件系统,为 Linux 的发展做出了重要贡献,但由于性能和兼容性上存在许多缺陷,现在已很少使用                                                                      |
| ext2  | 为解决 ext 文件系统的缺陷而设计的高性能、可扩展的文件系统,在 1993 年发布,其特点是存取文件的性能好,在中小型的文件方面的优势尤其明显                                                             |
| ext3  | 日志文件系统,是 ext2 的升级版本,用户可以方便地从 ext2 文件系统迁移到 ext3 文件系统。<br>ext3 在 ext2 的基础上加入了日志功能,即使系统因为故障导致宕机,ext3 文件系统也只需要<br>数十秒中即可恢复,避免了意外宕机对数据的破坏 |
| ext4  | ext4 是 ext3 的改进版,修改了 ext3 中部分重要的数据结构,也提供了更佳的性能和可靠性,还有更为丰富的功能                                                                         |
| zfs   | 动态文件系统(Dynamic File System),是第一个 128 位文件系统。最初是由 Sun 公司为 So laris 10 操作系统开发的文件系统,Linux 发行版正在逐步默认使用该文件系统                               |
| swap  | Linux 中一个专门用于交换分区的文件系统(类似与 Windows 上的虚拟内存)                                                                                           |
| NFS   | 网络文件系统,可支持不同的操作系统,实现不同系统间的文件共享,其通信协议设计与主机<br>及操作系统无关                                                                                 |
| smb   | SMB 协议的网络文件系统,可用于实现 Linux 和 Windows 操作系统之间的文件共享                                                                                      |
| cifs  | 通用网络文件系统,是 SMB 协议的网络文件系统的增强版本,是计算机用户在企业内部和因特网上共享文件的标准方法                                                                              |
| vfat  | 与 Windows 系统兼容的 Linux 文件系统,可作为 Windows 分区的交换文件                                                                                       |
| minix | Minix 操作系统使用的文件系统,也是 Linux 最初使用的文件系统之一                                                                                               |

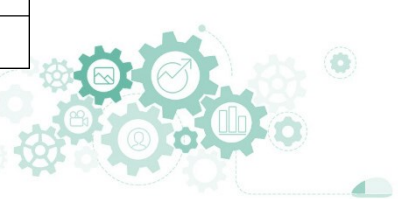

2.3 磁盘与IO监控

- □ 文件系统常见目录
  - Linux操作系统在安装过程中会创建一些默认的目录,这些默认目录是有特殊功能的。
  - 用户在不确定的情况下最好不要更改这些目录下的文件,以免造成系统错误。

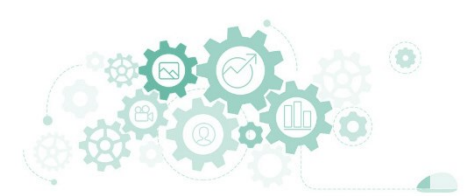

#### 表 12-4-2 常见的 Linux 系统中的默认目录及说明

| 目录           | 说明                                                                              |
|--------------|---------------------------------------------------------------------------------|
| /            | Linux 文件系统的入口,也是整个文件系统的最顶层目录                                                    |
| /bin         | 存放可执行的命令文件,供系统管理员和普通用户使用,例如 cp、mv、rm、cat 和 ls 等。此外,该目录还包含诸如 bash、csh 等 Shell 程序 |
| /boot        | 存放内核影像及引导系统所需要的文件,比如 vmlinuz、initrd.img 等内核文件以及 GR UB 等系统引导管理程序                 |
| /dev         | 存放设备文件, Linux 中每个设备都有对应的设备文件                                                    |
| /etc         | 存放系统配置文件                                                                        |
| /etc/init.d  | 存放系统中以 System V init 模式启动的程序脚本                                                  |
| /etc/xinit.d | 存放系统中以 xinetd 模式启动的程序脚本                                                         |
| /ect/rc.d    | 存放系统中不同运行级别的启动和关闭脚本                                                             |
| /home        | 存放普通用户的个人主目录                                                                    |
| /lib         | 存放库文件                                                                           |
| /lost+found  | 存放因系统意外崩溃或机器意外关机而产生的文件碎片,当系统启动的过程中 fsck 工具会检查这个目录,并修复受损的文件系统                    |
| /media       | 存放即插即用型存储设备自动创建的挂载点                                                             |
| /mnt         | 存放存储设备的挂载目录                                                                     |
| /opt         | 存放较大型的第三方软件                                                                     |

表 12-4-2 常见的 Linux 系统中的默认目录及说明

| 目录         | 说明                                                  |
|------------|-----------------------------------------------------|
| /proc      | 该目录并不存在磁盘上,而是一个实时的、驻留在内存中的文件系统,用于存放操作系统、运行进程以及内核等信息 |
| /root      | root 用户默认主目录                                        |
| /sbin      | 存放大多数涉及系统管理的命令,这些命令只有 root 用户才有权限执行                 |
| /tmp       | 临时文件目录,用户运行程序时所产生的临时文件就存放在这个目录下                     |
| /usr       | 存放用户自行编译安装的软件及数据,也存放字体、帮助文件等                        |
| /usr/bin   | 存放普通用户有权限执行的可执行程序,以及安装系统时自动安装的可执行文件                 |
| /usr/sbin  | 存放可执行程序,但大多是系统管理的命令,只有 root 权限才能执行                  |
| /usr/local | 存放用户自编译安装的软件                                        |
| /usr/share | 存放系统共用的文件,如字体文件、帮助文件等                               |
| /usr/src   | 存放内核源码                                              |
| /var       | 存放系统运行时要改变的数据                                       |
| /var/log   | 存放系统日志                                              |
| /var/spool | 存放打印机、邮件等假脱机文件                                      |

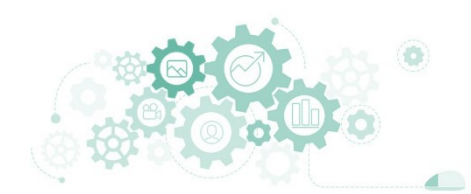

### tree

安装方法: yum install tree

2.3 磁盘与IO监控

■ 以树状图形样式列出目录内容,可查看文件系统中所有目录、文件等信息。

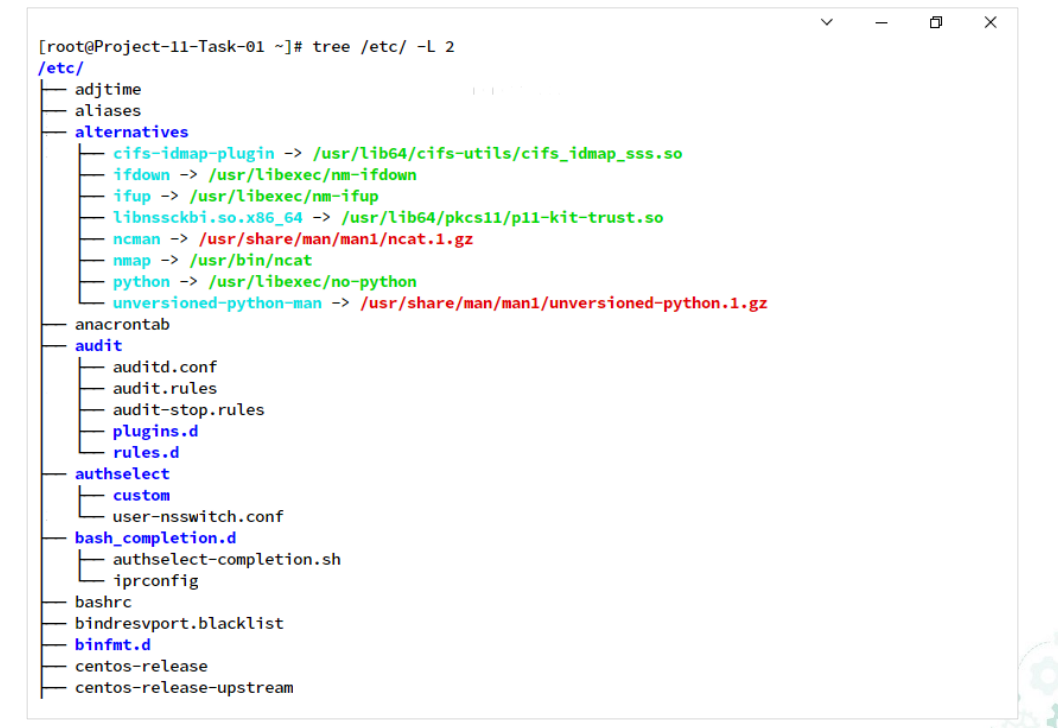

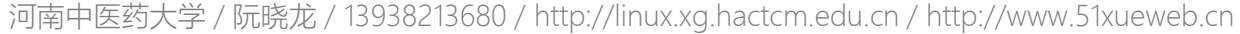

2.3 磁盘与IO监控

### tree

以树状图形样式列出目录内容, 可查看文件系统中所有目录、文件等信息。 

#### 【语法】

tree [选项] [参数]

#### 【洗项】

- 显示所有文件和目录 -a
- 输出目录名称 -d
- -f 在每个文件或目录之前,显示完整的相对路径名称
- 列出文件或目录的所属组名称
- -g -i 不以阶梯状列出文件和目录名称
- 不显示符号范本样式的文件或目录名称 -|
- -| 针对映射连接的目录,直接列出该连接所指向的原始目录
- 不在文件和目录清单加上颜色 -n

### 【参数】

... ...

目录 列出该指定目录下的所有文件,包括子目录里的文件

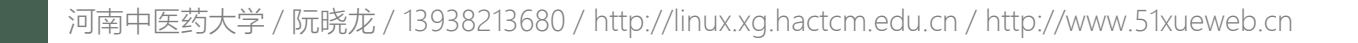

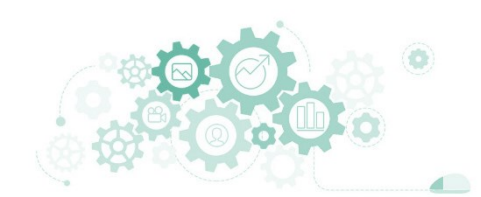

#### 2.3 磁盘与IO监控

## 2.查看系统的性能状态

## 🗖 df

■ 查看主机文件系统磁盘的使用情况。

| 文件系统                             | 容量 戸田      | 可用     | 已用%     | 挂载占            |  |  |  |
|----------------------------------|------------|--------|---------|----------------|--|--|--|
| devtmpfs                         | 395M (     | 9 395M | 0%      | /dev           |  |  |  |
| tmpfs                            | 411M       | 9 411M | 0%      | /dev/shm       |  |  |  |
| tmpfs                            | 411M 16    | 395M   | 4%      | /run           |  |  |  |
| tmpfs                            | 411M (     | 9 411M | 0%      | /sys/fs/cgroup |  |  |  |
| /dev/mapper/ct-root<br>/dev/sda1 | 976M 228   | J 4.66 | 28%     | /<br>/boot     |  |  |  |
| tmpfs                            | 83M (      | 9 83M  | 0%      | /run/user/0    |  |  |  |
| [root@Project-11-Tas             | k-01 ~]# ▌ |        |         |                |  |  |  |
| Filosystom                       | 土机文件       | 亥纮夕1   | E for   |                |  |  |  |
| The system                       | 工作文件       |        | м)<br>Г |                |  |  |  |
| IK-blocks                        | IK大小乂      | 件块数量   | 重       |                |  |  |  |
| Used                             | 已使用的       | 磁盘大/   | 'l      |                |  |  |  |
| Available                        | 可用磁盘       | 总大小    |         |                |  |  |  |
| Use%                             | 已用磁盘       | 大小百    | 分比      |                |  |  |  |
| Mounted on                       | 文件系统       | 挂载点    |         |                |  |  |  |
|                                  |            |        |         |                |  |  |  |
|                                  |            |        |         |                |  |  |  |
|                                  |            |        |         |                |  |  |  |
|                                  |            |        |         |                |  |  |  |
|                                  |            |        |         |                |  |  |  |
|                                  |            |        |         |                |  |  |  |
|                                  |            |        |         |                |  |  |  |

2.3 磁盘与IO监控

### 🗖 df

■ 查看主机文件系统磁盘的使用情况。

### 【语法】

df [选项] [参数]

#### 【选项】

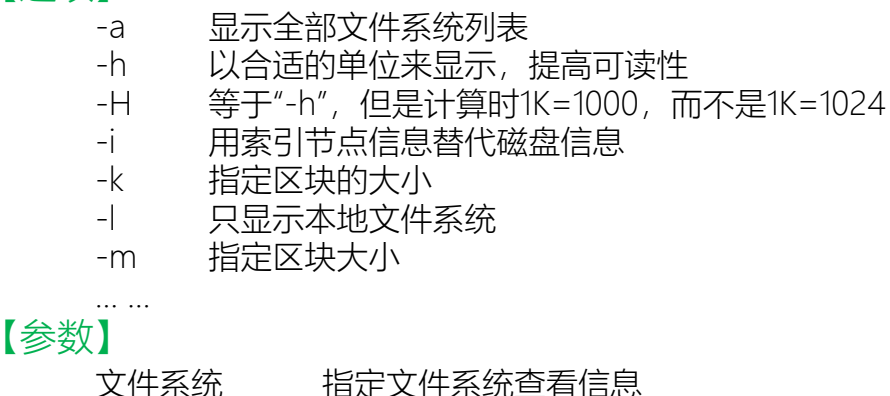

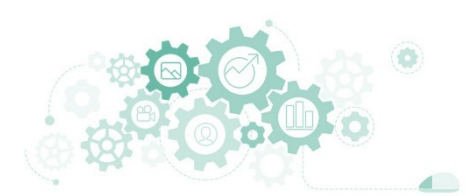

#### 2.3 磁盘与IO监控

### iostat

安装方法: yum install sysstat

■ 监视主机磁盘IO活动情况,查看存储设备的性能,也输出当前CPU的使用情况。

| avg-cpu: %user<br>0.89        | %nice %<br>0.08             | %system %iow<br>0.71 0              | ait %steal<br>.46 0.00              | %idle<br>97.87                      |                                      |  |  |  |
|-------------------------------|-----------------------------|-------------------------------------|-------------------------------------|-------------------------------------|--------------------------------------|--|--|--|
| Device<br>sda<br>dm-0<br>dm-1 | tps<br>3.17<br>3.56<br>0.33 | kB_read/s<br>65.81<br>60.63<br>0.38 | kB_wrtn/s<br>58.75<br>53.60<br>1.20 | kB_read<br>665355<br>612966<br>3824 | kB_wrtn<br>593968<br>541862<br>12116 |  |  |  |
| [root@Project-1]              | -Task-01                    | ~]#                                 |                                     |                                     |                                      |  |  |  |
| Device                        | 检测                          | 则磁盘设备名                              | 3称                                  |                                     |                                      |  |  |  |
| tps                           | 设备                          | 备每秒的传输                              | 次数                                  |                                     |                                      |  |  |  |
| kB read/s                     | 每種                          | 沙从设备读取                              | 2的数据量                               |                                     |                                      |  |  |  |
| kB_wrtn/s                     | 每種                          | 沙向设备写入                              | 的数据量                                |                                     |                                      |  |  |  |
| kB read                       | 从认                          | <b>殳备读取的</b> 总                      | 数据量                                 |                                     |                                      |  |  |  |
| <br>kB_wrtn                   | 从认                          | <b>殳备写入的</b> 总                      | 数据量                                 |                                     |                                      |  |  |  |
|                               |                             |                                     |                                     |                                     |                                      |  |  |  |
|                               |                             |                                     |                                     |                                     |                                      |  |  |  |
|                               |                             |                                     |                                     |                                     |                                      |  |  |  |

#### 2.3 磁盘与IO监控

### iostat

安装方法: yum install sysstat

■ 每隔2秒检测磁盘IO情况,设置单位为MB,并显示最近4秒内的2次数据信息。

| avg-cpu:          | %user   | %nice            | %system %iowa | it %steal | %idle   |         |  |  |  |
|-------------------|---------|------------------|---------------|-----------|---------|---------|--|--|--|
|                   | 0.91    | 0.07             | 0.71 0.       | 46 0.00   | 97.84   |         |  |  |  |
| Device            |         | tps              | MB_read/s     | MB_wrtn/s | MB_read | MB_wrtn |  |  |  |
| sda               |         | 3.12             | 0.06          | 0.06      | 652     | 584     |  |  |  |
| dm-0              |         | 3.51             | 0.06          | 0.05      | 601     | 533     |  |  |  |
| dm-1              |         | 0.32             | 0.00          | 0.00      | 3       | 11      |  |  |  |
| avg-cpu:          | %user   | %nice            | %system %iowa | it %steal | %idle   |         |  |  |  |
|                   | 11.11   | 0.00             | 4.55 0.       | 00 0.00   | 84.34   |         |  |  |  |
| Device            |         | tps              | MB_read/s     | MB_wrtn/s | MB_read | MB_wrtn |  |  |  |
| sda               |         | 0.00             | 0.00          | 0.00      | Θ       | Θ       |  |  |  |
| dm-0              |         | 0.00             | 0.00          | 0.00      | Θ       | 0       |  |  |  |
| dm-1              |         | 0.00             | 0.00          | 0.00      | Θ       | 0       |  |  |  |
| im-1<br>[root@Pro | ject-11 | 0.00<br>-Task-01 | 0.00<br>.~]#  | 0.00      | Θ       | 0       |  |  |  |
|                   |         |                  |               |           |         |         |  |  |  |
|                   |         |                  |               |           |         |         |  |  |  |
|                   |         |                  |               |           |         |         |  |  |  |
|                   |         |                  |               |           |         |         |  |  |  |
|                   |         |                  |               |           |         |         |  |  |  |
|                   |         |                  |               |           |         |         |  |  |  |
|                   |         |                  |               |           |         |         |  |  |  |

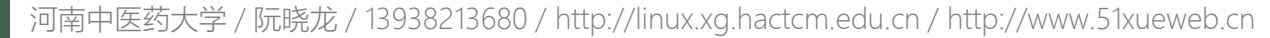

2.3 磁盘与IO监控

### iostat

■ 每隔2秒检测磁盘IO情况,设置单位为MB,并显示最近4秒内的2次数据信息。

【语法】

iostat [选项] [参数]

### 【选项】

- -c 仅显示CPU使用情况
- -d 仅显示磁盘设备IO情况
- -k 显示状态以千字节每秒为单位,而不使用块每秒
- -m 显示状态以兆字节每秒为单位
- -p 仅显示块设备和所有被使用的其他分区状态
- -t 显示每个报告产生时的时间
- -x 显示扩展状态信息

【参数】 时间间隔 每次报告产生的间隔时间(秒) 次数 显示报告的次数

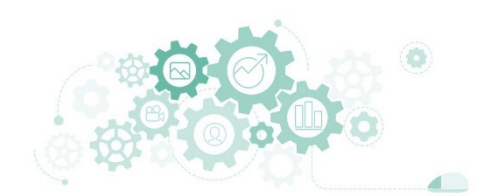

### iotop

#### ■ 监控磁盘IO使用状况,可对进程、用户、IO等相关信息。

|       |       |         |        |         |       |        |        |      |      |    | ✓ - 0                                |
|-------|-------|---------|--------|---------|-------|--------|--------|------|------|----|--------------------------------------|
| Total | DISK  | READ :  | 0.00   | 9 B/s   | Total | DIS    | ( WRIT | TE : |      |    | 7.69 K/s                             |
| Actua | L DIS | K READ: | 0.00   | ∂B/s    | Actua | al DIS | SK WRI | ITE: |      |    | 0.00 B/s                             |
| TID   | PRIC  | ) USER  | DISK H | READ DI | ISK W | SILE   | SWAP1  | [N   | 1(   | 0> | COMMAND                              |
| 19183 | be/4  | root    | 0.00   | B/s     | 0.00  | B/s    | 0.00   | %    | 0.03 | %  | [kworker/0:1-events_power_efficient] |
| 1467  | be/4  | root    | 0.00   | B/s     | 3.84  | K/s    | 0.00   | %    | 0.00 | %  | rsyslogd -n [in:imjournal]           |
| 1471  | be/4  | root    | 0.00   | B/s     | 3.84  | K/s    | 0.00   | %    | 0.00 | %  | rsyslogd -n [rs:main Q:Reg]          |
| 1     | be/4  | root    | 0.00   | B/s     | 0.00  | B/s    | 0.00   | %    | 0.00 | %  | systemdsystemdeserialize 20          |
| 2     | be/4  | root    | 0.00   | B/s     | 0.00  | B/s    | 0.00   | %    | 0.00 | %  | [kthreadd]                           |
| 3     | be/0  | root    | 0.00   | B/s     | 0.00  | B/s    | 0.00   | %    | 0.00 | %  | [rcu_gp]                             |
| 4     | be/0  | root    | 0.00   | B/s     | 0.00  | B/s    | 0.00   | %    | 0.00 | %  | [rcu_par_gp]                         |
| 6     | be/0  | root    | 0.00   | B/s     | 0.00  | B/s    | 0.00   | %    | 0.00 | %  | [kworker/0:0H-kblockd]               |
| 8     | be/0  | root    | 0.00   | B/s     | 0.00  | B/s    | 0.00   | %    | 0.00 | %  | [mm_percpu_wq]                       |
| 9     | be/4  | root    | 0.00   | B/s     | 0.00  | B/s    | 0.00   | %    | 0.00 | %  | [ksoftirqd/0]                        |
| 10    | be/4  | root    | 0.00   | B/s     | 0.00  | B/s    | 0.00   | %    | 0.00 | %  | [rcu_sched]                          |
| 11    | rt/4  | root    | 0.00   | B/s     | 0.00  | B/s    | 0.00   | %    | 0.00 | %  | [migration/0]                        |
| 12    | rt/4  | root    | 0.00   | B/s     | 0.00  | B/s    | 0.00   | %    | 0.00 | %  | [watchdog/0]                         |
| 13    | be/4  | root    | 0.00   | B/s     | 0.00  | B/s    | 0.00   | %    | 0.00 | %  | [cpuhp/0]                            |
| 15    | be/4  | root    | 0.00   | B/s     | 0.00  | B/s    | 0.00   | %    | 0.00 | %  | [kdevtmpfs]                          |
| 16    | be/0  | root    | 0.00   | B/s     | 0.00  | B/s    | 0.00   | %    | 0.00 | %  | [netns]                              |
| 17    | be/4  | root    | 0.00   | B/s     | 0.00  | B/s    | 0.00   | %    | 0.00 | %  | [kauditd]                            |
| 18    | be/4  | root    | 0.00   | B/s     | 0.00  | B/s    | 0.00   | %    | 0.00 | %  | [khungtaskd]                         |
| 19    | be/4  | root    | 0.00   | B/s     | 0.00  | B/s    | 0.00   | %    | 0.00 | %  | [oom_reaper]                         |
| 20    | be/0  | root    | 0.00   | B/s     | 0.00  | B/s    | 0.00   | %    | 0.00 | %  | [writeback]                          |
| 21    | be/4  | root    | 0.00   | B/s     | 0.00  | B/s    | 0.00   | %    | 0.00 | %  | [kcompactd0]                         |
| 22    | be/5  | root    | 0.00   | B/s     | 0.00  | B/s    | 0.00   | %    | 0.00 | %  | [ksmd]                               |
| 23    | be/7  | root    | 0.00   | B/s     | 0.00  | B/s    | 0.00   | %    | 0.00 | %  | [khugepaged]                         |
| 24    | be/0  | root    | 0.00   | B/s     | 0.00  | B/s    | 0.00   | %    | 0.00 | %  | [crypto]                             |
| 25    | be/0  | root    | 0.00   | B/s     | 0.00  | B/s    | 0.00   | %    | 0.00 | %  | [kintegrityd]                        |
| 26    | be/0  | root    | 0.00   | B/s     | 0.00  | B/s    | 0.00   | %    | 0.00 | %  | [kblockd]                            |
| 27    | be/0  | root    | 0.00   | B/s     | 0.00  | B/s    | 0.00   | %    | 0.00 | %  | [tpm_dev_wq]                         |
| 28    | be/0  | root    | 0.00   | B/s     | 0.00  | B/s    | 0.00   | %    | 0.00 | %  | [md]                                 |
|       |       |         |        |         |       |        |        |      |      |    |                                      |

#### 安装方法: yum install iotop

2.3 磁盘与IO监控

#### iotop命令执行过程中常用的快捷键

Х

| 即子 |
|----|
|    |
|    |
|    |
|    |
|    |
|    |

#### 主机磁盘IO总览结果中选项内容

Total DISK READ每秒磁盘总读取大小Total DISK WRITE每秒磁盘总写入大小Actual DISK READ实际每秒磁盘读取大小Actual DISK WRITE实际每秒磁盘写入大小

#### 主机磁盘IO进程结果中选项内容

| ГID        | 线程ID      |
|------------|-----------|
| PRIO       | 线程优先级     |
| JSER       | 所属用户      |
| DISK READ  | 每秒中磁盘读取大小 |
| DISK WRITE | 每秒中磁盘写入大小 |
| SWAPIN     | 写入交换分区占比  |
| 0          | IO使用率大小   |
| COMMAND    | 线程执行命令    |

2.3 磁盘与IO监控

### iotop

■ 监控磁盘IO使用状况,可对进程、用户、IO等相关信息。

#### 【语法】

iotop [选项] [参数]

#### 【选项】

| -0      | 只显示有IO操作的进程        |
|---------|--------------------|
| -b      | 批量显示,无交互,主要用作记录到文件 |
| -n NUM  | 显示NUM次,主要用于非交互式模式  |
| -d SEC  | 间隔SEC秒显示一次         |
| -p PID  | 针对进程进行输出           |
| -u USER | 根据进程执行用户进行输出       |

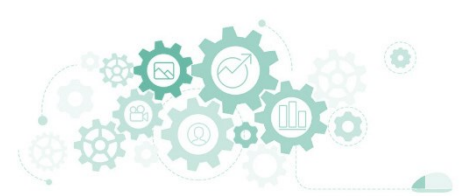

## badblocks

安装方法: yum install iotop

2.3 磁盘与IO监控

- 硬盘出现坏道会严重影响主机运行, badblocks工具可检测硬盘是否存在坏道。
- 对主机/dev/sda1进行磁盘检测,查看是否存在损坏。

[root@Project-11-Task-01 ~]# badblocks /dev/sda1 [root@Project-11-Task-01 ~]# [root@Project-11-Task-01 ~]# badblocks -b 4096 -c 16 /dev/sda1 -o badblock-list [root@Project-11-Task-01 ~]# [root@Project-11-Task-01 ~]# cat badblock-list [root@Project-11-Task-01 ~]# [root@Project-11-Task-01 ~]# #若存在坏道则进行输出,若未输出则说明文件系统未出现坏道。 #在检测主机文件系统前,需要卸载目标分区,再进行检测,检测完成再进行挂载。

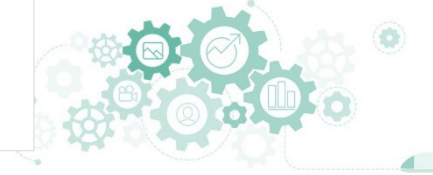

2.3 磁盘与IO监控

## badblocks

■ 硬盘出现坏道会严重影响主机运行, badblocks工具可检测硬盘是否存在坏道。

【语法】

badblocks [选项] [参数]

### 【选项】

-b <区块大小> 指定磁盘的区块大小,单位为字节 -o <输出文件> 将检查的结果写入指定的文件 -s 在检查时显示进度 -v 执行时显示详细的信息 -w 在检查时,执行写入测试

#### 【参数】

文件系统 需要检测是否存在坏道的磁盘分区文件系统

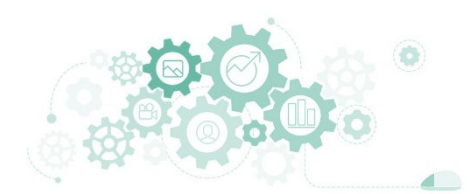

2.4 进程监控与管理

- 程序是存储在磁盘上包含可执行机器指令和数据的静态实体,进程是 在操作系统中执行特定任务的动态实体。
  - 一个程序允许有多个进程, 而每个运行中的程序至少由一个进程组成。
  - 以FTP服务器为例,有多个用户使用FTP服务,则系统会开启多个服务进程 以满足用户需求。
- Linux操作系统作为多用户多任务操作系统,每个进程与其他进程都是 彼此独立的,都有独立的权限与职责,用户的应用程序不会干扰到其 他用户的程序或操作系统本身。

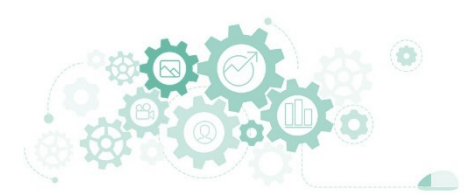

2.4 进程监控与管理

- 进程间有并列关系,也有父进程和子进程的关系,进程间的父子关系 实际上是管理和被管理的关系,当父进程终止时,子进程也随之而终 止,但子进程终止,父进程并不一定终止。
- Linux操作系统包括如下3种不同类型的进程,每种进程都有其自己的 特点和属性。
  - 交互进程:
    - □ 由Shell启动的进程,可在前台运行,也可在后台运行。
  - 批处理进程:
    - □ 该进程和终端没有关联,是一个进程序列。
  - 守护进程:
    - □ 操作系统启动时, 随之启动并持续运行的进程。

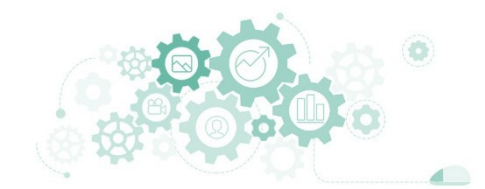

2.4 进程监控与管理

- □ Linux操作系统进程具有3类状态,分别为:运行态、就绪态和封锁态。
  - 运行态:
    - □ 当前进程已分配到CPU,正在处理器上执行时的状态。
  - 就绪态:
    - □ 进程已具备运行条件,但因为其他进程正占用CPU,暂时不能运行而等待分配 CPU的状态。
  - 封锁态:
    - □ 进程因等待某种事件发生而暂时不能运行的状态,也被称为阻塞态。
  - 进程的状态可依据一定的条件和原因而变化。

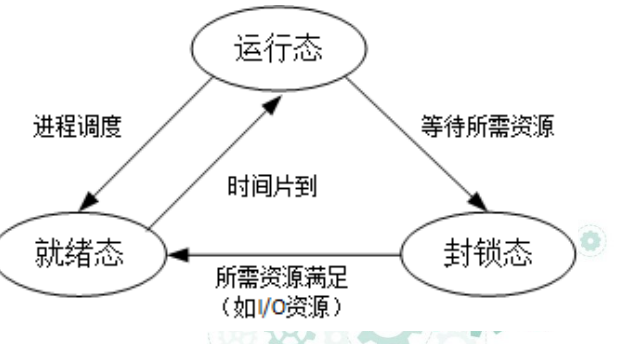

2.4 进程监控与管理

- □ 在Linux操作系统中,进程执行模式划分为用户模式和内核模式。
  - 用户模式。当前运行的是用户程序、应用程序或者内核之外的系统程序,则对应进程就在用户模式下运行;
  - 内核模式。在用户程序执行过程中出现系统调用或者发生中断事件,就要运行操作系统(即核心)程序,进程模式就变成内核模式。
- □ 按照进程的功能和运行程序分类,进程可划分为两大类:
  - 一类是系统进程,只运行在内核模式,执行操作系统代码,完成一些管理性的工作, 例如内存分配、进程切换;
  - 一类是用户进程,通常在用户模式中执行,并通过系统调用或在出现中断、异常进入内核模式。

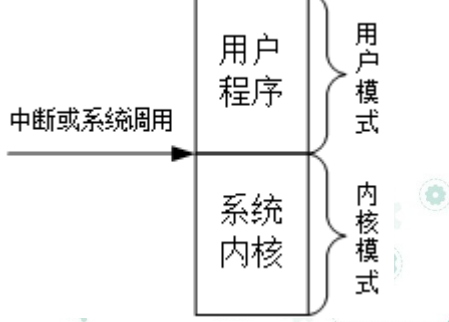

2.4 进程监控与管理

- □ 进程优先级
  - 在Linux操作系统中,进程在执行时都会赋予一个优先等级,等级越高,进程获得CPU时间就会 越多,所以级别越高的进程,运行的时间就会越短,反之则需要较长的运行时间。
  - 进程的优先等级范围为-20~19,其中,-20表示最高等级,而19则是最低。等级-1~-20只有root 用户可以设置,进程运行的默认优先等级为0。
- □ 进程启动
  - 在Linux操作系统中,启动进程有两个主要途径:前台启动和后台启动。
  - 前台启动。
    - 手工启动一个进程的最常用方式(例如,用户输入一个ls命令,就会启动一个前台进程)。前台启动进程 的特点就是会一直占据着终端窗口,除非前台进程运行完毕,否则用户无法在该终端窗口中再执行其他命 令。前台启动进程的方式一般比较适合运行时间较短、需要与用户交互的程序。
  - 后台启动。
    - 后台启动进程在运行后,不管是否已经完成,都会立即返回到Shell提示符下,不会占用终端窗口,用户可以在终端窗口上继续运行其他程序,后台启动进程会由系统继续调度执行。后台启动进程的方法是,在执行的命令后面加上"&"字符。

×

## 2.查看系统的性能状态

### ps

■ 查看命令执行时运行的进程信息。

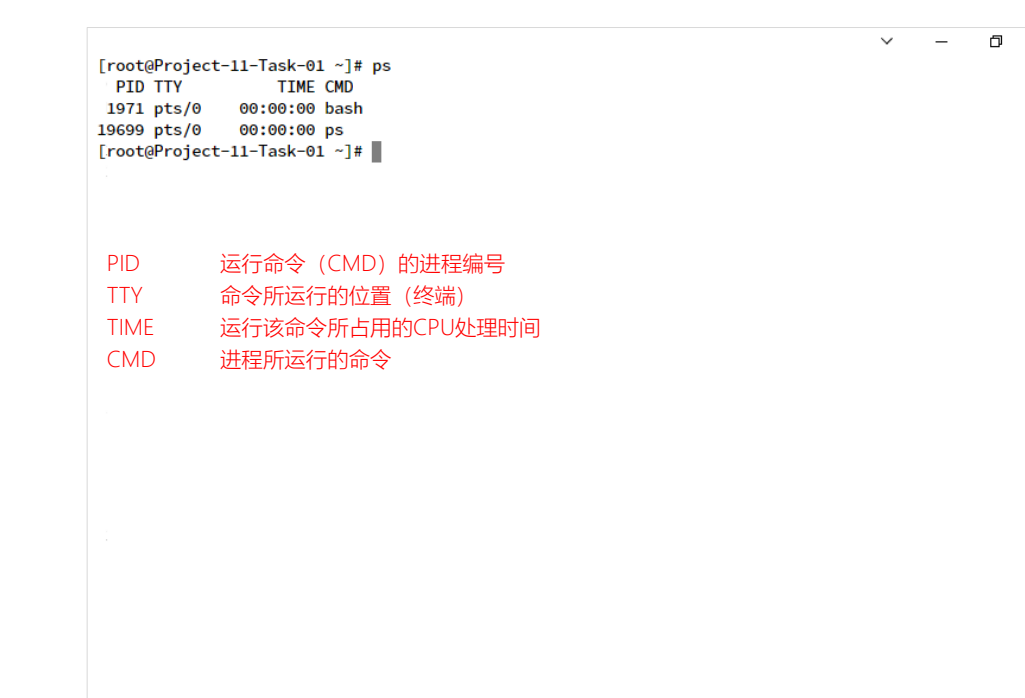

## 2.查看系统的性能状态

### ps

■ 查看命令执行时运行的进程信息。

ps [选项]

## 【选项】

【语法】

| -a | 显示所有终端下执行的程序              |
|----|---------------------------|
| а  | 显示现行终端下的所有程序,包括其他用户的程序    |
| С  | 列出程序时,显示每个程序真正的指令名称,不包含路径 |
| е  | 列出程序时,显示每个程序所使用的环境变量      |
| g  | 显示现行终端机下的所有程序             |
| h  | 不显示标题列                    |
| n  | 以数字标识USER和WCHAN列信息        |
| r  | 只列出现行终端机正在执行中的程序          |
| S  | 采用程序信号的格式显示进程运行状态         |
| V  | 采用虚拟内存的格式显示进程状态           |
| Х  | 显示所有进程,不以终端来区分            |
|    |                           |

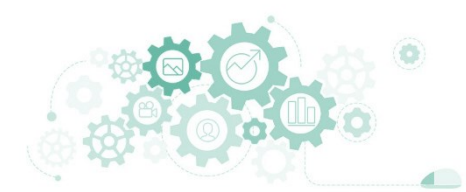

## 2.查看系统的性能状态

### ps aux

■ 案例:以用户为主,显示所有用户相关的进程运行情况信息。

|           |                  |        |          |       |       |         |         |         |       |      | v –                                    | · 🛛 🗙   |                   |
|-----------|------------------|--------|----------|-------|-------|---------|---------|---------|-------|------|----------------------------------------|---------|-------------------|
|           |                  | [root@ | Project- | 11-Ta | sk-01 | ~]#psa  | aux     |         |       |      |                                        |         |                   |
|           |                  | USER   | PID      | %CPU  | %MEM  | VSZ     | RSS TTY | STAT    | START | TIME | COMMAND                                |         |                   |
|           |                  | root   | 1        | 0.0   | 1.5   | 96712 1 | 3444 ?  | Ss      | 13:07 | 0:03 | /usr/lib/systemd/systemd               | systemd |                   |
|           |                  | root   | 2        | 0.0   | 0.0   | 0       | 0 ?     | S       | 13:07 | 0:00 | [kthreadd]                             |         |                   |
| \++ TO 24 | 为国家法士中学          | root   | 3        | 0.0   | 0.0   | 0       | 0 ?     | I<      | 13:07 | 0:00 | [rcu_gp]                               |         |                   |
| 进程语       | п见的状态子付选坝内谷<br>1 | root   | 4        | 0.0   | 0.0   | 0       | 0 2     | 15      | 13:07 | 0:00 | [rcu_par_gp]<br>[kworkor/@:0H_kb]ockd] |         |                   |
| D         | 无法中断的休眠状态        | root   | 8        | 0.0   | 0.0   | 0       | 0 ?     | 1<      | 13:07 | 0:00 | [mm percpu wa]                         |         | 讲程属主              |
| R         | 正在运行状态           | root   | 9        | 0.0   | 0.0   | 0       | 0 ?     | S       | 13:07 | 0:00 | [ksoftirqd/0]                          | OJEK    |                   |
| c         |                  | root   | 10       | 0.0   | 0.0   | 0       | 0 ?     | R       | 13:07 | 0:00 | [rcu_sched]                            | PID     | 进程D               |
| 2         | 处于怀眠状态           | root   | 11       | 0.0   | 0.0   | 0       | 0 ?     | S       | 13:07 | 0:00 | [migration/0]                          | %CPU    | 进程占用CPU的百分比       |
| Т         | 处于停止或被追踪状态       | root   | 12       | 0.0   | 0.0   | 0       | 0 ?     | S       | 13:07 | 0:00 | [watchdog/0]                           | %MFM    | 进程占用内存的百分比        |
| W         | 进入内存交换状态         | root   | 13       | 0.0   | 0.0   | 0       | 0 2     | S       | 13:07 | 0:00 | [cpunp/0]<br>[kdovtmpfs]               | VC7     |                   |
| X         | <b>灰</b> 指的讲程状态  | root   | 15       | 0.0   | 0.0   | 0       | 0 ?     | J<br>I< | 13:07 | 0:00 | [netns]                                | VSZ     | 进程使用的虚拟内仔里(ND)    |
| ~         |                  | root   | 17       | 0.0   | 0.0   | 0       | 0 ?     | s       | 13:07 | 0:00 | [kauditd]                              | RSS     | 进程占用的固定内存量 (KB)   |
| Z         | "僵尸"进柱           | root   | 18       | 0.0   | 0.0   | 0       | 0 ?     | s       | 13:07 | 0:00 | [khungtaskd]                           | TTY     | 进程在哪个终端上运行        |
| <         | 优先级高的进程          | root   | 19       | 0.0   | 0.0   | 0       | 0 ?     | s       | 13:07 | 0:00 | [oom_reaper]                           | στατ    | 进程当前运行 <u></u> 业本 |
| Ν         | 优先级较低的进程         | root   | 20       | 0.0   | 0.0   | 0       | 0 ?     | I<      | 13:07 | 0:00 | [writeback]                            |         |                   |
|           |                  | root   | 21       | 0.0   | 0.0   | 0       | 0 ?     | S       | 13:07 | 0:00 | [kcompactd0]                           | START   | 进程后动的时间           |
| L         | 部分 被 现 进 内 仔     | root   | 22       | 0.0   | 0.0   | 0       | 0 2     | SN      | 13:07 | 0:00 | [khugenaged]                           | TIME    | 进程使用CPU的时间        |
| S         | 具有多个子进程          | root   | 24       | 0.0   | 0.0   | 0       | 0 ?     | I<      | 13:07 | 0:00 | [crypto]                               | COMMAN  | 山                 |
| 1         | 多进程              | root   | 25       | 0.0   | 0.0   | 0       | 0 ?     | 1<      | 13:07 | 0:00 | [kintegrityd]                          | connunt |                   |
| -         | 位于巨分的进程组         | root   | 26       | 0.0   | 0.0   | 0       | 0 ?     | 1<      | 13:07 | 0:00 | [kblockd]                              |         |                   |
| Ŧ         |                  | root   | 27       | 0.0   | 0.0   | 0       | 0 ?     | 1<      | 13:07 | 0:00 | [tpm_dev_wq]                           |         |                   |
|           |                  | root   | 28       | 0.0   | 0.0   | 0       | 0 ?     | 1<      | 13:07 | 0:00 | [md]                                   |         |                   |
|           |                  | root   | 29       | 0.0   | 0.0   | 0       | 02      | 5       | 13:07 | 0:00 | [edac-poller]<br>[watchdogd]           |         |                   |
|           |                  | root   | 39       | 0.0   | 0.0   | 0       | 0 ?     | s       | 13:07 | 0:00 | [kswapd0]                              |         |                   |
|           |                  | root   | 90       | 0.0   | 0.0   | õ       | 0 ?     | -<br>I< | 13:07 | 0:00 | [kthrotld]                             |         |                   |
|           |                  |        |          |       |       |         |         |         |       |      |                                        |         |                   |

## 2.查看系统的性能状态

### ps lax

■ 案例:以进程为主,显示进程详细运行情况信息。

| [ro | ot@Pro | ject- | -11-Ta | sk- | -01 | ~]# | ps lax |       |        |         |        |                           |            |                 |
|-----|--------|-------|--------|-----|-----|-----|--------|-------|--------|---------|--------|---------------------------|------------|-----------------|
| F   | UID    | PID   | PPID   | PR  | RI  | NI  | VSZ    | RSS   | WCHAN  | STAT    | TTY    | TIME COMMAND              |            |                 |
| 4   | Θ      | 1     | 0      | 2   | 20  | 0   | 96712  | 13444 | do_epo | Ss      | ?      | 0:03 /usr/lib/systemd/sys | temdsystem |                 |
| 1   | Θ      | 2     | 0      | 2   | 20  | 0   | Θ      | Θ     | -      | S       | ?      | 0:00 [kthreadd]           |            |                 |
| 1   | Θ      | 3     | 2      |     | 0   | -20 | Θ      | Θ     | -      | 1<      | ?      | 0:00 [rcu_gp]             |            |                 |
| 1   | Θ      | 4     | 2      |     | 0   | -20 | 0      | Θ     | -      | 1<      | ?      | 0:00 [rcu_par_gp]         |            |                 |
| 1   | Θ      | 6     | 2      |     | 0   | -20 | Θ      | Θ     | -      | 1<      | ?      | 0:00 [kworker/0:0H-kblock | d]         |                 |
| 1   | 0      | 8     | 2      |     | 0   | -20 | Θ      | Θ     | -      | 1<      | ?      | 0:00 [mm_percpu_wq]       | ps lax查看给  | 结果与ps aux不同的选项P |
| 1   | Θ      | 9     | 2      | 2   | 20  | 0   | Θ      | Θ     | -      | S       | ?      | 0:00 [ksoftirqd/0]        | F          | 进程的居主           |
| 1   | Θ      | 10    | 2      | 2   | 20  | 0   | Θ      | Θ     | -      | R       | ?      | 0:00 [rcu_sched]          |            |                 |
| 1   | o      | 11    | 2      | -1  | 100 | -   | 0      | Θ     | -      | S       | ?      | 0:00 [migration/0]        | UID        | 进程使用者ID         |
| 5   | 0      | 12    | 2      | -1  | 100 | -   | 0      | Θ     | -      | S       | ?      | 0:00 [watchdog/0]         | PPID       | 父讲程ID           |
| 1   | 0      | 13    | 2      | 2   | 20  | 0   | 0      | 0     | -      | 5       | ?      | 0:00 [cpuhp/0]            | PPI        | 大连住地            |
| 5   | 0      | 15    | 2      | 2   | 20  | 0   | 0      | 0     | -      | 5       | ?      | 0:00 [Kdevtmpts]          | PRI        | 内核调度优先级         |
| 1   | 0      | 16    | 2      |     | 0   | -20 | 0      | 0     | -      | 1<      | ۲<br>۲ | 0:00 [netns]              | NI         | 讲程优先级标识         |
| 1   | 0      | 10    | 2      | 2   | 20  | 0   | 0      | 0     | -      | 5       | :<br>2 | 0:00 [kauditd]            | MCLIAN     |                 |
| 1   | 0      | 10    | 2      | 2   | 20  | 0   | 0      | 0     | _      | s<br>c  | :<br>2 | 0:00 [knungtaskd]         | WCHAN      | 止仕寺侍的进柱贪源       |
| 1   | 0      | 20    | 2      |     | 0   | -20 | 0      | 0     | _      | 3<br>T/ | . 2    | 0:00 [writeback]          |            |                 |
| 1   | 0      | 20    | 2      | 2   | 0   | 20  | 0      | 6     | _      | s       | 2      | 0:00 [winteback]          |            |                 |
| 1   | õ      | 22    | 2      | 2   | 25  | 5   | 0      | 0     | _      | SN      | 2      | 0:00 [kemd]               |            |                 |
| 1   | õ      | 23    | 2      | 3   | 29  | 19  | 0      | 0     | _      | SN      | 7      | 0:00 [kbugepaged]         |            |                 |
| 1   | õ      | 24    | 2      |     | 0   | -20 | õ      | Θ     | _      | I<      | ?      | 0:00 [crypto]             |            |                 |
| 1   | 0      | 25    | 2      |     | 0   | -20 | 0      | 0     | -      | I<      | ?      | 0:00 [kintegritvd]        |            |                 |
| 1   | Θ      | 26    | 2      |     | 0   | -20 | 0      | Θ     | -      | I<      | ?      | 0:00 [kblockd]            |            |                 |
| 1   | Θ      | 27    | 2      |     | 0   | -20 | 0      | 0     | -      | 1<      | ?      | 0:00 [tpm_dev_wq]         |            |                 |
| 1   | Θ      | 28    | 2      |     | 0   | -20 | Θ      | Θ     | -      | 1<      | ?      | 0:00 [md]                 |            |                 |
| 1   | Θ      | 29    | 2      |     | 0   | -20 | Θ      | Θ     | -      | 1<      | ?      | 0:00 [edac-poller]        |            | and the second  |
| 1   | Θ      | 30    | 2      | -1  | 100 | -   | 0      | 0     | -      | S       | ?      | 0:00 [watchdogd]          |            |                 |
| 1   | Θ      | 39    | 2      | 2   | 20  | 0   | Θ      | Θ     | -      | S       | ?      | 0:00 [kswapd0]            |            |                 |
| 1   | Θ      | 90    | 2      |     | 0   | -20 | Θ      | Θ     | -      | 1<      | ?      | 0:00 [kthrotld]           |            |                 |

~

## 2.查看系统的性能状态

## kill

#### ■ 对系统运行中的进程进行管理,例如中断某个进程的运行等。

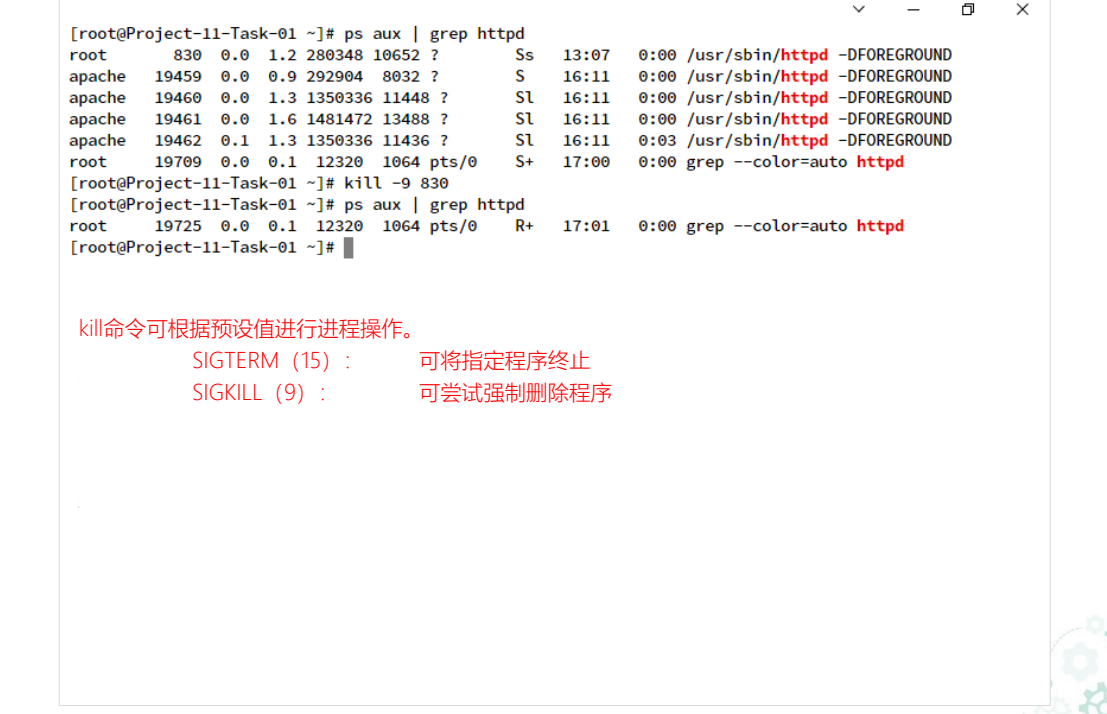

2.4 进程监控与管理

#### kill п.

■ 对系统运行中的进程进行管理,例如中断某个进程的运行等。

### 【语法】

kill [选项] [参数]

### 【选项】

| -a      | 当处理当前进程时,不限制命令名和进程号的对应关系    |
|---------|-----------------------------|
| -  <编号> | 若不加信息编号选项,则-1参数会列出全部的信息名称   |
| -р      | 指定kill命令只打印相关进程的进程号,不发送任何信号 |
| -s <编号> | 指定要发送的消息                    |
| -u      | 指定用户                        |

【参数】 进程号

指定要终止的进程

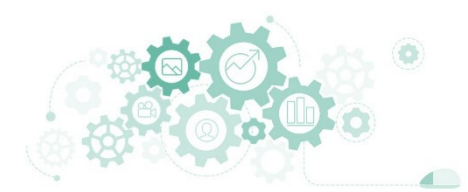

#### 3.1 实时监控工具

69

# 3.实时监控系统的运行状态

### 🗖 top

#### ■ 是综合检测系统运行信息的工具,可实时查看系统运行状态。

|       |       |        |      |         |          |          |        |        |            | ÷ =                  |  |
|-------|-------|--------|------|---------|----------|----------|--------|--------|------------|----------------------|--|
| top - | 17:55 | :07 up | 4:47 | , 1 use | r, load  | average  | 0.00   | , 0.00 | ), 0.00    |                      |  |
| Tasks | : 87  | total, | 2 r  | unning, | 85 slee  | ping, G  | ) stop | oed,   | 0 zombie   |                      |  |
| %Cpu( | s): 0 | .0 us, | 0.0  | sy, 0.0 | ni, 99.  | 7 id, 0. | 0 wa,  | 0.3    | hi, 0.0 s  | si, 0.0 st           |  |
| MiB M | em :  | 821.4  | tota | l, 16   | 9.0 free | , 184.   | 2 used | d,     | 468.2 buft | f/cache              |  |
| MiB S | wap:  | 820.0  | tota | l, 81   | 0.7 free | , 9.     | 2 used | d.     | 491.7 ava  | il Mem               |  |
|       |       |        |      |         |          |          |        |        |            |                      |  |
| PID   | USER  | PR     | NI   | VIRT    | RES      | SHR S    | %CPU   | %MEM   | TIME+      | COMMAND              |  |
| 19741 | root  | 20     | 0    | 63972   | 4288     | 3660 R   | 0.7    | 0.5    | 0:00.02    | top                  |  |
| 1     | root  | 20     | 0    | 178640  | 13584    | 9188 S   | 0.0    | 1.6    | 0:03.03    | systemd              |  |
| 2     | root  | 20     | 0    | 0       | Θ        | 0 S      | 0.0    | 0.0    | 0:00.00    | kthreadd             |  |
| 3     | root  | 0      | -20  | 0       | 0        | 0 I      | 0.0    | 0.0    | 0:00.00    | rcu_gp               |  |
| 4     | root  | 0      | -20  | 0       | Θ        | 0 I      | 0.0    | 0.0    | 0:00.00    | rcu_par_gp           |  |
| 6     | root  | 0      | -20  | 0       | Θ        | 0 I      | 0.0    | 0.0    | 0:00.00    | kworker/0:0H-kblockd |  |
| 8     | root  | 0      | -20  | 0       | 0        | 0 I      | 0.0    | 0.0    | 0:00.00    | mm_percpu_wq         |  |
| 9     | root  | 20     | 0    | 0       | Θ        | 0 S      | 0.0    | 0.0    | 0:00.23    | ksoftirqd/0          |  |
| 10    | root  | 20     | 0    | 0       | Θ        | 0 I      | 0.0    | 0.0    | 0:00.54    | rcu_sched            |  |
| 11    | root  | rt     | 0    | 0       | 0        | 0 S      | 0.0    | 0.0    | 0:00.00    | migration/0          |  |
| 12    | root  | rt     | 0    | 0       | Θ        | 0 S      | 0.0    | 0.0    | 0:00.04    | watchdog/0           |  |
| 13    | root  | 20     | 0    | 0       | 0        | 0 S      | 0.0    | 0.0    | 0:00.00    | cpuhp/0              |  |
| 15    | root  | 20     | 0    | 0       | Θ        | 0 S      | 0.0    | 0.0    | 0:00.00    | kdevtmpfs            |  |
| 16    | root  | 0      | -20  | 0       | Θ        | 0 I      | 0.0    | 0.0    | 0:00.00    | netns                |  |
| 17    | root  | 20     | 0    | 0       | 0        | 0 S      | 0.0    | 0.0    | 0:00.00    | kauditd              |  |
| 18    | root  | 20     | 0    | 0       | Θ        | 0 S      | 0.0    | 0.0    | 0:00.00    | khungtaskd           |  |
| 19    | root  | 20     | 0    | 0       | Θ        | 0 S      | 0.0    | 0.0    | 0:00.00    | oom_reaper           |  |
| 20    | root  | 0      | -20  | 0       | 0        | 0 I      | 0.0    | 0.0    | 0:00.00    | writeback            |  |
| 21    | root  | 20     | 0    | 0       | Θ        | 0 S      | 0.0    | 0.0    | 0:00.00    | kcompactd0           |  |
| 22    | root  | 25     | 5    | 0       | Θ        | 0 S      | 0.0    | 0.0    | 0:00.00    | ksmd                 |  |
| 23    | root  | 39     | 19   | 0       | Θ        | 0 S      | 0.0    | 0.0    | 0:00.04    | khugepaged           |  |
| 24    | root  | 0      | -20  | 0       | Θ        | 0 I      | 0.0    | 0.0    | 0:00.00    | crypto               |  |
| 25    | root  | 0      | -20  | 0       | 0        | 0 I      | 0.0    | 0.0    | 0:00.00    | kintegrityd          |  |
| 26    | root  | 0      | -20  | 0       | Θ        | 0 I      | 0.0    | 0.0    | 0:00.00    | kblockd              |  |
|       |       |        |      |         |          |          |        |        |            |                      |  |

在执行top命令时,可使用交互命令进行快捷操作。

 $\times$ 

| k   | 终止一个进程               |
|-----|----------------------|
| i   | 忽略闲置和僵死进程            |
| q   | 退出程序                 |
| r   | 重新设置一个进程的优先级别        |
| S   | 切换到累积模式              |
| S   | 改变刷新时间(单位为秒),如果有小数,  |
|     | 就换算成ms。输入0值则系统将不断刷新, |
|     | 默认值是5s               |
| f或F | 从当前显示中添加或删除项目        |
| o或O | 改变显示项目的顺序            |
| 1   | 切换显示平均负载和启动时间信息      |
| m   | 切换显示内存信息             |
| t   | 切换显示进程和CPU状态信息       |
| С   | 切换显示命令名称和完整命令行       |
| М   | 根据驻留内存大小进行排序         |
| Р   | 根据CPU使用百分比大小进行排序     |
| Т   | 根据时间/累积时间进行排序        |
|     | © ₿ A M A            |

# 3.实时监控系统的运行状态

#### 3.1 实时监控工具

## □ top

■ 查看指定进程的运行状态信息。

| top - 17:58<br>Tasks: 1<br>%Cpu(s): 0<br>MiB Mem :<br>MiB Swap: | :59 up 4:51, 2 us<br>total, 0 running<br>.0 us, 0.0 sy, 0<br>821.4 total, 2<br>820.0 total, 8 | sers, load average:<br>, 1 sleeping, 0 s<br>0 ni, 99.7 id, 0.0<br>41.5 free, 211.1<br>810.7 free, 9.2 | 0.00, 0.00, 0.00<br>topped, 0 zombie<br>wa, 0.3 hi, 0.0 si,<br>used, 468.7 buff/c<br>used. 464.4 avail | ♥.0 st<br>ache<br>Mem | _ | ٥ | × |
|-----------------------------------------------------------------|-----------------------------------------------------------------------------------------------|----------------------------------------------------------------------------------------------------|----------------------------------------------------------------------------------------------------|-----------------------|---|---|---|
| PID USER<br>1 root                                              | <b>PR NI VIR</b><br>20 0 17864(                                                               | T RES SHR S %C<br>0 13600 9188 S 0                                                                    | PU %MEM TIME+ CO<br>0.0 1.6 0:03.05 sy                                                                 | MMAND<br>stemd        |   |   |   |
|                                                                 |                                                                                               |                                                                                                    |                                                                                                    |                       |   |   |   |
|                                                                 |                                                                                               |                                                                                                    |                                                                                                    |                       |   |   |   |
|                                                                 |                                                                                               |                                                                                                    |                                                                                                    |                       |   |   |   |

在执行top命令时,可使用交互命令进行快捷操作。

| k   | 终止一个进程               |
|-----|----------------------|
| i   | 忽略闲置和僵死进程            |
| q   | 退出程序                 |
| r   | 重新设置一个进程的优先级别        |
| S   | 切换到累积模式              |
| S   | 改变刷新时间(单位为秒),如果有小数,  |
|     | 就换算成ms。输入0值则系统将不断刷新, |
|     | 默认值是5s               |
| f或F | 从当前显示中添加或删除项目        |
| o或O | 改变显示项目的顺序            |
| 1   | 切换显示平均负载和启动时间信息      |
| m   | 切换显示内存信息             |
| t   | 切换显示进程和CPU状态信息       |
| С   | 切换显示命令名称和完整命令行       |
| Μ   | 根据驻留内存大小进行排序         |
| Р   | 根据CPU使用百分比大小进行排序     |
| Т   | 根据时间/累积时间进行排序        |
|     |                      |

# 3.实时监控系统的运行状态

3.1 实时监控工具

### top

■ 查看指定进程的运行状态信息。

【语法】 top [选项]

| 【选项】                                             |      |         |
|--------------------------------------------------|------|---------|
| -b                                               | 以批处  | 上理模式操作  |
| -C                                               | 显示響  | 修个命令行   |
| -d                                               | 屏幕區  | 別新间隔时间  |
| -1                                               | 忽略乡  | <b></b> |
| -S                                               | 保密極  | 莫式      |
| -S                                               | 累积極  | 莫式      |
| -l <e< th=""><th>时间&gt;</th><th>设置间隔时间</th></e<> | 时间>  | 设置间隔时间  |
| -u <                                             | 用户名> | 指定用户名   |
| -p <                                             | 进程号> | 指定进程号   |
| -n <                                             | 次数>  | 循环显示的次数 |

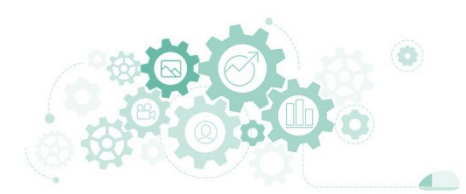

# 3.实时监控系统的运行状态

3.1 实时监控工具

#### 🗖 sar

安装方法: yum install sysstat

■ 对系统当前的状态进行取样,然后通过计算数据和比例来分析系统的当前状态。

| )II %ucor                               |                                                                                                    |                                                                                                    |                                                                                                    |                                                                                                    |                                                                                                    |                                                                                                    |                                                                                                    |      |                                                                                                    |
|-----------------------------------------|----------------------------------------------------------------------------------------------------|----------------------------------------------------------------------------------------------------|----------------------------------------------------------------------------------------------------|----------------------------------------------------------------------------------------------------|----------------------------------------------------------------------------------------------------|----------------------------------------------------------------------------------------------------|----------------------------------------------------------------------------------------------------|------|----------------------------------------------------------------------------------------------------|
| AND AND AND AND AND AND AND AND AND AND | %nice                                                                                                    | %svstom                                                                                                    | %iowait                                                                                                    | %steal                                                                                                    | «idle                                                                                                    |                                                                                                    |                                                                                                    |      |                                                                                                    |
| 1 0.00                                  | 0.00                                                                                                    | 0.00                                                                                                    | 0.00                                                                                                    | 0.00                                                                                                    | 100.00                                                                                                    |                                                                                                    |                                                                                                    |      |                                                                                                    |
| 1 0.00                                  | 0.00                                                                                                    | 1 00                                                                                                    | 0.00                                                                                                    | 0.00                                                                                                    | 99.00                                                                                                    |                                                                                                    |                                                                                                    |      |                                                                                                    |
| 1 0.00                                  | 0.00                                                                                                    | 0.00                                                                                                    | 0.00                                                                                                    | 0.00                                                                                                    | 100.00                                                                                                    |                                                                                                    |                                                                                                    |      |                                                                                                    |
| 1 0.00                                  | 0.00                                                                                                    | 0.00                                                                                                    | 0.00                                                                                                    | 0.00                                                                                                    | 100.00                                                                                                    |                                                                                                    |                                                                                                    |      |                                                                                                    |
|                                         | 0.00                                                                                                    | 0.00                                                                                                    | 0.00                                                                                                    | 0.00                                                                                                    | 100.00                                                                                                    |                                                                                                    |                                                                                                    |      |                                                                                                    |
| 0.00                                    | 0.00                                                                                                    | 0.25                                                                                                    | 0.00                                                                                                    | 0.00                                                                                                    | 99.75                                                                                                    |                                                                                                    |                                                                                                    |      |                                                                                                    |
| ask-01 ~]# sa                           | r 15 -o                                                                                                    |                                                                                                    |                                                                                                    |                                                                                                    |                                                                                                    |                                                                                                    |                                                                                                    |      |                                                                                                    |
| 1.el8_1.x86_0                           | 64 (Project                                                                                                    | t-11-Task-0                                                                                                    | 1) 2020年                                                                                                    | 04月19日                                                                                                    | _x86_64_                                                                                                    |                                                                                                    | (1 0                                                                                                    | :PU) |                                                                                                    |
| 90 %user                                | %nice                                                                                                    | %system                                                                                                    | %iowait                                                                                                    | %steal                                                                                                    | %idle                                                                                                    |                                                                                                    |                                                                                                    |      |                                                                                                    |
| 0.00                                    | 0.00                                                                                                    | 0.00                                                                                                    | 0.00                                                                                                    | 0.00                                                                                                    | 100.00                                                                                                    |                                                                                                    |                                                                                                    |      |                                                                                                    |
| ll 0.00                                 | 0.00                                                                                                    | 1.00                                                                                                    | 0.00                                                                                                    | 0.00                                                                                                    | 99.00                                                                                                    |                                                                                                    |                                                                                                    |      |                                                                                                    |
| ll 1.00                                 | 0.00                                                                                                    | 1.00                                                                                                    | 0.00                                                                                                    | 0.00                                                                                                    | 98.00                                                                                                    |                                                                                                    |                                                                                                    |      |                                                                                                    |
| ll 0.00                                 | 0.00                                                                                                    | 0.00                                                                                                    | 0.00                                                                                                    | 0.00                                                                                                    | 100.00                                                                                                    |                                                                                                    |                                                                                                    |      |                                                                                                    |
| 0.00                                    | 0.00                                                                                                    | 1.98                                                                                                    | 0.00                                                                                                    | 0.00                                                                                                    | 98.02                                                                                                    |                                                                                                    |                                                                                                    |      |                                                                                                    |
| 0.20                                    | 0.00                                                                                                    | 0.80                                                                                                    | 0.00                                                                                                    | 0.00                                                                                                    | 99.00                                                                                                    |                                                                                                    |                                                                                                    |      |                                                                                                    |
| ask-01 ~1#                              |                                                                                                    |                                                                                                    |                                                                                                    |                                                                                                    |                                                                                                    |                                                                                                    |                                                                                                    |      |                                                                                                    |
|                                         | 0.00<br>0.00<br>0.00 | 0.00 0.00<br>1 0.00 0.00<br>1 0.00 0.00<br>1 0.00 0.00<br>0.00 0.00<br>0.00 0.00<br>0.1.01 ~]# sar 1 5 -0<br>1.018_1.x86_64 (Projec:<br>20 %user %nice<br>1 0.00 0.00<br>1 0.00 0.00<br>1 0.00 0.00<br>1 0.00 0.00<br>0.20 0.00<br>0.20 0.00 | 1. 0.00 0.00 1.00   1. 0.00 0.00 1.00   1. 0.00 0.00 0.00   1. 0.00 0.00 0.00   1. 0.00 0.00 0.00   1. 0.00 0.00 0.00   0.00 0.00 0.00 0.00   1.1el8_1.x86_64 (Project-11-Task-0)   20 %user %nice %system   1. 0.00 0.00 0.00 1.00   1. 0.00 0.00 1.00 1.00   1. 0.00 0.00 1.00 1.00   1. 0.00 0.00 1.00 1.00   1. 0.00 0.00 1.00 1.00   1. 0.00 0.00 1.98 0.20 0.00 0.80 | 1. 0.00 0.00 0.00 0.00 0.00   1. 0.00 0.00 1.00 0.00   1. 0.00 0.00 0.00 0.00   1. 0.00 0.00 0.00 0.00   1. 0.00 0.00 0.00 0.00   0.00 0.00 0.00 0.00 0.00   0.00 0.00 0.00 0.00 0.00   1. 0.00 0.00 0.00 0.00   1. 0.00 0.00 1.00 0.00   1. 0.00 0.00 1.00 0.00   1. 0.00 0.00 1.00 0.00   1. 0.00 0.00 1.00 0.00   1. 0.00 0.00 1.98 0.00   0.20 0.00 0.80 0.00 0.00 | .1. 0.00 0.00 1.00 0.00 0.00<br>.1. 0.00 0.00 1.00 0.00 0.00<br>.1. 0.00 0.00 0.00 0.00 0.00<br>.1. 0.00 0.00 0.00 0.00 0.00<br>0.00 0.00 0. | 1. 0.00 0.00 0.00 0.00 0.00 0.00 0.00 0.00 99.00   1. 0.00 0.00 1.00 0.00 0.00 99.00   1. 0.00 0.00 0.00 0.00 0.00 100.00   1. 0.00 0.00 0.00 0.00 0.00 100.00   0.00 0.00 0.00 0.00 0.00 100.00   0.00 0.00 0.00 0.00 0.00 100.00   0.00 0.00 0.00 0.00 0.00 100.00   1.1el8_1.x86_64 (Project-11-Task-01) 2020年04月19日 _x86_64 | 1. 0.00 0.00 0.00 0.00 0.00 90.00   1. 0.00 0.00 1.00 0.00 90.00 90.00   1. 0.00 0.00 0.00 0.00 90.00 100.00   1. 0.00 0.00 0.00 0.00 100.00 100.00   1. 0.00 0.00 0.00 0.00 0.00 100.00   0.00 0.00 0.00 0.00 0.00 99.75   nsk-01 ~]# sar 1 5 -0        1.el8_1.x86_64 (Project-11-Task-01) 2020年04月19日 _x86_64 |      | .1. 0.00 0.00 1.00 0.00 0.00 90.00<br>.1. 0.00 0.00 1.00 0.00 0.00 99.00<br>.1. 0.00 0.00 0.00 0.00 0.00 100.00<br>.1. 0.00 0.00 0.25 0.00 0.00 99.75<br>.1.el8_1.x86_64 (Project-11-Task-01) 2020年04月19日 _x86_64_ (1 CPU)<br>20 %user %nice %system %iowait %steal %idle<br>L1 0.00 0.00 0.00 0.00 0.00 100.00<br>L1 0.00 0.00 1.00 0.00 0.00 99.00<br>L1 1.00 0.00 1.00 0.00 99.00<br>L1 0.00 0.00 1.98 0.00 98.00<br>L1 0.00 0.00 1.98 0.00 98.02<br>0.20 0.00 0.80 0.00 99.00 |

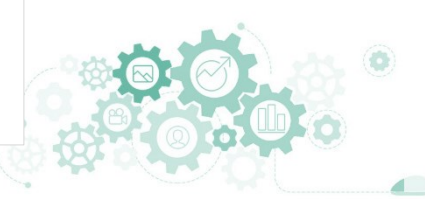
3.1 实时监控工具

#### sar

■ 对系统当前的状态进行取样,然后通过计算数据和比例来分析系统的当前状态。

【语法】

sar [选项] [参数]

| 【选项】 |               | 【选项】 |                      |
|------|---------------|------|----------------------|
| -A   | 显示所有的报告信息     | -u   | 显示CPU利用率             |
| -b   | 显示I/O速率       | -V   | 显示索引节点,文件和其他内核表的状态   |
| -B   | 显示换页状态        | -W   | 显示交换分区状态             |
| -C   | 显示进程创建活动      | -X   | 显示给定进程的状态            |
| -d   | 显示每个块设备的状态    |      |                      |
| -е   | 设置显示报告的结束时间   |      |                      |
| -f   | 从指定文件提取报告     | 【参数】 |                      |
| -i   | 设置状态信息刷新的间隔时间 | 时间间  | 隔 设置每次获取数据展示的时间间隔(秒) |
| -P   | 显示每个CPU的状态    | 次数   | 显示报告的次数              |
| -R   | 显示内存状态        |      |                      |

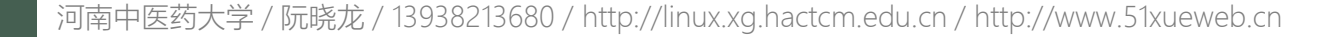

#### htop

■ 互动进程查看器,可实时查看运行进程信息。

|        |           |      |      |              |              |              |      |       | -     |           |                                         |
|--------|-----------|------|------|--------------|--------------|--------------|------|-------|-------|-----------|-----------------------------------------|
| CPU    |           |      |      |              |              |              | 1    | .3%   | las   | ks: 31, 1 | 224 thr; 1 running                      |
| Mem    |           |      | 1111 |              |              | 216          | 1/8  |       | Loa   | d average | e: 0.37 0.16 0.09                       |
| Swp    | LI        |      |      |              |              | 14.3         | 1/8. | ZOMJ  | υρτ   | 1me: 05:0 | 08:03                                   |
| PTD    | IISED     | PPT  | NT   | VTRT         | DES          | SHD          | S    |       | MEM%  | TTME+     | Command                                 |
| 21066  | root      | 20   | 0    | 27960        | 3768         | 3152         | R    | 1.3   | 0.4   | 0:00.08   | htop                                    |
| 19781  | apache    | 20   | 0    | 1318M        | 7768         | 3572         | S    | 0.7   | 0.9   | 0:00.21   | /usr/sbin/httpd -DEOREGROUND            |
| 1      | root      | 20   | õ    | 174M         | 13340        | 8924         | s    | 0.0   | 1.6   | 0:03.42   | /usr/lib/systemd/systemdsystemdes       |
| 615    | root      | 20   | õ    | 109M         | 10520        | 9480         | s    | 0.0   | 1.3   | 0:02.47   | /usr/lib/systemd/systemd-iournald       |
| 767    | root      | 16   | -4   | 61140        | 2348         | 1856         | s    | 0.0   | 0.3   | 0:00.00   | /sbin/auditd                            |
| 766    | root      | 16   | -4   | 61140        | 2348         | 1856         | s    | 0.0   | 0.3   | 0:00.02   | /sbin/auditd                            |
| 795    | root      | 20   | 0    | 156M         | 5180         | 4620         | S    | 0.0   | 0.6   | 0:01.40   | /sbin/rngd -f                           |
| 790    | root      | 20   | 0    | 156M         | 5180         | 4620         | S    | 0.0   | 0.6   | 0:01.50   | /sbin/rngd -f                           |
| 798    | polkitd   | 20   | 0    | 1589M        | 18824        | 12184        | S    | 0.0   | 2.2   | 0:00.00   | /usr/lib/polkit-1/polkitdno-debug       |
| 799    | polkitd   | 20   | 0    | 1589M        | 18824        | 12184        | S    | 0.0   | 2.2   | 0:00.02   | /usr/lib/polkit-1/polkitdno-debug       |
| 800    | polkitd   | 20   | 0    | 1589M        | 18824        | 12184        | S    | 0.0   | 2.2   | 0:00.00   | /usr/lib/polkit-1/polkitdno-debug       |
| 801    | polkitd   | 20   | 0    | 1589M        | 18824        | 12184        | S    | 0.0   | 2.2   | 0:00.00   | /usr/lib/polkit-1/polkitdno-debug       |
| 804    | polkitd   | 20   | 0    | 1589M        | 18824        | 12184        | S    | 0.0   | 2.2   | 0:00.00   | /usr/lib/polkit-1/polkitdno-debug       |
| 791    | polkitd   | 20   | 0    | 1589M        | 18824        | <b>12184</b> | S    | 0.0   | 2.2   | 0:00.10   | /usr/lib/polkit-1/polkitdno-debug       |
| 796    | dbus      | 20   | 0    | 81944        | 5096         | 4256         | S    | 0.0   | 0.6   | 0:00.00   | /usr/bin/dbus-daemonsystemaddress       |
| 792    | dbus      | 20   | 0    | <b>81944</b> | 5096         | 4256         | S    | 0.0   | 0.6   | 0:01.70   | /usr/bin/dbus-daemonsystemaddress       |
| 808    | root      | 20   | 0    | 97572        | 7916         | <b>6032</b>  | S    | 0.0   | 0.9   | 0:00.83   | /usr/lib/systemd/systemd-logind         |
| 824    | root      | 20   | 0    | 380M         | 12596        | 10652        | S    | 0.0   | 1.5   | 0:00.23   | /usr/sbin/NetworkManagerno-daemon       |
| 825    | root      | 20   | 0    | 380M         | 12596        | 10652        | S    | 0.0   | 1.5   | 0:00.00   | /usr/sbin/NetworkManagerno-daemon       |
| 819    | root      | 20   | 0    | 380M         | <b>12596</b> | 10652        | S    | 0.0   | 1.5   | 0:00.36   | /usr/sbin/NetworkManagerno-daemon       |
| 1245   | root      | 20   | 0    | 414M         | 19884        | 6612         | S    | 0.0   | 2.4   | 0:02.33   | /usr/libexec/platform-python -Es /usr/s |
| 1254   | root      | 20   | 0    | 414M         | <b>19884</b> | 6612         | S    | 0.0   | 2.4   | 0:00.00   | /usr/libexec/platform-python -Es /usr/s |
| 1260   | root      | 20   | 0    | 414M         | <b>19884</b> | 6612         | S    | 0.0   | 2.4   | 0:00.00   | /usr/libexec/platform-python -Es /usr/s |
| 827    | root      | 20   | 0    | 414M         | 19884        | 6612         | S    | 0.0   | 2.4   | 0:02.67   | /usr/libexec/platform-python -Es /usr/s |
| F1Help | o F2Setup | F3Se | arch | 1F4Filt      | terF5T       | ree Fe       | So   | rtByF | 7Nice | -F8Nice   | +F9Kill F10Quit                         |

执行htop命令时,可使用交互命令进行快捷操作。 上/下键或PgUP/PgDn 选定想要的进程 左/右键或Home/End 移动字段 编辑/取消标记一个进程。命令可作用域多个进程 Space 取消标记所有进程 选择某一进程,按s:用strace追踪进程的系统调用 显示进程打开的文件,如果安装了lsof,按此键可以显示进程所打开的文件 倒序排序,如果排序是正序的,则反转成倒序的,反之亦然 在树视图模式下,展开或折叠子树 +, -在有多个处理器核心上,设置CPU affinity,标记一个进程允许使用哪些CPU 显示特定用户进程 按内存使用顺序 M 按CPU使用排序 按Time+使用排序 跟踪进程,如果排序引起选定的进程在列表上到处移动,让选定条跟随 该进程,通过这种方式,可以让一个进程在屏幕上一直可见, 使用方向键会停止该功能 显示/隐藏内核线程 显示/隐藏用户线程 Н Ctrl-I 刷新 Numbers 用户PID查找。输入PID号,光标将移起

河南中医药大学 / 阮晓龙 / 13938213680 / http://linux.xg.hactcm.edu.cn / http://www.51xueweb.cn

安装方法: yum install htop

#### 3.1 实时监控工具

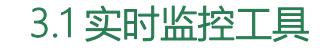

#### htop

■ 互动进程查看器,可实时查看运行进程信息。

【语法】

htop [选项]

#### 【选项】

-C或--no-color -d或--delay=DELAY -u或--user=USERNAME -p或--pid= PID,[,PID,PID...] -s或--sort-key COLUMN

#### 使用一个单色的配色方案 设置延迟更新时间,单位秒 只显示一个给定的用户的过程 只显示给定的PIDs(进程号组信息) 以给定的列进行排序

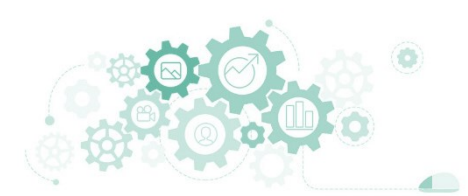

3.1 实时监控工具

#### atop

安装方法: yum install atop

■ 监控系统资源与进程,并以一定的频率记录系统的运行状态。

|                                                                                                   |                                                                                                    |                                                                                                    |                                                                                                    |                                                                                                    |                                                                                                    |                                                                                                   |                                                                                                |                                                                                  |                                                         |                                                                                                    | ````                                                                                                 | /                                                                                                    | -                                                                                                    | D                                                                                                    | ×                                                             |
|---------------------------------------------------------------------------------------------------|----------------------------------------------------------------------------------------------------|----------------------------------------------------------------------------------------------------|----------------------------------------------------------------------------------------------------|----------------------------------------------------------------------------------------------------|----------------------------------------------------------------------------------------------------|---------------------------------------------------------------------------------------------------|------------------------------------------------------------------------------------------------|----------------------------------------------------------------------------------|---------------------------------------------------------|----------------------------------------------------------------------------------------------------|----------------------------------------------------------------------------------------------------|----------------------------------------------------------------------------------------------------|----------------------------------------------------------------------------------------------------|----------------------------------------------------------------------------------------------------|---------------------------------------------------------------|
| ATOP -                                                                                            | Proje                                                                                                    | ct-11-Ta                                                                                                    | sk-01                                                                                                    | 26                                                                                                    | 20/04/1                                                                                                    | 9 18:2                                                                                            | 2:46                                                                                           |                                                                                  |                                                         |                                                                                                    |                                                                                                    |                                                                                                    | 5h15m3                                                                                                    | 7s ela                                                                                                    | psed                                                          |
| PRC                                                                                               | sys                                                                                                    | 11.76s                                                                                                    | user                                                                                                    | 14.73s                                                                                                    | #pro                                                                                                    | c 9                                                                                               | 5   #t                                                                                         | slpu                                                                             | 0                                                       | #zom                                                                                                    | bie 0                                                                                                |                                                                                                    | #exit                                                                                                    | (                                                                                                    | 0                                                             |
| CPU                                                                                               | sys                                                                                                    | 0%                                                                                                    | user                                                                                                    | 1%                                                                                                    | irq                                                                                                    | 0                                                                                                 | %   id                                                                                         | lle                                                                              | 98%                                                     | wait                                                                                                    | 0%                                                                                                   |                                                                                                    | ipc n                                                                                                    | otavai                                                                                                    | ιι                                                            |
| CPL                                                                                               | avg1                                                                                                    | 0.02                                                                                                    | avg5                                                                                                    | 0.09                                                                                                    | avg1                                                                                                    | 5 0.0                                                                                             | 8   cs                                                                                         | W 380                                                                            | 5879                                                    | intr                                                                                                    | 2424946                                                                                              |                                                                                                    | numcp                                                                                                    | a i                                                                                                    | 1                                                             |
| MEM                                                                                               | tot                                                                                                    | 821.4M                                                                                                    | free                                                                                                    | 240.7M                                                                                                    | cach                                                                                                    | e 325.5                                                                                           | M   bu                                                                                         | iff                                                                              | 1.5M                                                    | slab                                                                                                    | 96.2M                                                                                                |                                                                                                    | hptot                                                                                                    | 0.0                                                                                                    | М                                                             |
| SWP                                                                                               | tot                                                                                                    | 820.0M                                                                                                    | free                                                                                                    | 805.7M                                                                                                    |                                                                                                    |                                                                                                   |                                                                                                |                                                                                  |                                                         | VIICO                                                                                                    | m 2.0G                                                                                               |                                                                                                    | vmlim                                                                                                    | 1.2                                                                                                    | GI                                                            |
| PAG                                                                                               | scan                                                                                                    | 173015                                                                                                    | steal                                                                                                    | 147654                                                                                                    | stal                                                                                                    | 1                                                                                                 | 0                                                                                              |                                                                                  |                                                         | swin                                                                                                    | 727                                                                                                  |                                                                                                    | swout                                                                                                    | 431                                                                                                    | 2                                                             |
| LVM                                                                                               | •                                                                                                    | cl-root                                                                                                    | busy                                                                                                    | 0%                                                                                                    | read                                                                                                    | 1856                                                                                              | 2   wr                                                                                         | ite 3                                                                            | 31956                                                   | MBw/                                                                                                    | s 0.0                                                                                                |                                                                                                    | avio (                                                                                                    | 9.55 m                                                                                                    | s                                                             |
| LVM                                                                                               | •                                                                                                    | cl-swap                                                                                                    | busy                                                                                                    | 0%                                                                                                    | read                                                                                                    | 87                                                                                                | 2   wr                                                                                         | ite                                                                              | 4312                                                    | MBw/:                                                                                                    | s 0.0                                                                                                |                                                                                                    | avio (                                                                                                    | 9.17 m                                                                                                    | s                                                             |
| DSK                                                                                               |                                                                                                    | sda                                                                                                    | busy                                                                                                    | 0%                                                                                                    | read                                                                                                    | 5240                                                                                              | 0  wr                                                                                          | ite 2                                                                            | 25436                                                   | MBw/                                                                                                    | s 0.0                                                                                                |                                                                                                    | avio (                                                                                                    | 0.46 m                                                                                                    | s                                                             |
| NET                                                                                               | trans                                                                                                    | port                                                                                                    | tcpi                                                                                                    | 61523                                                                                                    | tcpo                                                                                                    | 6158                                                                                              | 5   ud                                                                                         | lpi                                                                              | 1351                                                    | udpo                                                                                                    | 1364                                                                                                 |                                                                                                    | tcpao                                                                                                    | 21                                                                                                    | 6                                                             |
| NET                                                                                               | netwo                                                                                                    | rk                                                                                                    | ipi                                                                                                    | 70296                                                                                                    | ipo                                                                                                    | 5477                                                                                              | 0   ip                                                                                         | ofrw                                                                             | 0                                                       | deli                                                                                                    | v 63895                                                                                              |                                                                                                    | icmpo                                                                                                    | 234                                                                                                    | 4                                                             |
| NET                                                                                               | enp0s:                                                                                                    | 3 0%                                                                                                    | pcki                                                                                                    | 288184                                                                                                    | pcko                                                                                                    | 7742                                                                                              | 5   sp                                                                                         | 1000                                                                             | Mbps                                                    | si                                                                                                    | 55 Kbps                                                                                              |                                                                                                    | SO 4                                                                                                    | 40 Kbp                                                                                                    | s                                                             |
| NET                                                                                               | lo                                                                                                    |                                                                                                    | pcki                                                                                                    | 9923                                                                                                    | pcko                                                                                                    | 992                                                                                               | 3   sp                                                                                         | 0 0                                                                              | Mbps                                                    | si                                                                                                    | 0 Kbps                                                                                               |                                                                                                    | so                                                                                                    | 0 Kbp:                                                                                                    | s                                                             |
|                                                                                                   |                                                                                                    |                                                                                                    |                                                                                                    | *** syst                                                                                                    | em and                                                                                                    | process                                                                                           | activi                                                                                         | ity sin                                                                          | ice bo                                                  | ot ***                                                                                                    |                                                                                                    |                                                                                                    |                                                                                                    |                                                                                                    |                                                               |
|                                                                                                   |                                                                                                    |                                                                                                    |                                                                                                    |                                                                                                    |                                                                                                    |                                                                                                   |                                                                                                | -                                                                                | _                                                       |                                                                                                    |                                                                                                    |                                                                                                    |                                                                                                    |                                                                                                    |                                                               |
| PID                                                                                               | SYSCPU                                                                                                    | USRCPU                                                                                                    | VGROW                                                                                                    | RGROW                                                                                                    | RDDSK                                                                                                    | WRDSK                                                                                             | RUID                                                                                           | ST                                                                               | EXC                                                     | THR S                                                                                                    | CPUNR                                                                                                | CPU                                                                                                    | CMD                                                                                                    |                                                                                                    | 1/7                                                           |
| PID<br>1                                                                                          | 1.76s                                                                                                    | USRCPU<br>1.95s                                                                                                    | VGROW                                                                                                    | RGROW<br>13340K                                                                                                    | RDDSK<br>526.6M                                                                                                    | WRDSK<br>481.3M                                                                                   | RUID                                                                                           | ST<br>N-                                                                         | EXC                                                     | THR S                                                                                                    |                                                                                                    | CPU<br>0%                                                                                                    | CMD<br>syste                                                                                                | emd                                                                                                    | 1/7                                                           |
| 1<br>827                                                                                          | 1.76s<br>0.37s                                                                                                    | 1.95s<br>2.37s                                                                                                    | VGROW<br>174.5M<br>414.6M                                                                                                    | RGROW<br>13340K<br>19884K                                                                                             | RDDSK<br>526.6M<br>6040K                                                                                                 | WRDSK<br>481.3M<br>12K                                                                            | RUID<br>root<br>root                                                                           | ST<br>N-<br>N-                                                                   | EXC<br>_                                                | THR S<br>1 S<br>4 S                                                                                                    | CPUNR<br>0<br>0                                                                                      | 0%<br>0%                                                                                                    | CMD<br>syste<br>tune                                                                                        | emd<br>d                                                                                                    | 1/7                                                           |
| 1<br>827<br>615                                                                                   | 1.76s<br>0.37s<br>0.61s                                                                                                    | 1.95s<br>2.37s<br>1.90s                                                                                                    | VGROW<br>174.5M<br>414.6M<br>109.6M                                                                                                | RGROW<br>13340K<br>19884K<br>10784K                                                                                   | RDDSK<br>526.6M<br>6040K<br>288K                                                                                         | WRDSK<br>481.3M<br>12K<br>0K                                                                      | RUID<br>root<br>root<br>root                                                                   | ST<br>N-<br>N-<br>N-                                                             | <b>EXC</b><br>-<br>-                                    | THR S<br>1 S<br>4 S<br>1 S                                                                                                    | CPUNR<br>0<br>0                                                                                      | 0%<br>0%<br>0%                                                                                                    | CMD<br>syste<br>tuned<br>syste                                                                              | emd<br>d<br>emd-jou                                                                                                    | 1/7<br>urna                                                   |
| 1<br>827<br>615<br>1453                                                                           | 1.76s<br>0.37s<br>0.61s<br>0.78s                                                                                           | USRCPU<br>1.95s<br>2.37s<br>1.90s<br>1.57s                                                                                                    | VGROW<br>174.5M<br>414.6M<br>109.6M<br>219.6M                                                                                      | RGROW<br>13340K<br>19884K<br>10784K<br>8288K                                                                          | RDDSK<br>526.6M<br>6040K<br>288K<br>2296K                                                                                | WRDSK<br>481.3M<br>12K<br>0K<br>8308K                                                             | RUID<br>root<br>root<br>root<br>root                                                           | ST<br>N-<br>N-<br>N-<br>N-                                                       | <b>EXC</b><br>-<br>-<br>-                               | THR S<br>1 S<br>4 S<br>1 S<br>3 S                                                                                                    | CPUNR<br>0<br>0<br>0<br>0                                                                            | 0%<br>0%<br>0%<br>0%                                                                                                    | CMD<br>syste<br>tuned<br>syste<br>rsyste                                                                    | emd<br>d<br>emd-jou<br>logd                                                                                            | 1/7<br>urna                                                   |
| 1<br>827<br>615<br>1453<br>521                                                                    | 1.76s<br>0.37s<br>0.61s<br>0.78s<br>2.00s                                                                                  | USRCPU<br>1.95s<br>2.37s<br>1.90s<br>1.57s<br>0.00s                                                                                           | VGROW<br>174.5M<br>414.6M<br>109.6M<br>219.6M<br>0K                                                                                | RGROW<br>13340K<br>19884K<br>10784K<br>8288K<br>0K                                                                    | RDDSK<br>526.6M<br>6040K<br>288K<br>2296K<br>976K                                                                        | WRDSK<br>481.3M<br>12K<br>0K<br>8308K<br>0K                                                       | RUID<br>root<br>root<br>root<br>root<br>root                                                   | ST<br>N-<br>N-<br>N-<br>N-                                                       | EXC<br>-<br>-<br>-<br>-                                 | THR S<br>1 S<br>4 S<br>1 S<br>3 S<br>1 S<br>1 S                                                                                                    | CPUNR<br>0<br>0<br>0<br>0<br>0                                                                       | 0%<br>0%<br>0%<br>0%                                                                                                    | CMD<br>syste<br>tuned<br>syste<br>rsys<br>xfsa                                                              | emd<br>d<br>emd-jou<br>logd<br>ild/dm                                                                                  | 1/7<br>urna<br>-0                                             |
| 1<br>827<br>615<br>1453<br>521<br>792                                                             | 1.76s<br>0.37s<br>0.61s<br>0.78s<br>2.00s<br>0.17s                                                                         | USRCPU<br>1.95s<br>2.37s<br>1.90s<br>1.57s<br>0.00s<br>1.65s                                                                                  | VGROW<br>174.5M<br>414.6M<br>109.6M<br>219.6M<br>0K<br>81944K                                                                      | RGROW<br>13340K<br>19884K<br>10784K<br>8288K<br>0K<br>5096K                                                           | RDDSK<br>526.6M<br>6040K<br>288K<br>2296K<br>976K<br>1632K                                                               | WRDSK<br>481.3M<br>12K<br>0K<br>8308K<br>0K<br>0K                                                 | RUID<br>root<br>root<br>root<br>root<br>dbus                                                   | ST<br>N-<br>N-<br>N-<br>N-<br>N-                                                 | EXC<br><br><br><br><br>                                 | THR S<br>1 S<br>4 S<br>1 S<br>3 S<br>1 S<br>2 S                                                                                                    | CPUNR<br>0<br>0<br>0<br>0<br>0<br>0<br>0                                                             | CPU<br>0%<br>0%<br>0%<br>0%<br>0%                                                                                                    | CMD<br>syste<br>tuned<br>syste<br>rsys<br>xfsa<br>dbus                                                      | emd<br>d<br>emd-jou<br>logd<br>ild/dm<br>ild/dm                                                                        | <b>1/7</b><br>urna<br>-0<br>n                                 |
| 1<br>827<br>615<br>1453<br>521<br>792<br>790                                                      | 1.76s<br>0.37s<br>0.61s<br>0.78s<br>2.00s<br>0.17s<br>0.01s                                                                | USRCPU<br>1.95s<br>2.37s<br>1.90s<br>1.57s<br>0.00s<br>1.65s<br>1.49s<br>2.22                                                                 | VGROW<br>174.5M<br>414.6M<br>109.6M<br>219.6M<br>0K<br>81944K<br>156.4M                                                            | RGROM<br>13340K<br>19884K<br>10784K<br>8288K<br>0K<br>5096K<br>5180K                                                  | RDDSK<br>526.6M<br>6040K<br>288K<br>2296K<br>976K<br>1632K<br>3256K                                                      | WRDSK<br>481.3M<br>12K<br>0K<br>8308K<br>0K<br>0K<br>0K                                           | RUID<br>root<br>root<br>root<br>root<br>dbus<br>root                                           | ST<br>N-<br>N-<br>N-<br>N-<br>N-<br>N-<br>N-                                     | EXC<br><br><br><br><br>                                 | THR S<br>1 S<br>4 S<br>1 S<br>3 S<br>1 S<br>2 S<br>2 S<br>2 S                                                                                                    | CPUNR 0<br>0<br>0<br>0<br>0<br>0<br>0<br>0<br>0                                                      | <ul> <li>O%</li> <li>O%</li> <li>O%</li> <li>O%</li> <li>O%</li> <li>O%</li> </ul>                                                                                                    | CMD<br>syste<br>syste<br>rsys<br>xfsa<br>dbus<br>rngd                                                       | emd<br>d<br>emd-jou<br>logd<br>ild/dm<br>daemou                                                                        | 1/7<br>urna<br>-0<br>n                                        |
| 1<br>827<br>615<br>1453<br>521<br>792<br>790<br>415                                               | 1.76s<br>0.37s<br>0.61s<br>0.78s<br>2.00s<br>0.17s<br>0.01s<br>1.07s                                                       | USRCPU<br>1.95s<br>2.37s<br>1.90s<br>1.57s<br>0.00s<br>1.65s<br>1.49s<br>0.00s                                                                | VGROW<br>174.5M<br>414.6M<br>109.6M<br>219.6M<br>0K<br>81944K<br>156.4M<br>0K                                                      | RGROW<br>13340K<br>19884K<br>10784K<br>8288K<br>0K<br>5096K<br>5180K<br>0K                                            | RDDSK<br>526.6M<br>6040K<br>288K<br>2296K<br>976K<br>1632K<br>3256K<br>0K                                                | WRDSK<br>481.3M<br>12K<br>0K<br>8308K<br>0K<br>0K<br>0K<br>0K                                     | RUID<br>root<br>root<br>root<br>root<br>dbus<br>root<br>root                                   | ST<br>N-<br>N-<br>N-<br>N-<br>N-<br>N-<br>N-<br>N-                               | EXC<br><br><br><br><br><br><br>                         | THR S<br>1 S<br>4 S<br>1 S<br>3 S<br>1 S<br>2 S<br>2 S<br>2 S<br>1 I                                                                                                    | CPUNR 0<br>0<br>0<br>0<br>0<br>0<br>0<br>0<br>0<br>0                                                 | <ul> <li>PU</li> <li>0%</li> <li>0%</li> <li>0%</li> <li>0%</li> <li>0%</li> <li>0%</li> </ul>                                                                                                    | CMD<br>syste<br>syste<br>rsys<br>xfsa<br>dbus<br>rngd<br>kworl                                              | emd<br>d<br>emd-jou<br>logd<br>ild/dm<br>daemou<br>ker/0::                                                             | 1/7<br>urna<br>-0<br>n<br>1H-k                                |
| 1<br>827<br>615<br>1453<br>521<br>792<br>790<br>415<br>4960                                       | 1.76s<br>0.37s<br>0.61s<br>0.78s<br>2.00s<br>0.17s<br>0.01s<br>1.07s<br>0.17s                                              | USRCPU<br>1.95s<br>2.37s<br>1.90s<br>1.57s<br>0.00s<br>1.65s<br>1.49s<br>0.00s<br>0.83s                                                       | VGROW<br>174.5M<br>414.6M<br>109.6M<br>219.6M<br>0K<br>81944K<br>156.4M<br>0K<br>269.2M                                            | RGROW<br>13340K<br>19884K<br>10784K<br>8288K<br>0K<br>5096K<br>5180K<br>0K<br>30524K                                  | RDDSK<br>526.6M<br>6040K<br>288K<br>2296K<br>976K<br>1632K<br>3256K<br>0K<br>7568K                                       | WRDSK<br>481.3M<br>12K<br>0K<br>8308K<br>0K<br>0K<br>0K<br>0K<br>8K                               | RUID<br>root<br>root<br>root<br>root<br>dbus<br>root<br>root                                   | ST<br>N-<br>N-<br>N-<br>N-<br>N-<br>N-<br>N-<br>N-<br>N-<br>N-                   | EXC<br><br><br><br><br><br><br>                         | THR S<br>1 S<br>4 S<br>1 S<br>3 S<br>1 S<br>2 S<br>2 S<br>2 S<br>1 I<br>2 S<br>1 I<br>2 S                                                                                                    | CPUNR 0<br>0<br>0<br>0<br>0<br>0<br>0<br>0<br>0<br>0<br>0<br>0<br>0                                  | <ul> <li>O%</li> <li>O%</li> <li>O%</li> <li>O%</li> <li>O%</li> <li>O%</li> <li>O%</li> <li>O%</li> <li>O%</li> <li>O%</li> <li>O%</li> <li>O%</li> <li>O%</li> <li>O%</li> </ul>                                                                                                    | CMD<br>syste<br>tuned<br>syste<br>rsys<br>xfsa<br>dbus<br>rngd<br>kworl<br>fire                             | emd<br>d<br>emd-jou<br>logd<br>ild/dm<br>daemou<br>ker/0::<br>walld                                                    | 1/7<br>urna<br>-0<br>n<br>1H-k                                |
| 1<br>827<br>615<br>1453<br>521<br>792<br>790<br>415<br>4960<br>808                                | 1.76s<br>0.37s<br>0.61s<br>0.78s<br>2.00s<br>0.17s<br>0.17s<br>0.17s<br>0.17s<br>0.17s                                     | USRCPU<br>1.95s<br>2.37s<br>1.90s<br>1.57s<br>0.00s<br>1.65s<br>1.49s<br>0.00s<br>0.83s<br>0.68s                                              | VGROW<br>174.5M<br>414.6M<br>109.6M<br>219.6M<br>0K<br>81944K<br>156.4M<br>0K<br>269.2M<br>97572K                                  | RGROM<br>13340K<br>19884K<br>10784K<br>8288K<br>0K<br>5096K<br>5180K<br>0K<br>30524K<br>7916K                         | RDDSK<br>526.6M<br>6040K<br>288K<br>2296K<br>976K<br>1632K<br>3256K<br>0K<br>7568K<br>428K                               | WRDSK<br>481.3M<br>12K<br>0K<br>8308K<br>0K<br>0K<br>0K<br>0K<br>8K<br>0K                         | RUID<br>root<br>root<br>root<br>dbus<br>root<br>root<br>root<br>root                           | ST<br>N-<br>N-<br>N-<br>N-<br>N-<br>N-<br>N-<br>N-<br>N-<br>N-                   | EXC<br><br><br><br><br><br><br><br><br><br>             | THR S<br>1 S<br>4 S<br>1 S<br>3 S<br>1 S<br>2 S<br>2 S<br>2 S<br>1 I<br>2 S<br>1 S<br>2 S<br>1 S<br>2 S<br>1 S<br>2 S<br>2 S<br>1 S<br>2 S<br>2 S<br>3 S<br>1 S                                                                                                    | CPUNR 0<br>0<br>0<br>0<br>0<br>0<br>0<br>0<br>0<br>0<br>0<br>0<br>0<br>0                             | CPU<br>0%<br>0%<br>0%<br>0%<br>0%<br>0%<br>0%<br>0%                                                                                                    | CMD<br>syste<br>syste<br>rsys<br>xfsa<br>dbus<br>rngd<br>kworl<br>fire<br>syste                             | emd<br>d<br>logd<br>ild/dm<br>-daemon<br>ker/0::<br>walld<br>emd-lo                                                    | 1/7<br>urna<br>-0<br>n<br>1H-k<br>gind                        |
| 1<br>827<br>615<br>1453<br>521<br>792<br>790<br>415<br>4960<br>808<br>19999                       | 1.76s<br>0.37s<br>0.61s<br>0.78s<br>2.00s<br>0.17s<br>0.01s<br>1.07s<br>0.17s<br>0.19s<br>0.19s                            | USRCPU<br>1.95s<br>2.37s<br>1.90s<br>1.57s<br>0.00s<br>1.65s<br>1.49s<br>0.00s<br>0.83s<br>0.66s<br>0.00s                                     | VGROW<br>174.5M<br>414.6M<br>109.6M<br>219.6M<br>0K<br>81944K<br>156.4M<br>0K<br>269.2M<br>97572K<br>0K                            | RGROW<br>13340K<br>19884K<br>10784K<br>8288K<br>0K<br>5096K<br>5180K<br>0K<br>30524K<br>7916K<br>0K                   | RDDSK<br>526.6M<br>6040K<br>288K<br>2296K<br>976K<br>1632K<br>3256K<br>0K<br>7568K<br>428K<br>0K                         | WRDSK<br>481.3M<br>12K<br>0K<br>8308K<br>0K<br>0K<br>0K<br>0K<br>0K<br>0K<br>0K                   | RUID<br>root<br>root<br>root<br>dbus<br>root<br>root<br>root<br>root<br>root                   | ST<br>N-<br>N-<br>N-<br>N-<br>N-<br>N-<br>N-<br>N-<br>N-<br>N-<br>N-<br>N-       | EXC<br><br><br><br><br><br><br><br><br><br>             | THR S<br>1 S<br>4 S<br>1 S<br>3 S<br>1 S<br>2 S<br>2 S<br>1 I<br>2 S<br>1 S<br>1 S<br>1 S<br>1 S<br>1 S                                                                                                    | CPUNR 0<br>0<br>0<br>0<br>0<br>0<br>0<br>0<br>0<br>0<br>0<br>0<br>0<br>0<br>0<br>0<br>0              | 0%<br>0%<br>0%<br>0%<br>0%<br>0%<br>0%<br>0%<br>0%                                                                                                    | CND<br>syste<br>syste<br>rsys<br>xfsa<br>dbus<br>rngd<br>kworl<br>fire<br>syste<br>kworl                    | emd<br>d<br>logd<br>ild/dm<br>-daemon<br>ker/0::<br>walld<br>emd-log<br>ker/0::                                        | 1/7<br>urna<br>-0<br>n<br>1H-k<br>gind<br>1-at                |
| P10<br>1<br>827<br>615<br>1453<br>521<br>792<br>790<br>415<br>4960<br>808<br>19999<br>10          | 1.76s<br>0.37s<br>0.61s<br>0.78s<br>2.00s<br>0.17s<br>0.01s<br>1.07s<br>0.17s<br>0.19s<br>0.79s<br>0.79s                   | USRCPU<br>1.95s<br>2.37s<br>1.90s<br>1.57s<br>0.00s<br>1.65s<br>1.49s<br>0.00s<br>0.83s<br>0.66s<br>0.00s<br>0.02s                            | VGROW<br>174.5M<br>414.6M<br>109.6M<br>219.6M<br>0K<br>81944K<br>156.4M<br>0K<br>269.2M<br>97572K<br>0K<br>0K                      | RGROW<br>13340K<br>19884K<br>10784K<br>8288K<br>0K<br>5096K<br>5180K<br>0K<br>30524K<br>7916K<br>0K<br>0K             | RDDSK<br>526.6M<br>6040K<br>288K<br>2296K<br>976K<br>1632K<br>3256K<br>0K<br>7568K<br>428K<br>0K<br>0K                   | WRDSK<br>481.3M<br>12K<br>0K<br>8308K<br>0K<br>0K<br>0K<br>0K<br>0K<br>0K<br>0K<br>0K             | RUTD<br>root<br>root<br>root<br>dbus<br>root<br>root<br>root<br>root<br>root<br>root           | ST<br>N-<br>N-<br>N-<br>N-<br>N-<br>N-<br>N-<br>N-<br>N-<br>N-<br>N-<br>N-       | EXC<br><br><br><br><br><br><br><br><br><br>             | THR         S           1         S           4         S           1         S           3         S           1         S           2         S           1         I           2         S           1         I           2         S           1         I           1         R                                                                                         | CPUNR 0<br>0<br>0<br>0<br>0<br>0<br>0<br>0<br>0<br>0<br>0<br>0<br>0<br>0<br>0<br>0<br>0<br>0<br>0    | CPU<br>0%<br>0%<br>0%<br>0%<br>0%<br>0%<br>0%<br>0%<br>0%<br>0%                                                                                                    | CND<br>syste<br>tuned<br>syste<br>rsys<br>xfsa<br>dbus<br>rngd<br>kworl<br>firet<br>syste<br>kworl<br>rcu_s | emd<br>d<br>logd<br>ild/dm<br>-daemon<br>ker/0::<br>walld<br>emd-log<br>ker/0:<br>sched                                | 1/7<br>urna<br>-0<br>n<br>1H-k<br>gind<br>1-at                |
| P10<br>1<br>827<br>615<br>1453<br>521<br>792<br>790<br>415<br>4960<br>808<br>19999<br>10<br>1448  | 1.76s<br>0.37s<br>0.61s<br>0.78s<br>2.00s<br>0.17s<br>0.01s<br>1.07s<br>0.17s<br>0.19s<br>0.79s<br>0.58s<br>0.02s          | USRCPU<br>1.95s<br>2.37s<br>1.90s<br>1.57s<br>0.00s<br>1.65s<br>1.49s<br>0.00s<br>0.83s<br>0.66s<br>0.00s<br>0.02s<br>0.48s                   | VGROW<br>174.5M<br>414.6M<br>109.6M<br>219.6M<br>0K<br>81944K<br>156.4M<br>0K<br>269.2M<br>97572K<br>0K<br>0K<br>111.4M            | RGROW<br>13340K<br>19884K<br>10784K<br>8288K<br>0K<br>5096K<br>5180K<br>0K<br>30524K<br>7916K<br>0K<br>7288K          | RDDSK<br>526.6M<br>6040K<br>288K<br>2296K<br>976K<br>1632K<br>3256K<br>0K<br>7568K<br>428K<br>0K<br>0K<br>1936K          | MRDSK<br>481.3M<br>12K<br>0K<br>8308K<br>0K<br>0K<br>0K<br>0K<br>0K<br>0K<br>0K<br>0K<br>0K       | RUID<br>root<br>root<br>root<br>dbus<br>root<br>root<br>root<br>root<br>root<br>root<br>system | ST<br>N-<br>N-<br>N-<br>N-<br>N-<br>N-<br>N-<br>N-<br>N-<br>N-<br>N-<br>N-<br>N- | EXC<br><br><br><br><br><br><br><br><br><br><br><br>     | THR         S           1         S           4         S           1         S           3         S           1         S           2         S           1         I           2         S           1         I           2         S           1         I           1         R           1         S                                                                   | CPUNR<br>0<br>0<br>0<br>0<br>0<br>0<br>0<br>0<br>0<br>0<br>0<br>0<br>0<br>0<br>0<br>0<br>0<br>0<br>0 | 0%<br>0%<br>0%<br>0%<br>0%<br>0%<br>0%<br>0%<br>0%<br>0%<br>0%                                                                                                    | CND<br>syste<br>tuned<br>syste<br>rsys<br>xfsa<br>dbus<br>rngd<br>kworl<br>fire<br>syste<br>kworl<br>rcu_s  | emd<br>d<br>emd-jou<br>logd<br>ild/dm<br>-daemon<br>ker/0::<br>walld<br>emd-log<br>ker/0:<br>sched<br>emd-ree          | 1/7<br>urna<br>-0<br>n<br>1H-k<br>gind<br>1-at<br>solv        |
| 1<br>827<br>615<br>1453<br>521<br>792<br>790<br>415<br>4960<br>808<br>19999<br>10<br>1448<br>4986 | 1.76s<br>0.37s<br>0.61s<br>0.78s<br>2.00s<br>0.17s<br>0.01s<br>1.07s<br>0.19s<br>0.19s<br>0.79s<br>0.58s<br>0.02s<br>0.03s | USRCPU<br>1.955<br>2.375<br>1.905<br>1.575<br>0.005<br>1.655<br>1.495<br>0.005<br>0.835<br>0.605<br>0.005<br>0.005<br>0.025<br>0.485<br>0.455 | VGROW<br>174.5M<br>414.6M<br>1099.6M<br>219.6M<br>0K<br>81944K<br>156.4M<br>0K<br>269.2M<br>97572K<br>0K<br>0K<br>111.4M<br>95612K | RGROW<br>13340K<br>19884K<br>10784K<br>8288K<br>0K<br>5096K<br>5180K<br>0K<br>30524K<br>7916K<br>0K<br>7288K<br>9720K | RDDSK<br>526.6M<br>6040K<br>288K<br>2296K<br>976K<br>1632K<br>3256K<br>0K<br>7568K<br>428K<br>0K<br>0K<br>1936K<br>1936K | WRDSK<br>481.3M<br>12K<br>0K<br>8308K<br>0K<br>0K<br>0K<br>0K<br>0K<br>0K<br>0K<br>0K<br>0K<br>0K | RUID<br>root<br>root<br>root<br>root<br>root<br>root<br>root<br>roo                            | ST<br>N-<br>N-<br>N-<br>N-<br>N-<br>N-<br>N-<br>N-<br>N-<br>N-<br>N-<br>N-<br>N- | EXC<br><br><br><br><br><br><br><br><br><br><br><br><br> | THR         S           1         S           4         S           1         S           3         S           1         S           2         S           2         S           1         S           1         S           1         S           1         S           1         S           1         S           1         S           1         S           1         S | CPUNR<br>0<br>0<br>0<br>0<br>0<br>0<br>0<br>0<br>0<br>0<br>0<br>0<br>0<br>0<br>0<br>0<br>0<br>0<br>0 | <ul> <li>O%</li> <li>O%</li> <li>O</li></ul> | CND<br>syste<br>tuned<br>syste<br>rsys<br>xfsa<br>dbus<br>rngd<br>kworl<br>fired<br>syste<br>syste<br>syste | emd<br>d<br>emd-jou<br>logd<br>ild/dm<br>-daemon<br>ker/0::<br>walld<br>emd-log<br>ker/0:<br>sched<br>emd-re<br>emd-ud | 1/7<br>urna<br>-0<br>n<br>1H-k<br>gind<br>1-at<br>solv<br>evd |

| atop工具可查看系统PRC(进程)、CPL(当前执行进程的特权等级)、LVM | (逻辑卷) |
|-----------------------------------------|-------|
| 、DSK (磁盘) 、NET (网络) 等运行信息。              |       |
|                                         |       |
| PRC运行结里中选顶内容如下                          |       |

| sys     | 过去10s所有的进程在内核运行时间总和   |
|---------|-----------------------|
| usr     | 过去10s所有的进程以用户状态运行时间总和 |
| #zombie | 过去10s僵死进程的数量          |
| #exit   | 在10s采样周期内退出的进程数量      |

CPL运行结果中选项内容如下。

| avg1/avg5/avg15 | 过去1/5/15分钟进程等待队列数 |
|-----------------|-------------------|
| CWS             | 上下文交换次数           |
| intr            | 中断发生的次数           |

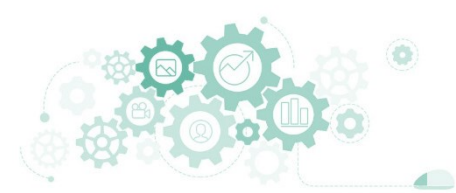

#### 3.1 实时监控工具

### 🗖 atop

#### 安装方法: yum install atop

■ 监控系统资源与进程,并以一定的频率记录系统的运行状态。

3.实时监控系统的运行状态

|        |          |                 |        |            |          |         |          |        |        |        | ,       | ~    | _                 | 0 ×       |           |                                                                    |
|--------|----------|-----------------|--------|------------|----------|---------|----------|--------|--------|--------|---------|------|-------------------|-----------|-----------|--------------------------------------------------------------------|
| ATOP - | - Projec | :t-11-Ta        | sk-01  | 20         | 20/04/19 | 18:22   | 46       |        |        |        |         | 5    | 5 <b>h15m37</b> s | s elapsed | atop上具只   | 可查看系统PRC(进程)、CPL(当刖执行进程的特权等级)、LVM(逻辑卷)                             |
| PRC    | sys      | 11.76s          | user   | 14.73s     | #proc    | 95      | #tsl     | pu     | 0      | #zombi | ie 0    |      | #exit             | 0         | 、DSK (磁   | 盘)、NET (网络) 等运行信息。                                                 |
| CPU    | sys      | 0%              | user   | 1%         | irq      | 0%      | idle     | 9      | 8%   1 | wait   | 0%      | i İ. | ipc not           | tavail    |           |                                                                    |
| CPL    | avg1     | 0.02            | avg5   | 0.09       | avg15    | 0.08    | CSW      | 38058  | 79     | intr 2 | 2424946 | 1    | numcpu            | 1         |           |                                                                    |
| MEM    | tot      | 821 <b>.4</b> M | free   | 240.7M     | cache    | 325.5M  | buff     | 1.     | 5M     | slab   | 96.2M   |      | hptot             | 0.0M      | LVM和DSk   | 《运行结果中选项内容如下。                                                      |
| SWP    | tot      | 820.0M          | free   | 805.7M     |          |         |          |        |        | vmcom  | 2.00    |      | vmlim             | 1.2G      | busy      | 磁舟敏忙上比                                                             |
| PAG    | scan     | 173015          | steal  | 147654     | stall    | 0       |          |        |        | swin   | 727     | '    | swout             | 4312      | busy      |                                                                    |
| LVM    | c        | :l-root         | busy   | 0%         | read     | 18562   | writ     | e 319  | 56     | MBw/s  | 0.0     |      | avio 0            | .55 ms    | read      | 每秒读请求数                                                             |
| LVM    | c        | :l-swap         | busy   | <b>0</b> % | read     | 872     | writ     | e 43   | 12     | MBw/s  | 0.0     |      | avio 0            | .17 ms    | write     | 写语求数                                                               |
| DSK    |          | sda             | busy   | 0%         | read     | 52400   | writ     | e 254  | 36     | MBw/s  | 0.0     |      | avio 0            | .46 ms    |           |                                                                    |
| NET    | transp   | ort             | tcpi   | 61523      | tcpo     | 61585   | udpi     | 13     | 51     | udpo   | 1364    |      | tcpao             | 216       | avio      | 磁盘的半均IO时间                                                          |
| NET    | networ   | 'k              | ipi    | 70296      | l ipo    | 54770   | ipfr     | w      | 0      | deliv  | 63895   |      | icmpo             | 234       |           |                                                                    |
| NET    | enp0s3   | 0%              | рскт   | 288184     | рско     | 77425   | sp 1     | 000 Mb | ps     | sn 5   | 5 Kbps  |      | so 40             | 0 Kbps ∣  |           | ·<br>·<br>·<br>·<br>·<br>·<br>·<br>·<br>·<br>·<br>·<br>·<br>·<br>· |
| NEII   | ιο       |                 | рскл   | 9923       | рско     | 9923    | sp       | 0 MD   | ps     | 51     | 0 KDps  |      | so (              | o kops j  | INEI展示版   | 「制法(transport)、网络法(network)、网络按口(ensigz、10)的传制信                    |
| DTD    | SVSCDII  | HSDCDH          | VCDOW  | PCDOM      | en and p | WDDSK I |          | STICE  | C TH   |        |         | CDU  | CMD               | 1/7       | 息,运行结     | 吉果中选项内容如下。                                                         |
| 1      | 1.765    | 1.955           | 174.5M | 13340K     | 526.6M 4 | 81.3M   | oot      | N-     | -      | 15     | 0       | 0%   | syster            | md        | tcni/tcno | 传λ/传出的TCP数据句的大小                                                    |
| 827    | 0.375    | 2.375           | 414.6M | 19884K     | 6040K    | 12K 1   | oot      | N-     |        | 4 5    | õ       | 0%   | tuned             |           |           |                                                                    |
| 615    | 0.61s    | 1.90s           | 109.6M | 10784K     | 288K     | ΘK      | oot      | N-     | -      | 1 S    | 0       | 0%   | syster            | md-iourna | udpi/udpc | ) 传入/传出的UDP 数据包的大小                                                 |
| 1453   | 0.78s    | 1.57s           | 219.6M | 8288K      | 2296K    | 8308K   | oot      | N-     | -      | 3 S    | 0       | 0%   | rsyslo            | ogd       | oqi/iqi   | 接收/发送IP数据包数量                                                       |
| 521    | 2.00s    | 0.00s           | ΘK     | ΘK         | 976K     | ΘK      | oot      | N-     | -      | 1 S    | 0       | 0%   | xfsail            | ld/dm-0   | infnu     |                                                                    |
| 792    | 0.17s    | 1.65s           | 81944K | 5096K      | 1632K    | ΘK      | lbus     | N-     | - :    | 2 S    | 0       | 0%   | dbus-o            | daemon    | ipirw     | P数据已转及数里                                                           |
| 790    | 0.01s    | 1.49s           | 156.4M | 5180K      | 3256K    | ΘK      | oot      | N-     | - :    | 2 S    | 0       | 0%   | rngd              |           | deliv     | 网络传送数据包数量                                                          |
| 415    | 1.07s    | 0.00s           | ΘK     | ΘK         | ΘK       | ΘK I    | oot      | N-     | -      | 1 I    | 0       | 0%   | kworke            | er/0:1H-k | ncki/ncko | 传λ/传出的数据句大小                                                        |
| 4960   | 0.17s    | 0.83s           | 269.2M | 30524K     | 7568K    | 8K I    | oot      | N-     | - :    | 2 S    | 0       | 0%   | firewa            | alld      | рскі/рско |                                                                    |
| 808    | 0.19s    | 0.66s           | 97572K | 7916K      | 428K     | ΘK I    | oot      | N-     | -      | 1 S    | 0       | 0%   | syster            | md-logind | sp        | 网卡的带苋                                                              |
| 19999  | 0.79s    | 0.00s           | ΘK     | ΘK         | ΘK       | 0K 1    | oot      | N-     | -      | 1 I    | 0       | 0%   | kworke            | er/0:1-at | si/so     | 每秒传入/传出的数据大小                                                       |
| 10     | 0.58s    | 0.02s           | ΘK     | 0K         | 0K       | 0K 1    | oot      | N-     | -      | 1 R    | 0       | 0%   | rcu_so            | ched      | ,         |                                                                    |
| 1448   | 0.02s    | 0.48s           | 111.4M | 7288K      | 1936K    | OK S    | systemd- | N-     | -      | 15     | 0       | 0%   | syster            | md-resolv |           |                                                                    |
| 4986   | 0.035    | 0.45S           | 95612K | 9720K      | 196K     | OK I    | 001      | N-     | _      | 15     | 0       | 0%   | syster            | ma-uaeva  |           |                                                                    |
| 1910   | 0.545    | 0.145           | 141.11 | 42100      | 140N     |         | 001      | N-     |        | 13     | 0       | 070  | Salla             |           |           |                                                                    |

3.1 实时监控工具

#### atop

■ 监控系统资源与进程,并以一定的频率记录系统的运行状态。

| 【语法】    |                   | 【选项】 |                        |
|---------|-------------------|------|------------------------|
| atop [j | 选项]               | -d   | 显示与磁盘相关的进程信息           |
|         |                   | -n   | 显示与网络相关的进程信息           |
| 【诜项】    |                   | -S   | 显示与调度相关的进程信息           |
| -a      | 展示所有的讲程信息         | -V   | 显示与进程ID、用户、用户组、日期等进程信息 |
| -P      | 计算每个讲程的比例集大小      | -C   | 显示每个进程的命令行信息           |
| -L      | 非屏幕输出情况下的备用行长度    | -0   | 显示用户自定义的进程信息           |
|         | 用系统统计显示固定的行数      | -U   | 显示每个用户累计的进程信息          |
| -F      | 禁止系统资源的排序         | -р   | 显示每个应用程序累计的进程信息(即同名)   |
| -G      | 在输出中禁止退出进程        | -j   | 显示每个容器累计的进程信息          |
| -1      | 限制显示某些资源的行数       | -C   | 按照CPU使用量大小顺序排序         |
| -V      | 显示单个线程运行状态信息      | -M   | 按照内存使用率大小顺序排序          |
| -       | 显示系统平均每秒I.S.O进程总值 | -D   | 按照磁盘活动顺序排序             |
| -X      | 系统进程高使用时也单色显示     | -N   | 按照网络活动顺序排序             |
| -Q      | 显示一般或默认进程信息       | -A   | 按最活跃资源顺序排序             |
| -m      | 显示与内存相关的进程信息      | -W   | 将原始数据压缩开与入文件(图)())     |
|         |                   | -r   | 从压缩文件中读取原始数据           |

3.2 盯屏监控工具

#### dstat

安装方法: yum install dstat

X

■ 全能系统信息监控工具,可实时监控主机CPU、磁盘、网络、IO、内存的使用情况。

[root@Project-11-Task-01 ~]# dstat You did not select any stats, using -cdngy by default. ----total-usage---- -dsk/total- -net/total- ---paging-- ---system-usr sys idl wai stl| read writ| recv send| in out int CSW 1 Θ 0 60 650 Θ 98 174 174 0 0 120 310 Θ Θ 93 0 120 326 Θ Θ 103 179 0 0 0 120 326 0 0 114 176 0 0 120 326 Θ Θ 105 177 0 120 326 0 Θ 115 182 0 12k 4095B 2100 326 3.00 154 244 Θ 342 150 252 0 0 1200 Θ Θ 0 2027 324 Θ 240 338 330k 0 Θ 0 1147 344 0 1140 347 Θ 556 0 897k 1860 342 0 0 932 0 0 1380 342 Θ 0 114 193 0 1979 326 130 211 0 Θ Θ 198 0 0 1200 326 0 0 127 0 1679 326 Θ 136 207 0 0 0 1441 326 132 202 0 0 Θ 264 0 0 300 326 0 Θ 137 12k 180 325 Θ 166 310 0 0 Θ 420k Θ 803 717 Θ Θ 208 301 550k 218 425 Θ Θ 138 232 Θ 0 120 326 410 333 97 0 Θ 0 0 120 326 232 234 0 Θ Θ 0 0 240 326 Θ Θ 120 195 Θ 0 180 446 172 0 Θ Θ 94 Θ 0 60 0 108 168 0 326 0 180 Θ Θ 0 0 120 326 Θ 0 106 Θ 0 0 180 326 Θ 0 115 185

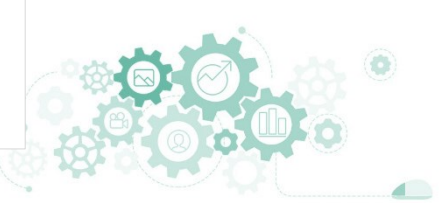

### dstat

安装方法: yum install dstat

3.2 盯屏监控工具

■ 对主机进行监控,并将监控结果保存在dstat.txt文件中。

| system                                                                                                    | 5w                                                                                                    | ap .                                                                                                    |                                                                                                    | JI UC:                                                                                                    | s                                                                                                    |                                                                                                    | s                                                                                                    | ocket                                                                                                    | s                                                                                                    |                                                                                        |                               | system                           |                        |                         |                            |                    |       |
|----------------------------------------------------------------------------------------------------|----------------------------------------------------------------------------------------------------|----------------------------------------------------------------------------------------------------|----------------------------------------------------------------------------------------------------|----------------------------------------------------------------------------------------------------|----------------------------------------------------------------------------------------------------|----------------------------------------------------------------------------------------------------|----------------------------------------------------------------------------------------------------|----------------------------------------------------------------------------------------------------|----------------------------------------------------------------------------------------------------|----------------------------------------------------------------------------------------|-------------------------------|----------------------------------|------------------------|-------------------------|----------------------------|--------------------|-------|
| time                                                                                                    | used                                                                                                    | free                                                                                                    | run                                                                                                    | blk                                                                                                    | new                                                                                                    | tot                                                                                                   | tcp                                                                                                    | udp                                                                                                    | raw                                                                                                    | frg                                                                                    | files                         | inodes                           |                        |                         |                            |                    |       |
| 9-04 18:35:46                                                                                                    | 15M                                                                                                    | 845M                                                                                                    | 1.0                                                                                                    | Θ                                                                                                    |                                                                                                    | 188                                                                                                   | 3                                                                                                    | 2                                                                                                    | 1                                                                                                    | Θ                                                                                      | 1824                          | 32565                            |                        |                         |                            |                    |       |
| 0-04 18:35:47                                                                                                    | 15M                                                                                                    | 845M                                                                                                    | Θ                                                                                                    | 0                                                                                                    | Θ                                                                                                    | 187                                                                                                   | 3                                                                                                    | 2                                                                                                    | 1                                                                                                    | Θ                                                                                      | 1824                          | 32566                            |                        |                         |                            |                    |       |
| -04 18:35:48                                                                                                    | 15M                                                                                                    | 845M                                                                                                    | 0                                                                                                    | 0                                                                                                    | Θ                                                                                                    | 187                                                                                                   | 3                                                                                                    | 2                                                                                                    | 1                                                                                                    | Θ                                                                                      | 1824                          | 32566                            |                        |                         |                            |                    |       |
| -04 18:35:49                                                                                                    | 15M                                                                                                    | 845M                                                                                                    | Θ                                                                                                    | Θ                                                                                                    | Θ                                                                                                    | 187                                                                                                   | 3                                                                                                    | 2                                                                                                    | 1                                                                                                    | Θ                                                                                      | 1824                          | 32566                            |                        |                         |                            |                    |       |
| -04 18:35:50                                                                                                    | 15M                                                                                                    | 845M                                                                                                    | Θ                                                                                                    | 0                                                                                                    | Θ                                                                                                    | 187                                                                                                   | 3                                                                                                    | 2                                                                                                    | 1                                                                                                    | Θ                                                                                      | 1824                          | 32566                            |                        |                         |                            |                    |       |
| -04 18:35:51                                                                                                    | 15M                                                                                                    | 845M                                                                                                    | 0                                                                                                    | 0                                                                                                    | Θ                                                                                                    | 187                                                                                                   | 3                                                                                                    | 2                                                                                                    | 1                                                                                                    | Θ                                                                                      | 1824                          | 32566                            |                        |                         |                            |                    |       |
| -04 18:35:52                                                                                                    | 15M                                                                                                    | 845M                                                                                                    | Θ                                                                                                    | 0                                                                                                    | Θ                                                                                                    | 187                                                                                                   | 3                                                                                                    | 2                                                                                                    | 1                                                                                                    | Θ                                                                                      | 1824                          | 32566                            | _                      |                         |                            |                    |       |
| -04 18:35:53                                                                                                    | 15M                                                                                                    | 845M                                                                                                    | Θ                                                                                                    | 0                                                                                                    | Θ                                                                                                    | 187                                                                                                   | 3                                                                                                    | 2                                                                                                    | 1                                                                                                    | Θ                                                                                      | 1824                          | 32566 ^                          | C                      |                         |                            |                    |       |
| root@Project-1<br>hcp-dstat 4.3.<br>Author:","PCP<br>)://dag.wieers<br>Host:","Projec<br>Amdline:","dst<br>Vystem" "gwap"                                                                                                    | 1-Task<br>2 CSV<br>team <<br>.com/h<br>t-11-T<br>at -ts<br>"pr                                                                                    | -01 ~]<br>Output<br>pcp@gr<br>ome-ma<br>ask-01<br>pso                                                                                           | # ca<br>oups<br>de/c<br>",,,<br>cket                                                                                                    | at d:<br>s.io<br>dstai<br>s,,"U:<br>ti                                                                                                    | stat.<br>> and<br>t/"<br>ser:"<br>fs                                                                                                    | txt<br>I Dag<br>',"ro<br>-outp<br>"                                                                   | Wiee<br>ot"<br>ut ds                                                                                                    | rs <d<br>tat.t</d<br>                                                                                           | ag@wi<br>xt",,                                                                                                | eers.<br>,,"Da                                                                         | com>",,<br>te:","]            | ,,"URL:"<br>9 Apr 20             | ,"ht<br>020 1          | tps:,<br>8:35:          | //pcp.<br>:46 CS           | io/ a              | nd ht |
| root@Project-1<br>ocp-dstat 4.3.<br>Nuthor:","PCP<br>0://dag.wieers<br>Nost:","Projec<br>Endline:","dst<br>system","swap:<br>time","swap:us                                                                                                    | 1-Task<br>2 CSV<br>team <<br>.com/h<br>t-11-T<br>at -ts<br>,,,"pr<br>ed","s                                                                       | -01 ~]<br>Output<br>pcp@gr<br>ome-ma<br>ask-01<br>pso<br>ocs",,<br>wap:fr                                                                       | # ca<br>oups<br>de/c<br>",,,<br>cket<br>,"sc<br>ee",                                                                                                    | at da<br>s.io<br>dstat<br>dstat<br>stat<br>,,"Us<br>ti<br>ti<br>ocket                                                                                                    | stat.<br>> and<br>t/"<br>ser:"<br>fs<br>ts",,<br>n","b                                                                                           | txt<br>i Dag<br>',"ro<br>-outp<br>,,,,"<br>olk",                                                      | Wiee<br>ot"<br>ut ds<br>files<br>"new"                                                                                           | rs <d<br>tat.t<br/>ystem<br/>,"tot</d<br>                                                                       | ag@wi<br>xt",,<br>"                                                                                           | eers.<br>,,"Da<br>p","u                                                                | com>",,<br>te:","]<br>dp","ra | ,,"URL:"<br>9 Apr 20<br>w","frg" | 9,"ht<br>20 1<br>920 1 | tps:,<br>8:35<br>les";  | //pcp.<br>:46 CS<br>,"inod | io/ a<br>T"<br>es" | nd ht |
| <pre>root@Project-1 cp-dstat 4.3. uthor:","PCP o://dag.wieers lost:","Projecc indline:","dst :ystem","swap" :ime","swap:us -04 18:35:46,</pre>                                                                                                    | 1-Task<br>2 CSV<br>team <<br>.com/h<br>t-11-T<br>at -ts<br>,,,"pr<br>ed","s<br>150241                                                             | -01 ~]<br>Output<br>pcp@gr<br>ome-ma<br>ask-01<br>pso<br>ocs",,<br>wap:fr<br>28,844                                                             | # ca<br>oups<br>de/c<br>",,,,<br>cket<br>,"sc<br>ee",<br>8040                                                                                                 | at d<br>s.io<br>dstat<br>s,"U<br>t1<br>bocket<br>,"ru<br>996,1                                                                                                    | stat.<br>> and<br>t/"<br>ser:"<br>fs<br>ts",,<br>n","b<br>1,0,,                                                                                  | txt<br>d Dag<br>',"ro<br>-outp<br>,,,"<br>olk",                                                       | Wiee<br>ot"<br>ut ds<br>files<br>"new"<br>3,2,1                                                                                  | tat.t<br>ystem<br>,"tot                                                                                         | ag@wi<br>xt",,<br>"<br>","tc<br>24,32                                                                         | eers.<br>,,"Da<br>p","u<br>565                                                         | com>",,<br>te:","]<br>dp","ra | ,,"URL:"<br>9 Apr 20<br>w","frg" | ,"ht<br>20 1           | tps:,<br>8:35;<br>les"; | //pcp.<br>:46 CS<br>,"inod | io/ a<br>T"<br>es" | nd ht |
| root@Project-1<br>ccp-dstat 4.3.<br>Author:","PCP<br>D://dag.wieers<br>Host:","Projec<br>Cmdline:","dst<br>yystem","swap"<br>cime","swap:us<br>-04 18:35:46,<br>0-04 18:35:47,                                                                                           | 1-Task<br>2 CSV<br>team <<br>.com/h<br>t-11-T<br>at -ts<br>,,,"pr<br>ed","s<br>150241<br>150241                                                   | -01 ~]<br>Output<br>pcp@gr<br>ome-ma<br>ask-01<br>pso<br>ocs",,<br>wap:fr<br>28,844<br>28,844                                                   | # ca<br>oups<br>de/c<br>",,,,<br>cket<br>,"sc<br>ee",<br>8040                                                                                                 | at d:<br>s.io<br>dstat<br>dstat<br>,,"U:<br>t1<br>ocket<br>,"ru<br>996,:<br>996,:                                                                                                    | stat.<br>> and<br>t/"<br>ser:"<br>fs<br>ts",,<br>n","b<br>1,0,,0                                                                                 | txt<br>d Dag<br>',"ro<br>outp<br>,,,"<br>olk",<br>,188,<br>,187                                       | Wiee<br>ot"<br>ut ds<br>files<br>"new"<br>3,2,1<br>,3,2,                                                                         | tat.t<br>ystem<br>,"tot<br>,0,18                                                                                | ag@wi<br>xt",,<br>"<br>","tc<br>24,32<br>824,3                                                                | eers.<br>,,"Da<br>p","u<br>565<br>2566                                                 | com>",,<br>te:","]<br>dp","ra | ,,"URL:"<br>9 Apr 20<br>w","frg" | ),"ht<br>20 1<br>,"fi  | tps:,<br>8:35<br>les";  | //pcp.<br>:46 CS<br>,"inod | io/ a<br>T"<br>es" | nd ht |
| root@Project-1<br>cop-dstat 4.3.<br>Author:","PC<br>i/dag.wieers<br>lost:","Projec<br>Cmdline:","dst<br>system","swap:us<br>)-04 18:35:46,<br>)-04 18:35:47,<br>)-04 18:35:48,                                                                                           | 1-Task<br>2 CSV<br>team <<br>.com/h<br>t-11-T<br>at -ts<br>,,,"pr<br>ed","s<br>150241<br>150241                                                   | -01 ~]<br>Output<br>pcp@gr<br>ome-ma<br>ask-01<br>pso<br>ocs",,<br>wap:fr<br>28,844<br>28,844                                                   | # ca<br>oups<br>de/c<br>",,,,<br>cket<br>,"sc<br>ee",<br>8046<br>8046                                                                                         | at d:<br>s.io<br>dstat<br>,,"U:<br>t                                                                                                    | stat.<br>> and<br>t/"<br>ser:"<br>fs<br>ts",,<br>n","b<br>1,0,,<br>0,0,0                                                                         | txt<br>d Dag<br>-outp<br>olk",<br>188,<br>0,187                                                       | Wiee<br>ot"<br>ut ds<br>files<br>"new"<br>3,2,1<br>,3,2,<br>,3,2,                                                                | rs <d<br>tat.t<br/>ystem<br/>,"tot<br/>,0,18<br/>1,0,1<br/>1,0,1</d<br>                                         | ag@wi<br>xt",,<br>"<br>","tc<br>24,32<br>824,3<br>824,3                                                       | eers.<br>,,"Da<br>p","u<br>565<br>2566<br>2566                                         | com>",,<br>te:","1<br>dp","ra | ,,"URL:"<br>9 Apr 20<br>w","frg" | ',"ht<br>20 1<br>',"fi | tps:,<br>8:35<br>les";  | //pcp.<br>:46 CS<br>,"inod | io/ a<br>T"<br>es" | nd ht |
| root@Project-1<br>cop-dstat 4.3.<br>Nuthor:","PC<br>Di//dag.wieers<br>lost:","Projec<br>Cmdline:","dst<br>system","swap<br>cime","swap:us<br>0-04 18:35:46,<br>0-04 18:35:48,<br>0-04 18:35:49,                                                                          | 1-Task<br>2 CSV<br>team <<br>.com/h<br>t-11-T<br>at -ts<br>,,,"pr<br>ed","s<br>150241<br>150241<br>150241<br>150241                               | -01 ~]<br>Output<br>pcp@gr<br>ome-ma<br>ask-01<br>pso<br>ocs",,<br>wap:fr<br>28,844<br>28,844<br>28,844<br>28,844                               | # ca<br>oups<br>de/c<br>",,,,<br>cket<br>,"sc<br>ee",<br>8046<br>8046<br>8046                                                                                 | at d:<br>s.io<br>dstat<br>,,"U:<br>t<br>ocket<br>,"rui<br>096,1<br>096,0<br>096,0                                                                                                    | stat.<br>> and<br>t/"<br>ser:"<br>fs<br>ts",,<br>n","b<br>1,0,,<br>0,0,0<br>0,0,0<br>0,0,0                                                       | txt<br>d Dag<br>,,"ro<br>outp<br>,,,,"<br>olk",<br>,188,<br>),187<br>),187                            | Wiee<br>ot"<br>ut ds<br>files<br>"new"<br>3,2,1<br>,3,2,<br>,3,2,<br>,3,2,                                                       | rs <d<br>tat.t<br/>ystem<br/>,"tot<br/>,0,18<br/>1,0,1<br/>1,0,1</d<br>                                         | ag@wi<br>xt",,<br>"<br>","tc<br>24,32<br>824,3<br>824,3<br>824,3                                              | eers.<br>,,"Da<br>p","u<br>565<br>2566<br>2566<br>2566                                 | com>",,<br>te:","1<br>dp","ra | ,,"URL:"<br>9 Apr 20<br>w","frg" | ),"ht<br>20 1<br>,"fi  | tps:,<br>8:35<br>les";  | //pcp.<br>:46 CS<br>,"inod | io/ a<br>T"<br>es" | nd ht |
| root@Project-1<br>cop-dstat 4.3.<br>Author:","PCP<br>:://dag.wieers<br>kost:","Projec<br>mdline:","dst<br>system","swap"<br>:ime","swap<br>:swap<br>:o-04 18:35:46,<br>-0-04 18:35:45,<br>-0-04 18:35:49,<br>-0-04 18:35:50,                                             | 1-Task<br>2 CSV<br>team <<br>.com/h<br>t-11-T<br>at -ts<br>,,,"pr<br>ed","s<br>150241<br>150241<br>150241<br>150241<br>150241                     | -01 ~]<br>Output<br>pcp@gr<br>ome-ma<br>ask-01<br>pso<br>ocs",,<br>wap:fr<br>28,844<br>28,844<br>28,844<br>28,844<br>28,844                     | # ca<br>oups<br>de/c<br>",,,,<br>cket<br>,"sc<br>ee",<br>8040<br>8040<br>8040<br>8040                                                                         | at ds<br>s.io<br>dstat<br>,"Us<br>t1<br>ocket<br>,"ru<br>096,0<br>096,0<br>096,0<br>096,0                                                                                                    | stat.<br>> and<br>t/"<br>fs<br>ts",,<br>n","b<br>1,0,,<br>0,0,0<br>0,0,0<br>0,0,0<br>0,0,0                                                       | txt<br>d Dag<br>-,"ro<br>outp<br>,,,"<br>olk",<br>,188,<br>),187<br>),187<br>),187<br>),187           | Wiee<br>ot"<br>ut ds<br>files<br>"new"<br>3,2,1<br>,3,2,<br>,3,2,<br>,3,2,<br>,3,2,                                              | tat.t<br>ystem<br>,"tot<br>,0,18<br>1,0,1<br>1,0,1<br>1,0,1<br>1,0,1                                            | ag@wi<br>xt",,<br>"<br>","tc<br>24,32<br>824,3<br>824,3<br>824,3<br>824,3<br>824,3                            | eers.<br>,,"Da<br>p","u<br>565<br>2566<br>2566<br>2566<br>2566<br>2566                 | com>",,<br>te:","]<br>dp","ra | ,,"URL:"<br>9 Apr 20<br>w","frg" | )20 1                  | tps:,<br>8:35<br>les";  | //pcp.<br>:46 CS<br>,"inod | io/ a<br>T"<br>es" | nd ht |
| root@Project-1<br>cop-dstat 4.3.<br>kuthor:","PCP<br>://dag.wieers<br>kost:","Projec<br>mdline:","dst<br>;ystem","swap"<br>:-o4 18:35:46,<br>)-04 18:35:46,<br>)-04 18:35:49,<br>)-04 18:35:59,<br>)-04 18:35:51,                                                        | 1-Task<br>2 CSV<br>team <<br>.com/h<br>t-11-T<br>at -ts<br>,,,"pr<br>ed","s<br>150241<br>150241<br>150241<br>150241<br>150241<br>150241           | -01 ~]<br>Output<br>pcp@gr<br>ome-ma<br>ask-01<br>pso<br>ocs",,<br>wap:fr<br>28,844<br>28,844<br>28,844<br>28,844<br>28,844<br>28,844           | # ca<br>oups<br>de/c<br>",,,,<br>cket<br>,"sc<br>ee",<br>8046<br>8046<br>8046<br>8046<br>8046                                                                 | at ds<br>a.io<br>dstat<br>,,"Us<br>t                                                                                                    | stat.<br>> and<br>t/"<br>ser:"<br>fs<br>ts",,<br>n","b<br>1,0,,<br>0,0,0<br>0,0,0<br>0,0,0<br>0,0,0<br>0,0,0                                     | txt<br>d Dag<br>',"ro<br>outp<br>,,,"<br>olk",<br>,188,<br>),187<br>),187<br>),187<br>),187           | Wiee<br>ot"<br>ut ds<br>files<br>"new"<br>3,2,1<br>,3,2,<br>,3,2,<br>,3,2,<br>,3,2,<br>,3,2,<br>,3,2,                            | rs <d<br>tat.t<br/>ystem<br/>,"tot<br/>,0,18<br/>1,0,1<br/>1,0,1<br/>1,0,1<br/>1,0,1<br/>1,0,1</d<br>           | ag@wi<br>xt",,<br>","tc<br>24,32<br>824,3<br>824,3<br>824,3<br>824,3<br>824,3<br>824,3<br>824,3               | eers.<br>,,"Da<br>p","u<br>565<br>2566<br>2566<br>2566<br>2566<br>2566                 | com>",,<br>te:","J<br>dp","ra | ,,"URL:"<br>9 Apr 20<br>w","frg" | ,"ht<br>20 1           | tps:,<br>8:35           | //pcp.<br>:46 CS<br>,"inod | io/ a<br>T"<br>es" | nd ht |
| root@Project-1<br>cop-dstat 4.3.<br>Author:","PCP<br>Di//dag.wieers<br>lost:","Projec<br>Cmdline:","dst<br>ystem","swap"<br>cime","swap:us<br>)-04 18:35:46,<br>)-04 18:35:45,<br>)-04 18:35:48,<br>)-04 18:35:49,<br>)-04 18:35:59,<br>)-04 18:35:51,<br>)-04 18:35:52, | 1-Task<br>2 CSV<br>team <<br>.com/h<br>t-11-T<br>at -ts<br>,,,"pr<br>ed","s<br>150241<br>150241<br>150241<br>150241<br>150241<br>150241           | -01 ~]<br>Output<br>pcp@gr<br>ome-ma<br>ask-01<br>pso<br>ocs",,<br>wap:fr<br>28,844<br>28,844<br>28,844<br>28,844<br>28,844<br>28,844<br>28,844 | # ca<br>oups<br>de/c<br>"",,,,,<br>cket<br>,"sc<br>ee",<br>8046<br>8046<br>8046<br>8046<br>8046<br>8046<br>8046                                               | at d:<br>s.io2<br>distant<br>t1<br>pocket<br>pocket<br>pock | stat.<br>> and<br>t/"<br>fs<br>ts",,<br>n","b<br>1,0,,<br>0,0,0<br>0,0,0<br>0,0,0<br>0,0,0<br>0,0,0<br>0,0,0                                     | txt<br>d Dag<br>',"ro<br>outp<br>olk",<br>,188,<br>),187<br>),187<br>),187<br>),187<br>),187<br>),187 | Wiee<br>ot"<br>ut ds<br>files<br>"new"<br>3,2,1<br>,3,2,<br>,3,2,<br>,3,2,<br>,3,2,<br>,3,2,<br>,3,2,<br>,3,2,                   | rs <d<br>tat.t<br/>ystem<br/>,"tot<br/>,0,18<br/>1,0,1<br/>1,0,1<br/>1,0,1<br/>1,0,1<br/>1,0,1<br/>1,0,1</d<br> | ag@wi<br>xt",,<br>","tc<br>24,32<br>824,3<br>824,3<br>824,3<br>824,3<br>824,3<br>824,3<br>824,3               | eers.<br>,,"Da<br>p","u<br>565<br>2566<br>2566<br>2566<br>2566<br>2566<br>2566<br>2566 | com>",,<br>te:","J<br>dp","ra | ,,"URL:"<br>9 Apr 20<br>w","frg" | ,"ht<br>20 1           | tps:,<br>8:35           | //pcp.<br>:46 CS<br>,"inod | io/ a<br>T"<br>es" | nd ht |
| root@Project-1<br>cop-dstat 4.3.<br>Author:","Projec<br>Cmdline:","dst<br>system","swap:us<br>)=04 18:35:46,<br>)=04 18:35:46,<br>)=04 18:35:48,<br>)=04 18:35:54,<br>)=04 18:35:50,<br>)=04 18:35:51,<br>)=04 18:35:52,<br>)=04 18:35:53,                               | 1-Task<br>2 CSV<br>team <<br>.com/h<br>t-11-T<br>at -ts<br>,,,"pr<br>ed","s<br>150241<br>150241<br>150241<br>150241<br>150241<br>150241<br>150241 | -01 ~]<br>Output<br>pcp@gr<br>ome-ma<br>ask-01<br>pso<br>ocs",,<br>wap:fr<br>28,844<br>28,844<br>28,844<br>28,844<br>28,844<br>28,844<br>28,844 | # ca<br>""<br>oups<br>de/c<br>"",,,,<br>cket<br>,"sc<br>ee",,<br>8046<br>8046<br>8046<br>8046<br>8046<br>8046<br>8046<br>8046<br>8046<br>8046<br>8046<br>8046 | at ds<br>s.io<br>dstat<br>dstat<br>pocket<br>pocket<br>ope,<br>(<br>096,<br>(<br>096,<br>(<br>0)))<br>(<br>0))<br>(<br>0)))<br>(<br>0))<br>(<br>0)))<br>(<br>0)))<br>(<br>0)))<br>(<br>0)))<br>(<br>0))))<br>(<br>0))))))))                                                                                                    | stat.<br>> and<br>t/"<br>ser:"<br>fs<br>ts",,<br>n","b<br>1,0,,<br>0,0,0<br>0,0,0<br>0,0,0<br>0,0,0<br>0,0,0<br>0,0,0<br>0,0,0<br>0,0,0<br>0,0,0 | txt<br>i Dag<br>',"ro<br>outp<br>olk",<br>,188,<br>),187<br>),187<br>),187<br>),187<br>),187<br>),187 | Wiee<br>ot"<br>ut ds<br>files<br>"new"<br>3,2,1<br>,3,2,<br>,3,2,<br>,3,2,<br>,3,2,<br>,3,2,<br>,3,2,<br>,3,2,<br>,3,2,<br>,3,2, | tat.t<br>ystem<br>,"tot<br>,0,18<br>1,0,1<br>1,0,1<br>1,0,1<br>1,0,1<br>1,0,1<br>1,0,1<br>1,0,1                 | ag@wi<br>xt",,<br>"<br>","tc<br>24,32<br>824,3<br>824,3<br>824,3<br>824,3<br>824,3<br>824,3<br>824,3<br>824,3 | eers.<br>,,"Da<br>p","u<br>565<br>2566<br>2566<br>2566<br>2566<br>2566<br>2566<br>2566 | com>",,<br>te:","]<br>dp","ra | ,,"URL:"<br>9 Apr 20<br>w","frg" | ),"ht<br>20 1          | tps:,<br>8:35<br>les";  | //pcp.<br>:46 CS<br>,"inod | io/ a<br>T"<br>es" | nd ht |

3.2 盯屏监控工具

#### dstat

■ 全能系统信息监控工具,可实时监控主机CPU、磁盘、网络、IO、内存的使用情况。

【语法】

dstat [选项]

#### 【选项】

| · 💻 |                    |           |                  |
|-----|--------------------|-----------|------------------|
| -C  | 显示CPU系统占用,         |           |                  |
|     | 用户占用、空闲、等待、中断等信息   |           |                  |
| -C  | 当有多个CPU时候,此参数可按需分别 | 显示CPU状态   |                  |
| -d  | 显示磁盘读写数据大小         |           |                  |
| -n  | 显示网络状态             |           |                  |
| -   | 显示系统负载情况           | -N <网卡>   | 可指定显示网卡的信息       |
| -m  | 显示内存使用情况           | ipc       | 显示ipc消息队列、信号等信息  |
| -g  | 显示页面使用情况           | socket    | 用来显示tcp、udp端口状态  |
| -p  | 显示进程状态             | output 文件 | 可以将状态信息以csv格式重定向 |
| -S  | 显示交换分区使用情况         |           | 指定文件中            |
| -r  | 显示I/O请求情况          |           |                  |
| -у  | 系统状态               |           |                  |
|     |                    |           |                  |

#### 3.2 盯屏监控工具

### 3.实时监控系统的运行状态

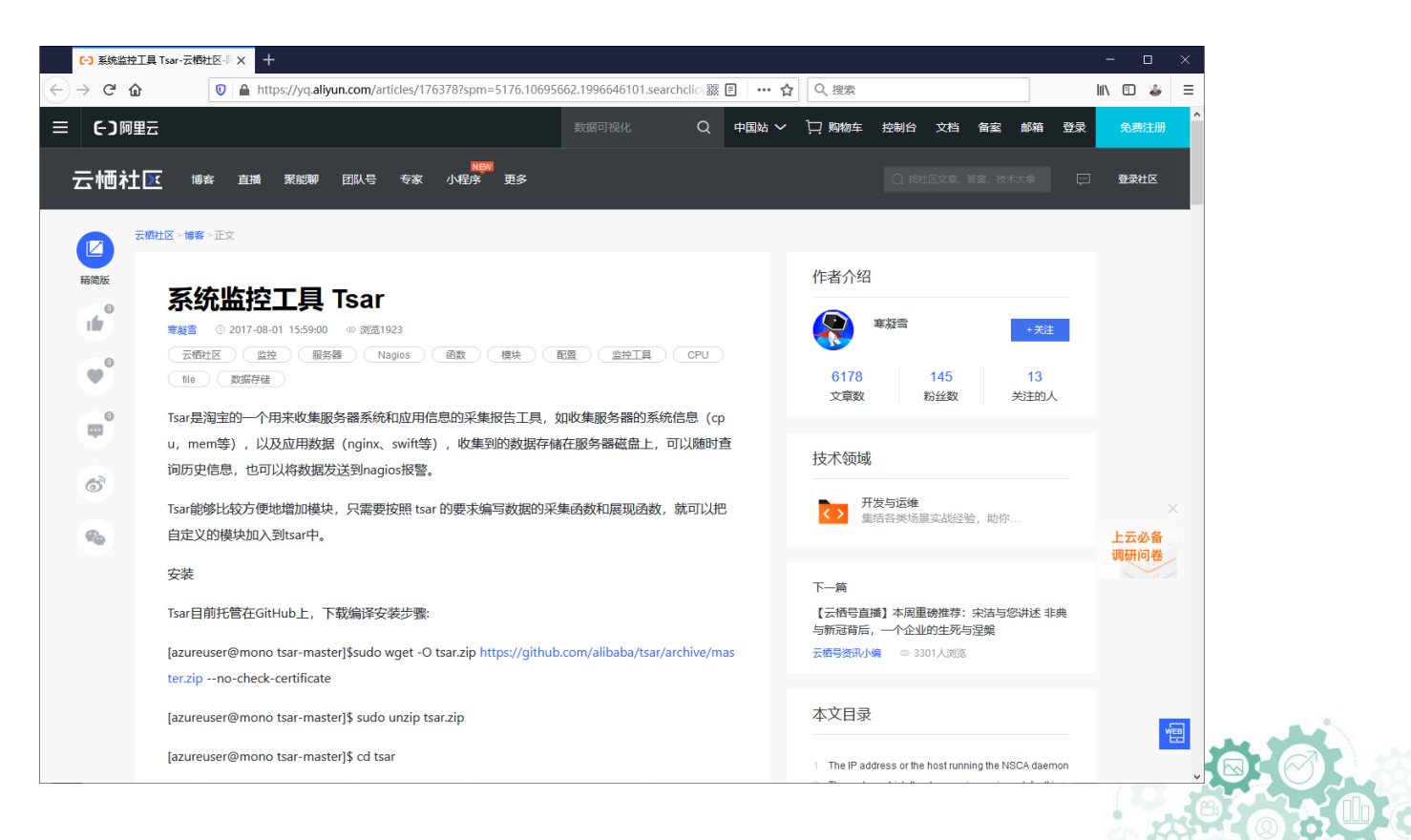

3.3 PROC

- Linux系统上的proc是一种伪文件系统(即虚拟文件系统),只存在内存当中,是存储当前内核运行状态的一系列特殊文件,用户可通过该类型文件查看主机以及当前正在运行进程的信息,甚至可以通过更改其中某些文件来改变内核的运行状态。
  - 鉴于proc文件系统的特殊性,其目录下的文件也常被称作为虚拟文件,其中大多数文件的时间及日期属性通常为当前系统时间和日期,虚拟文件随时刷新。
  - 为了查看和使用上的方便,通常会按照相关性分类存储于不同的目录甚至 子目录中,大多数虚拟文件都可使用文件查看命令(如cat、more、less等) 查看,有些文件信息表述的内容是一目了然的,但也有文件的信息不具备 可读性,不过,可读性较差的文件可使用一些命令(如apm、free、lspci 或top等)来提高文件的可读性。

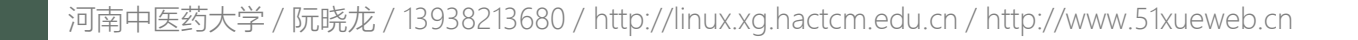

表 12-6-1 /proc 下常见的目录

| 日霊                | 描述                                                                                                    |
|-------------------|----------------------------------------------------------------------------------------------------|
| ЦА                | juxr.                                                                                                 |
| /proc/apm         | 高级电源管理(APM)版本信息及电池相关状态信息,通常由 apm 命令使用                                                                 |
| /proc/buddyinfo   | 用于诊断内存碎片问题的相关信息                                                                                       |
| /proc/cmdline     | 在启动时传递至内核的相关参数信息,这些信息通常由 lilo(Linux 加载程序) 或 grub(Linux 引导管理程序)等工具进行传递                                 |
| /proc/cpuinfo     | 处理器的相关信息文件                                                                                            |
| /proc/crypto      | 系统上已安装内核使用的密码算法及每个算法的详细信息列表                                                                           |
| /proc/devices     | 系统已经加载的所有块设备和字符设备的信息,包含主设备号和设备组(与主<br>设备号对应的设备类型)名                                                    |
| /proc/diskstats   | 每块磁盘设备的 I/O 统计信息列表(内核 2.5.69 以后的版本支持此功能)                                                              |
| /proc/dma         | 每个正在使用且注册的 ISA DMA 通道信息列表                                                                             |
| /proc/execdomains | 内核当前支持的执行域信息列表                                                                                        |
| /proc/fb          | 帧缓冲设备列表文件,包含帧缓冲设备的设备号和相关驱动信息                                                                          |
| /proc/filesystems | 当前被内核支持的文件系统类型列表文件,被标示为 nodev 的文件系统表示<br>不需要该块设备的支持;通常"mount"设备时,如果没有指定文件系统类<br>型,将通过此文件来决定其所需文件系统的类型 |
| /proc/interrupts  | X86 或 X86_64 体系架构系统上每个 IRQ (Interrupt Request,中断请求)相关的中断信息列表                                          |
| /proc/iomem       | 每个物理设备上的记忆体(RAM 或者 ROM)在系统内存中的映射信息                                                                    |
| /proc/ioports     | 当前正在使用且已经被注册过的与物理设备进行通讯的输入-输出端口范围信息列表                                                                 |
| /proc/kallsyms    | 模块管理工具,用来动态链接或绑定可装载模块的符号定义,由内核输出(内<br>核 2.5.71 以后的版本支持此功能),通常这个文件中的信息量较大                              |

表 12-6-1 /proc 下常见的目录

| 目录            | 描述                                                                                                    |
|---------------|----------------------------------------------------------------------------------------------------|
| /proc/kcore   | 系统使用的物理内存以 ELF 核心文件(core file)格式存储,其文件大小为已使用物理内存加上 4KB;此文件用来检查内核数据结构的当前状态,通常由 G BD 调试工具使用,但不能使用文件查看命令打开此文件                                                                                                    |
| /proc/kmsg    | 此文件用来保存由内核输出的信息,通常由/sbin/klogd或/bin/dmsg等程序使用,不能使用文件查看命令打开此文件                                                                                                    |
| /proc/loadavg | 保存关于 CPU 和磁盘 I/O 的负载平均值,其前三列分别表示每 1 分钟、每 5<br>分钟及每 15 分钟的负载平均值,类似于 uptime 命令输出的相关信息;第四列<br>是由斜线隔开的两个数值,前者表示当前正由内核调度的实体(进程和线程)<br>的数目,后者表示系统当前存活的内核调度实体的数目;第五列表示此文件被<br>查看前最近一个由内核创建的进程 PID                                 |
| /proc/locks   | 保存当前由内核锁定的文件相关信息,包含内核内部的调试数据;每个锁定占据一行,且具有一个唯一的编号;输出信息中每行的第二列表示当前锁定使用的锁定类别,POSIX表示目前较新类型的文件锁,有 lockf 系统调用产生,FL OCK 是传统的 UNIX 文件锁,由 flock 系统调用产生;第三列也通常由两种类型,ADVISORY表示不允许其他用户锁定此文件,但允许读取,MDNDATOR Y表示此文件锁定期间不允许其他用户以任何形式的访问 |
| /proc/mdstat  | 保存 RAID 相关的多块磁盘的当前状态信息,在没有使用 RAID 机器上,其显示为 <none></none>                                                                                                    |
| /proc/meminfo | 系统中关于当前内存的利用状况等的信息,常由 free 命令使用;可以使用文件查看命令直接读取,其内容显示为两列,前者为统计属性,后者为对应的值                                                                                                    |
| /proc/mounts  | 在内核 2.4.29 版本以前,此文件的内容为系统当前挂载的所有文件系统,在 2.4.29 以后的内核中引进了每个进程使用独立挂载名称空间的方式,此文件则 随之变成了指向/proc/self/mounts(每个进程自身挂载名称空间中的所有挂载 点列表)文件的符号链接。                                                                                     |

表 12-6-1 /proc 下常见的目录

| 目录               | 描述                                                                                                    |
|------------------|----------------------------------------------------------------------------------------------------|
| /proc/partitions | 块设备每个分区的主设备号(major)和次设备号(minor)等信息,同时包括<br>每个分区所包含的块(block)数目                                                                          |
| /proc/pci        | 内核初始化时发现的所有 PCI 设备及其配置信息列表,其配置信息多为某 PCI 设备相关 IRQ 信息,可读性不高,可以用"/sbin/lspci -vb"命令获得较易理解的相关信息。在内核 2.6 版本以后,此文件已为/proc/bus/pci 目录及其下的文件代替 |
| /proc/slabinfo   | 在内核中频繁使用的对象(如 inode、dentry 等)都有相应的 cache,即 slab pool,而/proc/slabinfo 文件列出了这些对象相关 slap 信息                                               |
| /proc/stat       | 实时追踪自系统上次启动以来的多种统计信息,其中具体每行含义如表 12-6-2 所示                                                                                              |
| /proc/swaps      | 当前系统上的交换分区及其空间利用信息,如果有多个交换分区的话,则会将每个交换分区的信息分别存储于/proc/swap目录中的单独文件中,而其优先级数字越低,被使用到的可能性越大                                               |
| /proc/uptime     | 系统上次启动以来的运行时间,其第一个数字表示系统运行时间,第二个数字<br>表示系统空闲时间,单位是秒                                                                                    |
| /proc/version    | 当前系统运行的内核版本号                                                                                                    |
| /proc/vmstat     | 当前系统虚拟内存的统计数据,可读性较好(内核 2.6 版本以后支持此文件)                                                                                                  |
| /proc/zoneinfo   | 内存区域(zone)的详细信息列表                                                                                                    |

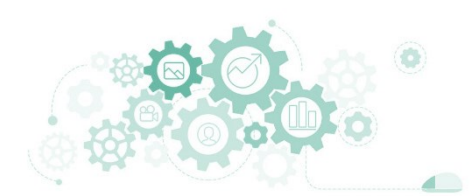

表 12-6-2 /proc/stat 信息内容

| 行名                      | 描述                                                                                  |
|-------------------------|-------------------------------------------------------------------------------------|
| сри                     | 该行后的八个值分别表示以 1/100 (jiffies) 秒为单位的统计值(包括系统运行于用户模式、低优先级用户模式,运系统模式、空闲模式、I/O 等待模式的时间等) |
| intr                    | 该行给出中断的信息,第一个为自系统启动以来,发生的所有的中断的<br>次数;然后每个数对应一个特定的中断自系统启动以来所发生的次数                   |
| ctxt                    | 该行展示从系统启动以来 CPU 发生的上下文交换的次数                                                         |
| btime                   | 该行展示从系统启动到现在为止的时间,单位为秒                                                              |
| processes (total_forks) | 该行展示从系统启动以来所创建的任务的个数目                                                               |
| procs_running           | 该行展示当前运行队列的任务数目                                                                     |
| procs_blocked           | 该行展示当前被阻塞的任务数目                                                                      |

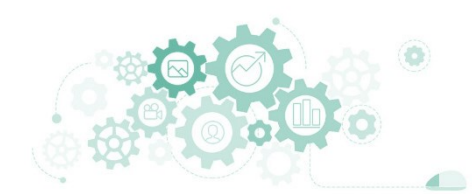

表 12-6-3 /proc/sys 系统目录内容

| 目录               | 描述                                                                                                    |
|------------------|----------------------------------------------------------------------------------------------------|
| /proc/sys/abi    | 此目录主要记录应用程序二进制接口,涉及了程序的多个方面,如目标<br>文件格式、数据类型、函数调用以及函数传递参数等信息                                                                                                    |
| /proc/sys/crypto | 此目录主要记录系统中已经安装的相关服务使用的信息加密处理配置                                                                                                    |
| /proc/sys/debug  | 此目录主要记录系统运行中的调试信息,此目录通常是一空目录                                                                                                    |
| /proc/sys/dev    | 为系统上特殊设备提供参数信息文件的目录,其不同设备的信息文件分别存储于不同的子目录中,如大多数系统上都会具有的/proc/sys/dev/cdr<br>om 和/proc/sys/dev/raid(如果内核编译时开启了支持 raid 的功能)目<br>录,其内存储的通常是系统上 cdrom 和 raid 的相关参数信息文件 |
| /proc/sys/fs     | 该目录包含一系列选项以及有关文件系统的各个方面信息,包括配额、<br>文件句柄、索引以及系统登录信息                                                                                                    |
| /proc/sys/kernel | 此目录文件可用于监视和调整 Linux 操作中的内核相关参数                                                                                                    |
| /proc/sys/net    | 主要包括了许多网络相关的操作,如 appletalk/、ethernet/、ipv4/、ipx/<br>及 ipv6/等,通过改变这些目录中文件,能够在系统运行时调整相关网络<br>参数                                                                      |
| /proc/sys/vm     | 该目录下文件主要用来优化系统中的虚拟内存                                                                                                    |

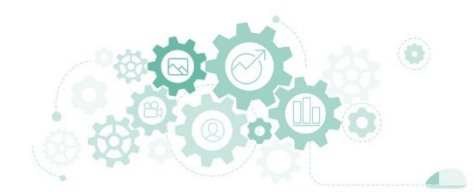

表 12-6-4 /proc/1 信息内容

| 目录或文件   | 描述                                                                              |
|---------|---------------------------------------------------------------------------------|
| cmdline | 启动当前进程的完整命令,但僵尸进程目录中的此文件不包含任何信息                                                 |
| cwd     | 指当前进程运行目录的一个符号连接                                                                |
| environ | 进程的环境变量列表,彼此间用空符号(NULL)隔开;变量用大写字母<br>表示,其值用小写字母表示                               |
| exe     | 指向启动进程的可执行文件(完整路径)的符号链接,通过/proc/N/exe<br>可以启动当前进程的一个拷贝                          |
| /fd     | 包含当前进程打开的每一个文件的描述符(file descriptor),这些文件描述符是指向实际文件的一个符号链接                       |
| limits  | 当前进程所使用的每一个受限资源的软限制、硬限制和管理单元;此文件仅可由实际启动当前进程的 UID 用户读取                           |
| maps    | 当前进程关联到的每个可执行文件和库文件在内存中的映射区域及其访问权限所组成的列表                                        |
| mem     | 当前进程所占用的内存空间,有 open、read、lseek 等系统调用使用,不能被用户读取                                  |
| root    | 指向当前进程运行根目录的符号链接;在 Linux 和 UNIX 系统上,通常采用"chroot"命令使每个进程运行于独立的根目录                |
| stat    | 当前进程的状态信息,包含系统格式化后的数据列,可读性差,通常由 "ps"命令使用                                        |
| statm   | 当前进程占用内存的状态信息,通常以"页面"(page)表示                                                   |
| /task   | 包含由当前进程所运行的每一个线程的相关信息,每个线程的相关信息<br>文件均保存在一个由线程号(tid)命名的目录中,其内容类似于每个进<br>程目录中的内容 |

3.3 PROC

# 3.实时监控系统的运行状态

### PROC

■ 案例:查看操作系统与内核版本

[root@Project-11-Task-01 ~]# cat /proc/version Linux version 4.18.0-147.5.1.el8\_1.x86\_64 (mockbuild@kbuilder.bsys.centos.org) (gcc version 8.3.1 2019 0507 (Red Hat 8.3.1-4) (GCC)) #1 SMP Wed Feb 5 02:00:39 UTC 2020 [root@Project-11-Task-01 ~]#

 $\square \times$ 

### PROC

■ 案例: 查看主机的内存运行信息

| [root@Project-11- | Task-01 | ~1# | cat | /proc/meminfo  |
|-------------------|---------|-----|-----|----------------|
| MemTotal:         | 841104  | kB  |     | /p: 00/memilie |
| MemFree:          | 240984  | kB  |     |                |
| MemAvailable:     | 476436  | kB  |     |                |
| Buffers:          | 1508    | kB  |     |                |
| Cached:           | 341564  | kB  |     |                |
| SwapCached:       | 944     | kВ  |     |                |
| Active:           | 244472  | kB  |     |                |
| Inactive:         | 184600  | kВ  |     |                |
| Active(anon):     | 46964   | kВ  |     |                |
| Inactive(anon):   | 54080   | kВ  |     |                |
| Active(file):     | 197508  | kВ  |     |                |
| Inactive(file):   | 130520  | kВ  |     |                |
| Unevictable:      | 9604    | kВ  |     |                |
| Mlocked:          | 9604    | kВ  |     |                |
| SwapTotal:        | 839676  | kВ  |     |                |
| SwapFree:         | 825260  | kВ  |     |                |
| Dirty:            | 12      | kВ  |     |                |
| Writeback:        | 0       | kВ  |     |                |
| AnonPages:        | 95068   | kВ  |     |                |
| Mapped:           | 79484   | kВ  |     |                |
| Shmem:            | 10800   | kВ  |     |                |
| KReclaimable:     | 41608   | kВ  |     |                |
| Slab:             | 98020   | kВ  |     |                |
| SReclaimable:     | 41608   | kВ  |     |                |
| SUnreclaim:       | 56412   | kВ  |     |                |
| KernelStack:      | 5084    | kВ  |     |                |
| PageTables:       | 9620    | kВ  |     |                |
| NFS_Unstable:     | 0       | kВ  |     |                |
| Bounce:           | 0       | kВ  |     |                |
| WritebackTmp:     | 0       | kВ  |     |                |
|                   |         |     |     |                |

3.3 PROC

п х

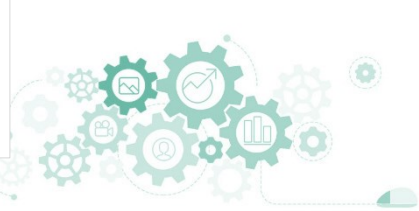

### PROC

■ 案例: 查看主机的CPU运行信息

```
X
[root@Project-11-Task-01 ~]# cat /proc/cpuinfo
processor
               : 0
vendor id
                : GenuineIntel
cpu family
               : 6
model
               : 94
model name
                : Intel(R) Core(TM) i5-6600T CPU @ 2.70GHz
stepping
                : 3
cpu MHz
               : 2712.004
cache size
                : 6144 KB
physical id
               : 0
siblings
               : 1
core id
                : 0
cpu cores
               : 1
apicid
               : 0
initial apicid : 0
fpu
                : yes
fpu_exception
               : yes
cpuid level
               : 22
                : ves
WD
flags
                : fpu vme de pse tsc msr pae mce cx8 apic sep mtrr pge mca cmov pat pse36 clflush mmx
fxsr sse sse2 ht syscall nx rdtscp lm constant_tsc rep_good nopl xtopology nonstop_tsc cpuid tsc_known
_freq pni pclmulqdq monitor ssse3 cx16 pcid sse4_1 sse4_2 x2apic movbe popcnt aes xsave avx rdrand hyp
ervisor lahf_lm abm 3dnowprefetch invpcid_single pti fsgsbase avx2 invpcid rdseed clflushopt flush_l1d
bugs
                : cpu_meltdown spectre_v1 spectre_v2 spec_store_bypass l1tf mds swapgs itlb_multihit
bogomips
               : 5424.00
clflush size
               : 64
cache_alignment : 64
address sizes : 39 bits physical, 48 bits virtual
power management:
[root@Project-11-Task-01 ~]#
```

河南中医药大学 / 阮晓龙 / 13938213680 / http://linux.xg.hactcm.edu.cn / http://www.51xueweb.cn

**3.3 PROC** 

### PROC

■ 案例: 查看主机的进程运行信息

| [root@Projec | :t-11-Task-01 ~]# l | l /proc/        |      |                            | ~  | - | × |
|--------------|---------------------|-----------------|------|----------------------------|----|---|---|
| 总用量 0        |                     |                 |      |                            |    |   |   |
| dr-xr-xr-x.  | 9 root              | root            | 04月  | 19 13:07 <mark>1</mark>    |    |   |   |
| dr-xr-xr-x.  | 9 root              | root            | ◎ 4月 | 19 13:07 <mark>10</mark>   |    |   |   |
| dr-xr-xr-x.  | 9 root              | root            | 04月  | 19 13:07 <mark>11</mark>   |    |   |   |
| dr-xr-xr-x.  | 9 root              | root            | ◎ 4月 | 19 13:07 <mark>12</mark>   |    |   |   |
| dr-xr-xr-x.  | 9 root              | root            | ◎ 4月 | 19 13:07 <mark>13</mark>   |    |   |   |
| dr-xr-xr-x.  | 9 systemd-resolve   | systemd-resolve | 04月  | 19 13:07 <b>144</b>        | 8  |   |   |
| dr-xr-xr-x.  | 9 root              | root            | ◎ 4月 | 19 13:07 <b>145</b>        | 3  |   |   |
| dr-xr-xr-x.  | 9 root              | root            | 04月  | 19 13:07 <mark>15</mark>   |    |   |   |
| dr-xr-xr-x.  | 9 root              | root            | 04月  | 19 13:07 <mark>16</mark>   |    |   |   |
| dr-xr-xr-x.  | 9 root              | root            | ◎ 4月 | 19 13:07 <mark>17</mark>   |    |   |   |
| dr-xr-xr-x.  | 9 root              | root            | 04月  | 19 13:07 <mark>18</mark>   |    |   |   |
| dr-xr-xr-x.  | 9 root              | root            | 0 4月 | 19 13:07 <mark>19</mark>   |    |   |   |
| dr-xr-xr-x.  | 9 root              | root            | 04月  | 19 13:31 <b>196</b>        | 0  |   |   |
| dr-xr-xr-x.  | 9 root              | root            | 0 4月 | 19 16:04 <b>196</b>        | 4  |   |   |
| dr-xr-xr-x.  | 9 root              | root            | 0 4月 | 19 16:12 <b>196</b>        | 74 |   |   |
| ir-xr-xr-x.  | 9 root              | root            | 04月  | 19 18:15 <b>197</b>        | 50 |   |   |
| dr-xr-xr-x.  | 9 root              | root            | 0 4月 | 19 17:58 <b>197</b>        | 75 |   |   |
| dr-xr-xr-x.  | 9 apache            | apache          | ◎ 4月 | 19 17:58 <b>197</b>        | 76 |   |   |
| lr-xr-xr-x.  | 9 apache            | apache          | 04月  | 19 17:58 <b>197</b>        | 77 |   |   |
| dr-xr-xr-x.  | 9 apache            | apache          | 0 4月 | 19 17:58 197               | 78 |   |   |
| dr-xr-xr-x.  | 9 apache            | apache          | ◎ 4月 | 19 17:58 <b>197</b>        | 79 |   |   |
| dr-xr-xr-x.  | 9 root              | root            | 04月  | 19 13:07 <mark>2</mark>    |    |   |   |
| lr-xr-xr-x.  | 9 root              | root            | 0 4月 | 19 13:07 <mark>20</mark>   |    |   |   |
| dr-xr-xr-x.  | 9 root              | root            | ◎ 4月 | 19 18:15 207               | 25 |   |   |
| dr-xr-xr-x.  | 9 root              | root            | 0 4月 | 19 13:07 <mark>21</mark>   |    |   |   |
| lr-xr-xr-x.  | 9 root              | root            | ◎ 4月 | 19 18:19 <mark>21</mark> 0 | 71 |   |   |
| dr-xr-xr-x.  | 9 root              | root            | ◎ 4月 | 19 18:20 <mark>214</mark>  | 01 |   |   |
| dr-xr-xr-x.  | 9 root              | root            | 0 4月 | 19 18:40 <mark>214</mark>  | 44 |   |   |
| dr-xr-xr-x.  | 9 root              | root            | ◎ 4月 | 19 19:00 <mark>214</mark>  | 53 |   |   |
|              |                     |                 |      |                            |    |   |   |

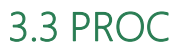

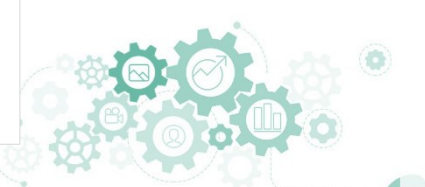

3.3 PROC

# 3.实时监控系统的运行状态

#### PROC

■ 案例: 查看主机的磁盘信息

| [       |                                                                                   |
|---------|-----------------------------------------------------------------------------------|
| [root@P | roject-11-lask-01 ~]# cat /proc/diskstats                                         |
| 8       | 0 sda 52503 247 5764783 163804 26283 11132 1737535 512835 0 36639 651813 0 0 0    |
| 8       | 1 sda1 33012 2 4276578 10905 117 45 115232 3748 0 7473 8295 0 0 0 0               |
| 8       | 2 sda2 19438 245 1484253 152453 21899 11087 1622303 382715 0 28097 518896 0 0 0 0 |
| 11      | 0 sr0 0 0 0 0 0 0 0 0 0 0 0 0 0 0 0 0                                             |
| 253     | 0 dm-0 18638 0 1460485 151236 32930 0 1637743 758675 0 28348 909911 0 0 0 0       |
| 253     | 1 dm-1 912 0 12656 5402 4312 0 34496 5317 0 926 10/19 0 0 0 0                     |
| [root@P | roject-11-lask-01 ~]#                                                             |
|         |                                                                                   |
|         |                                                                                   |
|         |                                                                                   |
|         |                                                                                   |
|         |                                                                                   |
|         |                                                                                   |
|         |                                                                                   |
|         |                                                                                   |
|         |                                                                                   |
|         |                                                                                   |
|         |                                                                                   |
|         |                                                                                   |
|         |                                                                                   |
|         |                                                                                   |
|         |                                                                                   |
|         |                                                                                   |
|         |                                                                                   |
|         |                                                                                   |
|         |                                                                                   |
|         |                                                                                   |
|         |                                                                                   |
|         |                                                                                   |
|         |                                                                                   |
|         |                                                                                   |

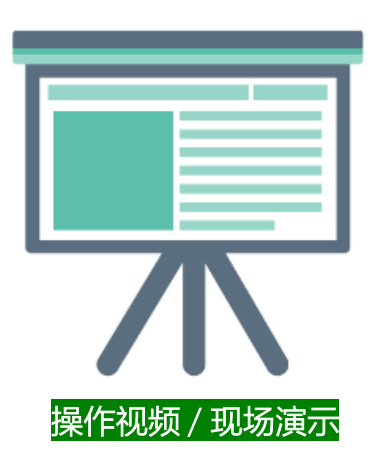

操作演示:

- 实时监控工具: top htop atop
- 盯屏监控工具: sar dstat
- 虚拟文件系统: PROC

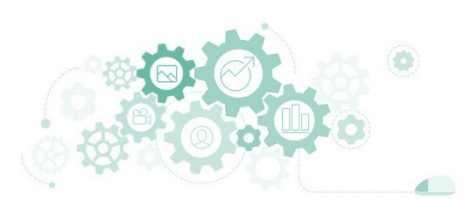

# 4.使用Linux-dash实现可视化监控

4.1 linux-dash

### □ Linux-dash是基于Web的系统状态监控工具,通过Linux-dash可实现 对主机进程基本信息、CPU、内存、网络、磁盘、负载等性能监控。

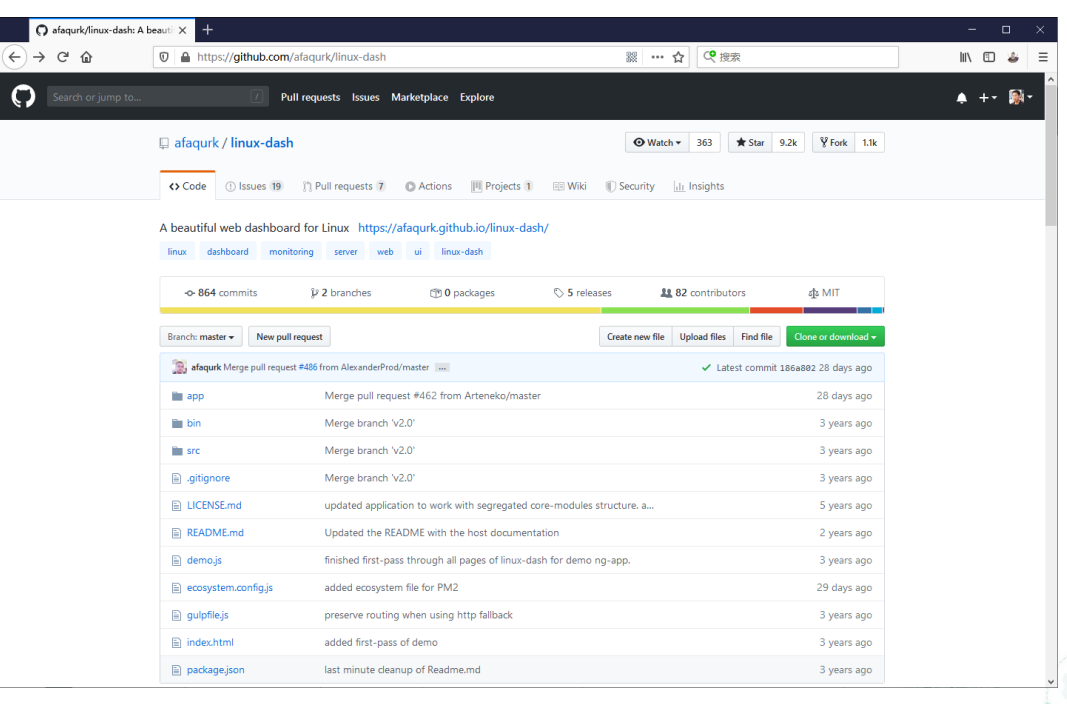

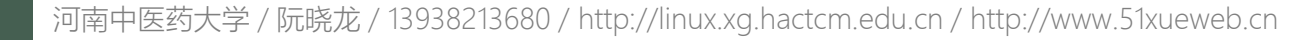

# 4.使用Linux-dash实现可视化监控

4.2 任务

#### 任务1: 使用Linux-dash实现可视化监控

步骤1: 准备Linux-dash部署所需的基本环境

步骤2: 获取Linux-dash程序

步骤3:配置Apache发布Linux-dash

步骤4:访问Linux-dash

步骤5: Linux-dash监控信息导读

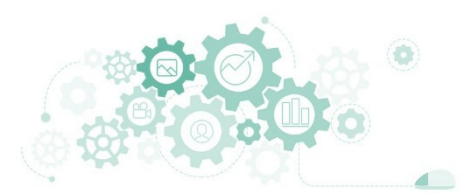

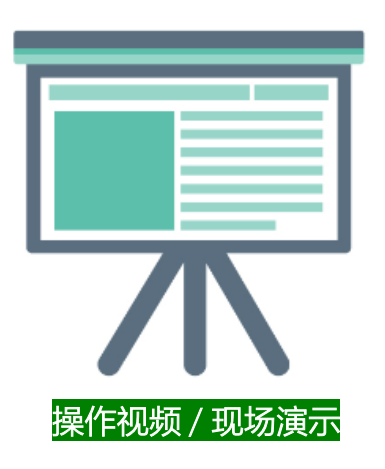

- 任务1: 使用Linux-dash实现可视化监控
  - 任务目标:
    - □ 本地主机通过浏览器访问Linux-dash
    - □ 阅读Linux-dash的监控信息

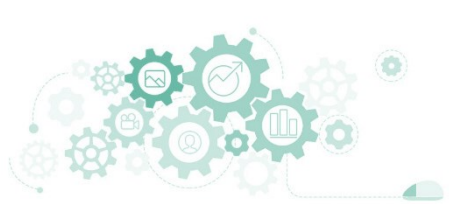

### Linux Dash : Simple, beautiful sex × ロ × <br/> <br/> <b

Linux Dash system status basic info network accounts apps

Resources: <u>GitHub</u> | <u>Gitter Chat Room</u> | <u>Docs</u>

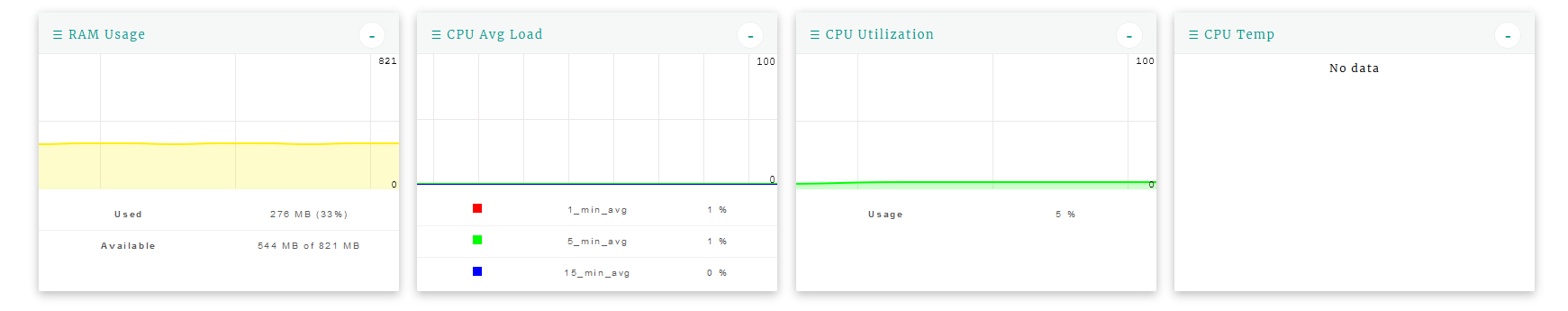

| $\equiv RAM \ Processes \qquad \qquad \sigma \leftrightarrow -$ |         |      |       | $\equiv$ CPU Processes |            |          |       | $\sigma \leftrightarrow -$ = Disk Partitions |      |        | $\sigma \leftrightarrow$ - |          | $\equiv$ Swap Usage $\sigma \leftrightarrow$ - |           |   |          |       |              |          |         |  |
|-----------------------------------------------------------------|---------|------|-------|------------------------|------------|----------|-------|----------------------------------------------|------|--------|----------------------------|----------|------------------------------------------------|-----------|---|----------|-------|--------------|----------|---------|--|
|                                                                 |         | S    | earch |                        |            | ^        |       | Search                                       |      |        |                            | ^        |                                                | NAME      |   | STATS    | USED  | MOUNT        | ^        | No data |  |
| PID                                                             | USER    | MEM% | RSS   | vsz                    | CMD        |          | PID   | USER                                         | CPU% | RSS    | vsz                        | CMD      |                                                | /dev/maj  | p | 1.8G /   | 29.66 | ,            |          |         |  |
| 8910                                                            | root    | 4.4  | 37184 | 220756                 | sssd_nss   |          | 8910  | root                                         | 0    | 37184  | 220756                     | sssd_nss |                                                | er/cl-roo |   | 6.2G     | 2370  | ·            |          |         |  |
| 827                                                             | root    | 2.3  | 19884 | 424512                 | tuned      |          | 827   | root                                         | 0    | 19884  | 424512                     | tuned    |                                                | tm p fs   |   | 0 / 411M | 0 %   | /sys/fs      |          |         |  |
| 791                                                             | polkitd | 2.2  | 18728 | 1627956                | polkitd    |          | 791   | polkitd                                      | 0    | 18728  | 1627956                    | polkitd  |                                                |           |   |          |       | / cg r o u p |          |         |  |
| 22895                                                           | root    | 2.1  | 18188 | 162636                 | php-fpm    |          | 22895 | root                                         | 0    | 18188  | 162636                     | php-fpm  |                                                | devtmpfs  |   | 0 / 395M | 0 %   | /dev         |          |         |  |
| 8909                                                            | root    | 1.7  | 14604 | 218316                 | sssd_be    |          | 8909  | root                                         | 0    | 14604  | 218316                     | sssd_be  |                                                | tm p fs   |   | 0 / 411M | 0 %   | /dev/shm     |          |         |  |
| 23629                                                           | apache  | 1.8  | 13968 | 1481484                | http d     |          | 23629 | a pa ch e                                    | 0    | 13968  | 1481484                    | httpd    |                                                | tm p fs   | • | 16M /    | 496   | /ru n        |          |         |  |
| 8908                                                            | root    | 1.5  | 13428 | 2 11 50 4              | sssd       |          | 8908  | root                                         | 0    | 13428  | 211504                     | sssd     |                                                |           |   | 411 M    |       |              |          |         |  |
| 4                                                               | t       | 4.6  | 10040 | 170840                 | over e met | <b>*</b> | 4     | +                                            | 0    | 100.40 | 1708/0                     | cyclomd  | <b>*</b>                                       | tm p fs   |   | 0 / 83M  | 0 %   | /run/user/0  | <b>*</b> |         |  |

 $\equiv$  Docker Processes

-

#### 表 12-7-2 主机状态监控内容

| 监控类型                       | 监控内容       | 监控说明                                         |  |  |  |  |  |
|----------------------------|------------|----------------------------------------------|--|--|--|--|--|
| RAM Usage                  | Used       | 已使用的内存大小,以及所占总内存比例。<br>该值包含了缓存和应用系统实际使用的内存大小 |  |  |  |  |  |
| 内存使用监控                     | Available  | 目前主机中还剩余可以被应用程序使用的物理内存大小                     |  |  |  |  |  |
|                            | 1_min_avg  | 最近 1 分钟内平均 CPU 负载                            |  |  |  |  |  |
| CPU Avg Load<br>CPU 负载     | 5_min_avg  | 最近 5 分钟内平均 CPU 负载                            |  |  |  |  |  |
|                            | 15_min_avg | 最近 15 分钟内平均 CPU 负载                           |  |  |  |  |  |
| CPU Utilization<br>CPU 利用率 | Usage      | 一段时间内 CPU 资源占用情况                             |  |  |  |  |  |
|                            | NAME       | 磁盘中文件系统分区名称                                  |  |  |  |  |  |
| Disk Partitions            | STATS      | 文件系统磁盘使用状态                                   |  |  |  |  |  |
| 磁盘分区                       | USED       | 文件系统存储磁盘使用率                                  |  |  |  |  |  |
|                            | MOUNT      | 文件系统分区挂载目录                                   |  |  |  |  |  |
|                            | PID        | 进程执行编号                                       |  |  |  |  |  |
|                            | USER       | 进程执行属主                                       |  |  |  |  |  |
| RAM Processes              | MEM%       | 进程占用内存的百分比                                   |  |  |  |  |  |
| 内存进程                       | RSS        | 进程占用的固定内存量                                   |  |  |  |  |  |
|                            | VSZ        | 进程占用的虚拟内存量                                   |  |  |  |  |  |
|                            | CMD        | 进程执行命令的名称和参数                                 |  |  |  |  |  |
|                            | PID        | 进程执行编号                                       |  |  |  |  |  |
|                            | USER       | 进程执行属主                                       |  |  |  |  |  |
| CPU Processes              | CPU%       | 进程占用 CPU 运行执行的百分比                            |  |  |  |  |  |
| CPU 进程                     | RSS        | 进程占用的固定内存量                                   |  |  |  |  |  |
|                            | VSZ        | 进程占用的虚拟内存量                                   |  |  |  |  |  |
|                            | CMD        | 进程执行命令的名称和参数                                 |  |  |  |  |  |

Linux Dash : Simple, beautiful ser 🗙 🕂

← → ♂ ଢ

🗊 🔏 10.10.2.125/linuxdash/#/basic-info

**♂** ↔ -

Resources: <u>GitHub</u> | <u>Gitter Chat Room</u> | <u>Docs</u>

| Linux Dash | SYSTEM STATUS | BASIC INFO | NETWORK | ACCOUNTS | APPS |
|------------|---------------|------------|---------|----------|------|
|------------|---------------|------------|---------|----------|------|

| $\equiv$ General Info. | ${\tt O} \leftrightarrow {\tt -}$ | ≡ Memory Info |            | <b>∪</b> ↔ - | ≡ CPU Info         | J                                                           | ↔ -  |
|------------------------|-----------------------------------|---------------|------------|--------------|--------------------|-------------------------------------------------------------|------|
| Hostname               | Project-11-Task-01                | Active        | 275432 kB  | Â            | Architeoture       | ×86_64                                                      | î    |
| O S                    | 4.18.0-147.5.1.e18_1.x88_64       | Active(anon)  | 84076 kB   | _            | BogoMIPS           | 5424.00                                                     |      |
| Server Time            | Sun Apr 19 20:49:14 CST           | Active(file)  | 191356 kB  |              | Byte Order         | Little Endian                                               |      |
| Server Thile           | 2020                              | AnonHugePages | 36864 kB   |              | CPU MHz            | 2712.004                                                    |      |
| Uptime                 | 7 hours 42 minutes and 4          | AnonPages     | 114680 kB  |              | CPU family         | 6                                                           |      |
|                        | seconds                           | Bounce        | 0 k B      |              | CPU op-mode(s)     | 32-bit, 64-bit                                              |      |
|                        |                                   | Buffers       | 1508 kB    |              | CPU(s)             | 1                                                           |      |
|                        |                                   | Cached        | 403456 kB  |              | Core(s) per socket | 1                                                           |      |
|                        |                                   | CommitLimit   | 1260228 kB |              |                    | fpu vme de pse tsc msr pae mce cx8 apic sep mtrr pge mca    | cmov |
|                        |                                   | Committed A S | 08074/0 -0 | <b>~</b>     |                    | pat pse36 clflush mmx fxsr sse sse2 ht syscall nx rdtscp lm | ¥    |

器 ・・・ ☆ Q 搜索

| $\equiv \text{Scheduled Cron Jobs} \qquad \bigcirc  \bigcirc  \bigcirc  \bigcirc  \bigcirc  \bigcirc  \bigcirc  \bigcirc  \bigcirc  \bigcirc$ |        |     |       |          | $\bullet \bullet \bullet$ | $\equiv$ Cron Job History | σ ↔ - | $\equiv$ IO Stats |       |        |          |           |
|----------------------------------------------------------------------------------------------------|--------|-----|-------|----------|---------------------------|---------------------------|-------|-------------------|-------|--------|----------|-----------|
|                                                                                                    | Search |     |       |          |                           | No data                   |       |                   |       | Search |          |           |
| MIN                                                                                                    | HRS    | DAY | MONT  | WKDAY US | SER CMD                   |                           |       | DEVICE            | READS | WRITES | IN_PROG. | TIME      |
|                                                                                                    |        |     | Н     |          |                           |                           |       | sdia              | 53725 | 31315  | 0        | 40261     |
|                                                                                                    |        |     |       |          | run-                      |                           |       | sd a 1            | 33012 | 117    | 0        | 7473      |
|                                                                                                    |        |     | parts |          |                           | sd a 2                    | 20660 | 26011             | 0     | 31450  |          |           |
| 01                                                                                                    | •      | •   | •     | * ro     | ot /etc/cro               |                           |       | d m - 0           | 19590 | 38536  | 0        | 3 1 7 4 8 |
|                                                                                                    |        |     |       |          | y                         |                           |       | d m - 1           | 1191  | 4312   | 0        | 1168      |
|                                                                                                    |        |     |       |          | systemc                   |                           |       |                   |       |        |          |           |
| •                                                                                                    | 0      |     |       |          | tl try-                   |                           |       |                   |       |        |          |           |
| •                                                                                                    | v      |     |       | ro       | rostort /                 |                           |       |                   |       |        |          |           |

| Linux Dash : Simple, beautiful | ser 🗙 🕂         |                       |                       |       |                          | — ť                                   |   | × |
|--------------------------------|-----------------|-----------------------|-----------------------|-------|--------------------------|---------------------------------------|---|---|
| ← → ♂ @                        | 0 🔏 10.10.2.12  | 5/linuxdash/#/network |                       | 器 … ☆ | Q、 搜索                    | lii\ 🗊                                | * | Ξ |
|                                | Linux Dash syst | TEM STATUS BASIC INFO | NETWORK ACCOUNTS APPS |       | Resources: <u>GitHub</u> | <u>Gitter Chat Room</u>   <u>Docs</u> |   |   |

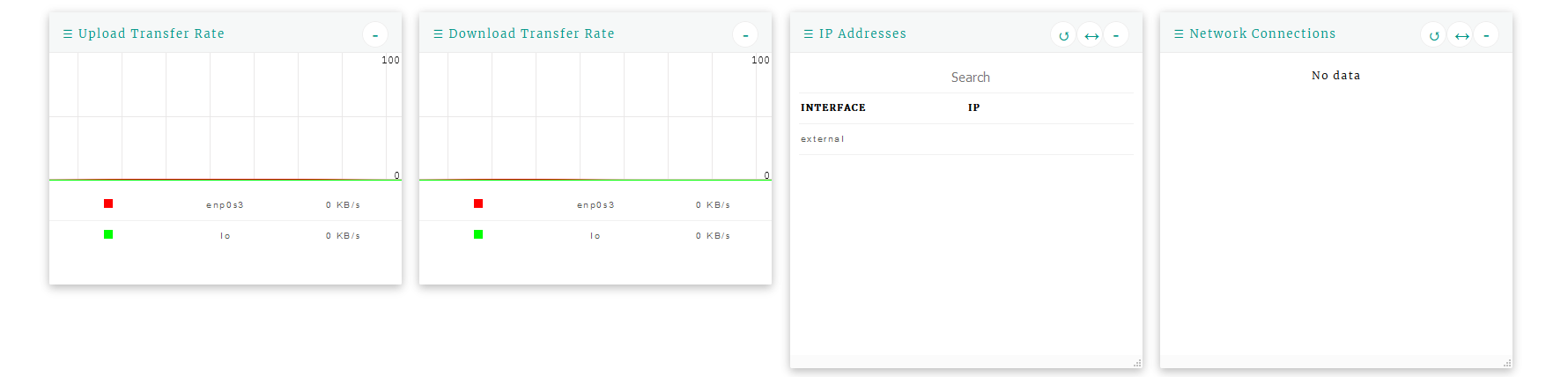

| $\equiv$ ARP Cache Table | $\sigma \leftrightarrow -$ | $\equiv$ Ping Speeds |         | $\mathbf{O} \leftrightarrow \mathbf{-}$ | ≡ Bandwidth |           | $\mathbf{U}\leftrightarrow\mathbf{-}$ |
|--------------------------|----------------------------|----------------------|---------|-----------------------------------------|-------------|-----------|---------------------------------------|
| No data                  |                            | Search               |         |                                         | Search      |           |                                       |
|                          |                            | ноят                 | PING    |                                         | INTERFACE   | тх        | RX                                    |
|                          |                            | yahoo.com            | 315.249 |                                         | enp0s3:     | 159617855 | 99239518                              |
|                          |                            |                      |         |                                         | lo:         | 489496    | 489496                                |
|                          |                            |                      |         |                                         |             |           |                                       |
|                          |                            |                      |         |                                         |             |           |                                       |
|                          |                            |                      |         |                                         |             |           |                                       |
|                          |                            |                      |         |                                         |             |           |                                       |
|                          |                            |                      |         |                                         |             |           |                                       |
|                          |                            |                      |         |                                         |             |           |                                       |

 Linux Dash: Simple, beautiful sex
 +
 ・
 ・
 ・
 ・
 ・
 ・
 ・
 ・
 ・
 ・
 ・
 ・
 ・
 ・
 ・
 ・
 ・
 ・
 ・
 ・
 ・
 ・
 ・
 ・
 ・
 ・
 ・
 ・
 ・
 ・
 ・
 ・
 ・
 ・
 ・
 ・
 ・
 ・
 ・
 ・
 ・
 ・
 ・
 ・
 ・
 ・
 ・
 ・
 ・
 ・
 ・
 ・
 ・
 ・
 ・
 ・
 ・
 ・
 ・
 ・
 ・
 ・
 ・
 ・
 ・
 ・
 ・
 ・
 ・
 ・
 ・
 ・
 ・
 ・
 ・
 ・
 ・
 ・
 ・
 ・
 ・
 ・
 ・
 ・
 ・
 ・
 ・
 ・
 ・
 ・
 ・
 ・
 ・
 ・
 ・
 ・
 ・
 ・
 ・
 ・
 ・
 ・
 ・
 ・
 ・
 ・
 ・
 ・
 ・
 ・
 ・
 ・
 ・
 ・

Linux Dash system status basic info network accounts apps

Resources: <u>GitHub</u> | <u>Gitter Chat Room</u> | <u>Docs</u>

| ≡ Account | s           | $\sigma\leftrightarrow$ |         | ≡ Logged | In Accounts | $\sigma\leftrightarrow \text{-}$ | ≡ Recent Logins |             |                            | <b>♂</b> ↔ - |
|-----------|-------------|-------------------------|---------|----------|-------------|----------------------------------|-----------------|-------------|----------------------------|--------------|
|           | Search      |                         | ^       | Search   |             |                                  | Search          |             |                            |              |
| TYPE      | USER        | номе                    |         | USER     | FROM        | WHEN                             | USER            | IP          | DATE                       |              |
| syste m   | root        | /root                   |         | root     | 10.10.2.100 | 18:55                            | root            | 10.10.2.100 | Apr 19 18:55:12 +0800 2020 |              |
| syste m   | bin         | /bin                    |         |          |             |                                  |                 |             |                            |              |
| syste m   | d a e m o n | /sbin                   |         |          |             |                                  |                 |             |                            |              |
| syste m   | adm         | /var/adm                |         |          |             |                                  |                 |             |                            |              |
| syste m   | lp          | /var/spool/lpd          |         |          |             |                                  |                 |             |                            |              |
| syste m   | sync        | /sbin                   |         |          |             |                                  |                 |             |                            |              |
| syste m   | shutdown    | /sbin                   |         |          |             |                                  |                 |             |                            |              |
| ovetom    | h alt       | /shin                   | ▼<br>at |          |             | .:                               |                 |             |                            | .:           |

 Linux Dash: Simple, beaufilds:
 +
 ・
 ・
 ・
 ・
 ・
 ・
 ・
 ・
 ・
 ・
 ・
 ・
 ・
 ・
 ・
 ・
 ・
 ・
 ・
 ・
 ・
 ・
 ・
 ・
 ・
 ・
 ・
 ・
 ・
 ・
 ・
 ・
 ・
 ・
 ・
 ・
 ・
 ・
 ・
 ・
 ・
 ・
 ・
 ・
 ・
 ・
 ・
 ・
 ・
 ・
 ・
 ・
 ・
 ・
 ・
 ・
 ・
 ・
 ・
 ・
 ・
 ・
 ・
 ・
 ・
 ・
 ・
 ・
 ・
 ・
 ・
 ・
 ・
 ・
 ・
 ・
 ・
 ・
 ・
 ・
 ・
 ・
 ・
 ・
 ・
 ・
 ・
 ・
 ・
 ・
 ・
 ・
 ・
 ・
 ・
 ・
 ・
 ・
 ・
 ・
 ・
 ・
 ・
 ・
 ・
 ・
 ・
 ・
 ・
 ・
 ・
 ・
 ・

| ≡ Common | Applications   | $\sigma\leftrightarrow \bullet$ | ≡ Memcached | $\leftrightarrow$ - $\equiv$ Redis | $\sigma\leftrightarrow \text{-}$ | $\equiv PM2$ $\sigma \leftrightarrow$ |
|----------|----------------|---------------------------------|-------------|------------------------------------|----------------------------------|---------------------------------------|
|          | Search         | ^                               | No data     |                                    | No data                          | No data                               |
| BINARY   | LOCATION       | INSTALLED                       |             |                                    |                                  |                                       |
|          | /usr/bin/php   | _                               |             |                                    |                                  |                                       |
|          | /usr/lib64/php |                                 |             |                                    |                                  |                                       |
|          | /etc/php.d     |                                 |             |                                    |                                  |                                       |
| hn       | /etc/php.ini   | true                            |             |                                    |                                  |                                       |
|          | /usr/share/php |                                 |             |                                    |                                  |                                       |
|          | /usr/share     |                                 |             |                                    |                                  |                                       |
|          | /man/man1      |                                 |             |                                    |                                  |                                       |
|          | /php.1.gz      |                                 |             |                                    |                                  |                                       |
| nodo     |                | falsa V                         |             |                                    |                                  |                                       |

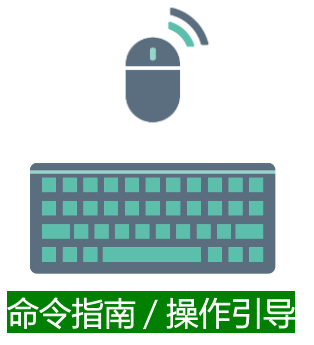

- 1. [root@Project-11-Task-01 ~]# yum install httpd
- 2. [root@Project-11-Task-01 ~]# systemctl start httpd
- 3. [root@Project-12-Task-01 ~]# systemctl enable httpd.service
- 4. [root@Project-11-Task-01 ~]# systemctl is-enabled httpd
- 5. [root@Project-11-Task-01 ~]# yum module -y enable php:7.3
- 6. [root@Project-11-Task-01 ~]# yum install php
- 7. [root@Project-11-Task-01 ~]# php -v
- 8. [root@Project-11-Task-01 ~]# httpd -v
- 9. [root@Project-11-Task-01 ~]# seenforce 0
- 10. [root@Project-11-Task-01 ~]# sestatus
- 11. [root@Project-11-Task-01 ~]# firewall-cmd --permanent --add-rich-rule='rule family=ipv4 service name=http accept'
- 12. [root@Project-11-Task-01 ~]# firewall-cmd --reload
- 13. [root@Project-11-Task-01 ~]# firewall-cmd --list-service
- 14. [root@Project-11-Task-01 ~]# yum install wget
- 15. [root@Project-11-Task-01 ~]# yum install unzip
- 16. [root@Project-11-Task-01 ~]# wget https://github.com/afaqurk/linux-dash/archive/master.zip
- 17. [root@Project-11-Task-01 ~]# unzip -d /var/www/ master.zip
- 18. [root@Project-11-Task-01 ~]# chown -R apache:apache /var/www/linux-dash-master
- 19. [root@Project-11-Task-01 ~]# chmod -R 755 /var/www/linux-dash-master
- 20. [root@Project-11-Task-01 ~]# vi /etc/httpd/conf.d/linuxdash.conf
- 21. #/etc/httpd/cron.d/linuxdash.conf file info
- 22. Alias /linuxdash "/var/www/linux-dash-master/app"
- 23. <Directory "/var/www/linux-dash-master/app">
- 24. AllowOverride None
- 25. Options None
- 26. Require ip 10.10.2.0/24
- 27. </Directory>
- 28. [root@Project-11-Task-01 ~]# systemctl reload httpd

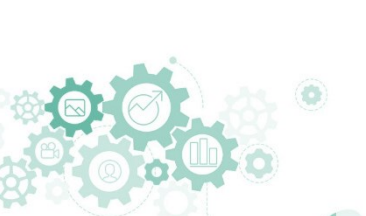

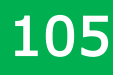

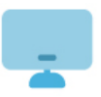

## 5. 使用Monitoix实现系统监控

5.1 Monitorix

Monitorix is a free, open source, lightweight system monitoring tool designed to monitor as many services and system resources as possible.

| ∈)→ ଫ ଇ | D A https://www.monite                 | torix.org                                   |                                          |                                                     |                                                | <b>第 (130%) … ☆</b>                     | Q, 搜索                                                     | II\ 🖸 🖌       |
|---------|----------------------------------------|---------------------------------------------|------------------------------------------|-----------------------------------------------------|------------------------------------------------|-----------------------------------------|-----------------------------------------------------------|---------------|
|         | M                                      | We                                          | lcome to                                 | the Mon<br>Take control o                           | i <b>torix proje</b><br>ver your small se      | <b>ct</b><br>ver                        | 155<br>VEARS                                              | Cal at an Cal |
|         | Home                                   | News                                        | Features                                 | Downloads                                           | Documentation                                  | Contact                                 |                                                           |               |
|         | Monito                                 | riv                                         |                                          |                                                     |                                                |                                         | Latest news                                               |               |
|         | Monito                                 |                                             |                                          |                                                     |                                                |                                         | 3.12.0 version released                                   |               |
|         | Monitorix is a<br>and system re        | a free, open sources as possible            | e, lightweight sy<br>e. It has been crea | stem monitoring t<br>ated to be used und            | ool designed to monito<br>er production Linux/ | r as many services<br>JNIX servers, but | 21-Feb-2020<br>3.11.0 version released                    |               |
|         | due to its simp                        | plicity and small siz                       | e can be used on                         | embedded device                                     | s as well.                                     |                                         | 14-Mar-2019                                               |               |
|         | It consists mai<br>automatically I     | like any other syste                        | em service, and a                        | CGI script called mo                                | h is a Peridaemon th<br>nitorix.cgi. Since     | at is started<br>I.0 version            | 3.10.1 version released<br>15-Mar-2018                    |               |
|         | Monitorix inclu                        | Ides its own HTTP                           | server built in, so                      | you aren't forced to                                | install a third-party we                       | b server to use it.                     | More                                                      |               |
|         | project was ma                         | ade keeping in min                          | d these type of dis                      | stributions. Today it                               | runs on different GNU                          | Linux distributions                     | Installation                                              |               |
|         | "We                                    | e absolutely like Mon                       | nitorix for its user frie                | andliness and lightwe                               | ght. They are a must-try                       | for                                     | Arch Linux<br>FreeBSD 10                                  |               |
|         | Hos                                    | stScore.net                                 | or a nee and easy-w                      | -use system monitor                                 | ng tour Jeny                                   |                                         | Debian/Ubuntu<br>Slackware<br>FreeBSD 9 + Nginx + FastCGI |               |
|         | It is currently in<br>offer a great to | in active developme<br>ool for daily system | ent adding new fea<br>s administration o | atures, new graphs<br>f the best VPS host           | and correcting bugs in<br>ng services.         | the attempt to                          | openSUSE                                                  |               |
|         | Monitorix is an                        | n open source proje                         | ect and, just like ar                    | ny other open sourc                                 | e project, anyone can                          | contribute with his                     | FAQ                                                       |               |
|         |                                        | knowledge.                                  |                                          |                                                     |                                                |                                         | Screenshots                                               |               |
|         | Mail Statis                            | Mail stat                                   | istics (1day)                            |                                                     | Hails in queue                                 | (lday)                                  | Donations                                                 |               |
|         | 20                                     | da an                                       |                                          |                                                     | 20<br>10                                       |                                         | GitHub                                                    |               |
|         | 1 10 Land                              | and an owned                                | WALANDARD LINES                          | where we have been been been been been been been be | 2 12:00 18:00 0                                | 00 06:00                                | Monitorix                                                 |               |
|         | 2 .10 1111                             | Null and the state of                       |                                          |                                                     | Queued C                                       | rrent: 12<br>(day) []                   | Poll                                                      |               |
|         | -30                                    |                                             |                                          | 05:00                                               |                                                |                                         | F OII                                                     |               |
|         | Th Connections                         |                                             |                                          | 2 Pax: 26<br>0 Pax: 4                               | 12 00 18 00 0                                  | 00 05 00                                | project?                                                  |               |
|         | Received                               | Cur: 20 #/                                  | va: 6 Rin:                               | 0 Max: 26                                           |                                                |                                         |                                                           |               |

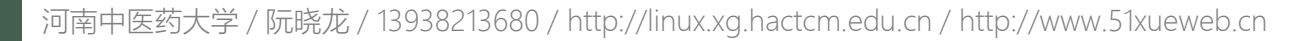

## 5. 使用Monitoix实现系统监控

5.2 任务

#### 任务2: 使用Monitorix实现系统监控

步骤1: 准备Monitorix部署所需的基本环境

步骤2: 获取Monitorix程序

步骤3:安装配置并发布

步骤4: 配置监控对象

步骤5: 查看监控信息

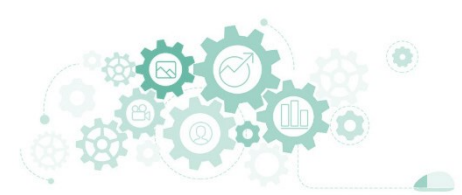

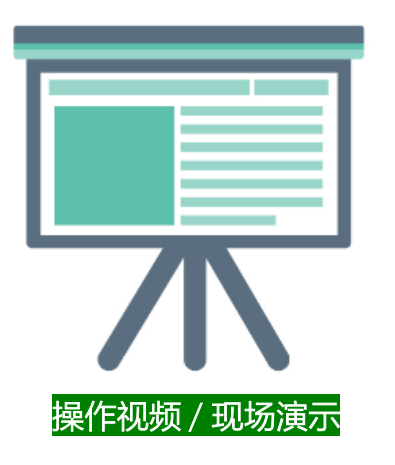

- 任务2: 使用Monitorix实现系统监控
  - 任务目标:
    - □ 本地主机通过浏览器访问Monitorix
    - □ 实现对系统的全面监控
    - □ 阅读Monitorix的监控信息

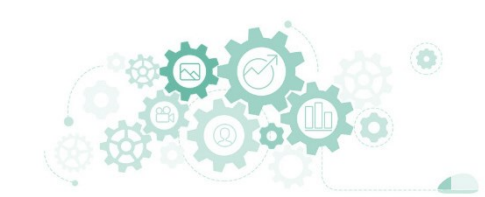
| M VM-CentOS 8-Monitorix X | +                              |            | - e |     |
|---------------------------|--------------------------------|------------|-----|-----|
| ← → ♂ ŵ                   | 0 🔏 10.10.2.125:8080/monitorix | 器 … ☆ Q 搜索 | \ E | & ≡ |

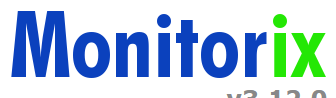

v3.12.0

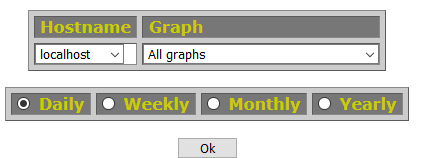

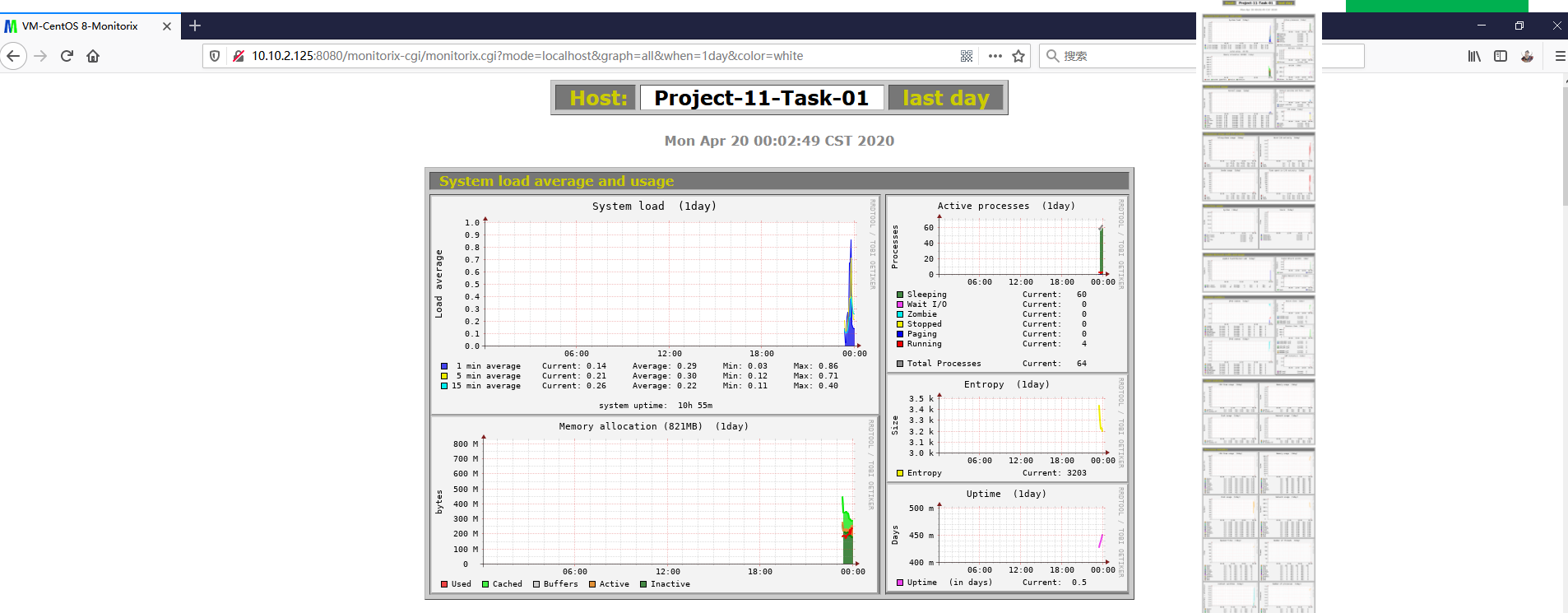

 $\leftarrow$ 

٥

.

87 II II II II II

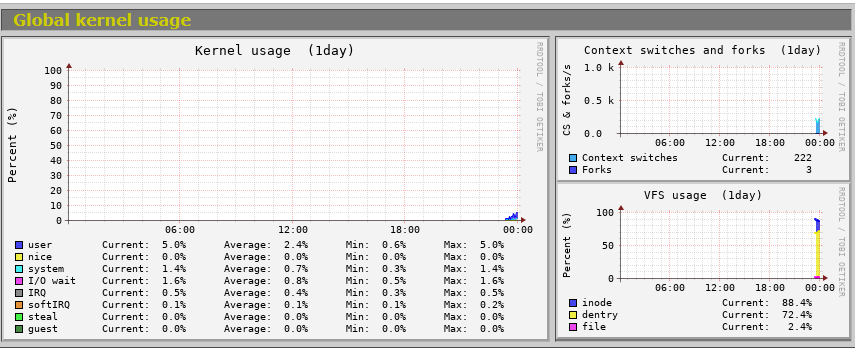

| Filesystem usage and I/O activity           |                          |
|---------------------------------------------|--------------------------|
| Filesystems usage (1day) 🖁                  | Disk I/O activity (lday) |
| 100 🕇 + - + - + - + - + - + - + - + - + - + | 6.0 1                    |

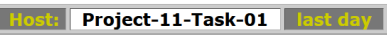

Mon Apr 20 00:02:49 CST 2020

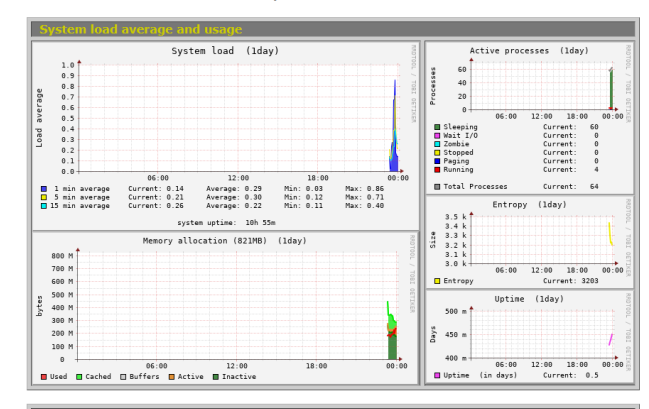

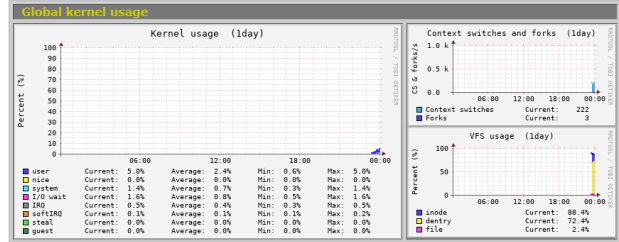

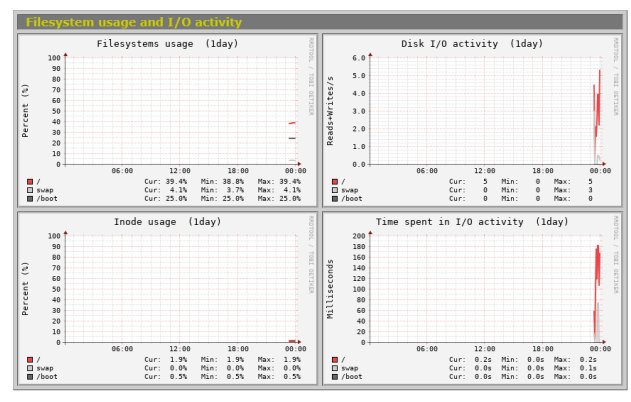

| Directory usage |              |
|-----------------|--------------|
| System (lday)   | Users (lday) |
| 25 M            | 1.0          |
| 20 M            | 0.8          |

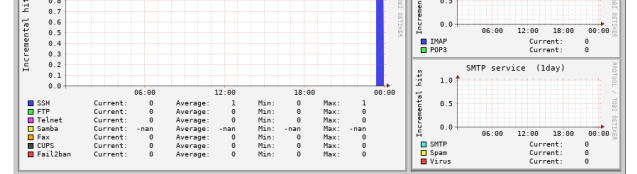

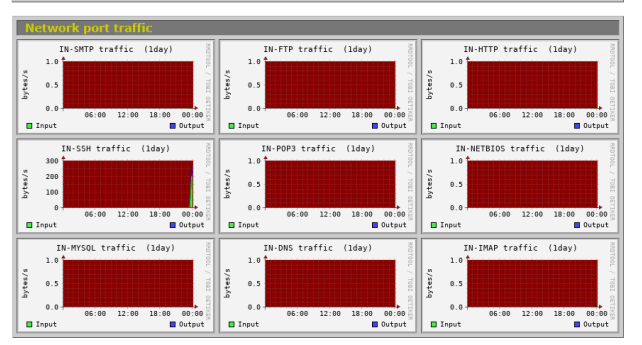

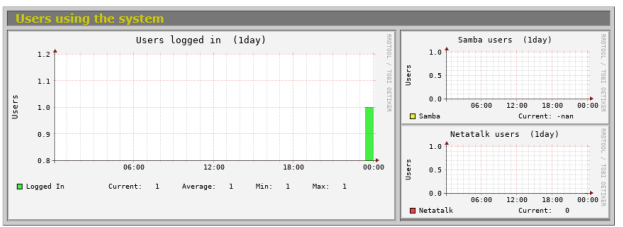

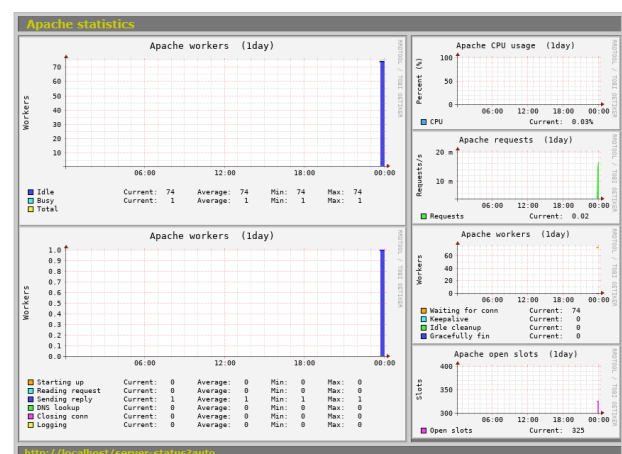

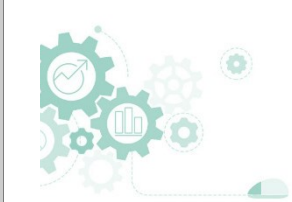

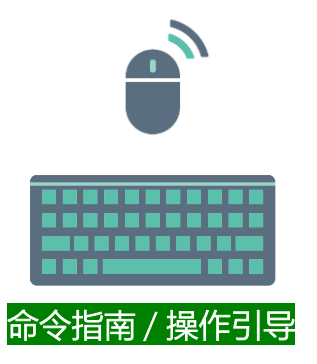

- 1. [root@Project-11-Task-01 ~]# yum install epel-release
- 2. [root@Project-11-Task-01 ~]# yum install rrdtool rrdtool-perl
- 3. [root@Project-11-Task-01 ~]# yum install perl-libwww-perl perl-MailTools
- 4. [root@Project-11-Task-01 ~]# yum install perl-CGI perl-DBI perl-XML-Simple
- 5. [root@Project-11-Task-01 ~]# yum install perl-Config-General perl-HTTP-Server-Simple
- 6. [root@Project-11-Task-01 ~]# yum install monitorix
- 7. [root@Project-11-Task-01 ~]# vi /etc/monitorix/monitorix.conf
- 8. [root@Project-11-Task-01 ~]# systemctl restart monitorix

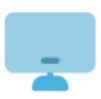

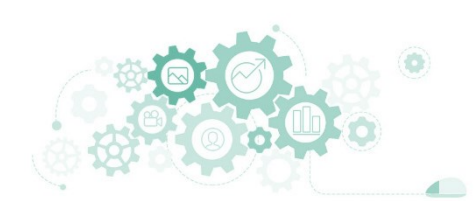

### 6. 使用Cacti建设网络监控服务

6.1 Cacti

- Cacti is a complete network graphing solution designed to harness the power of RRDTool's data storage and graphing functionality.
- Cacti provides a fast poller, advanced graph templating, multiple data acquisition methods, and user management features out of the box.
- All of this is wrapped in an intuitive, easy to use interface that makes sense for LAN-sized installations up to complex networks with thousands of devices.

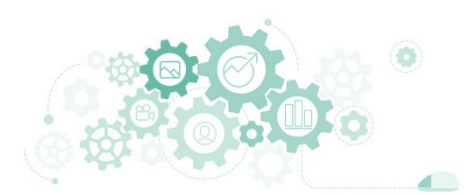

河南中医药大学 / 阮晓龙 / 13938213680 / http://linux.xg.hactcm.edu.cn / http://www.51xueweb.cn

## 6. 使用Cacti建设网络监控服务

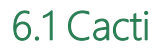

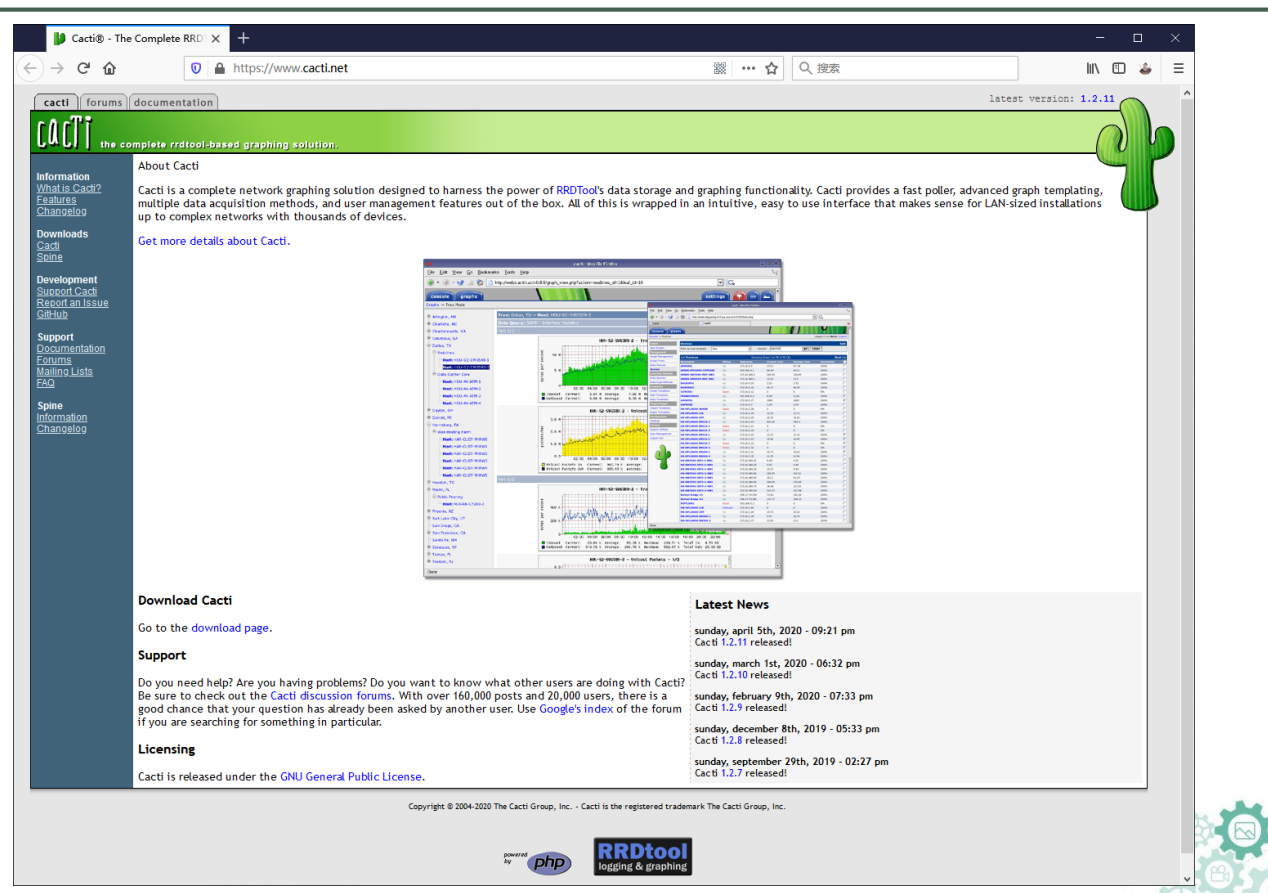

河南中医药大学 / 阮晓龙 / 13938213680 / http://linux.xg.hactcm.edu.cn / http://www.51xueweb.cn

6.2 任务

## 6. 使用Cacti建设网络监控服务

任务3: 使用Cacti实现监控服务

步骤1: 准备Cacti部署所需的基本环境

步骤2: 部署Cacti并提供服务

步骤3:系统初始化配置

步骤4:添加受监控对象

步骤5: 查看监控信息

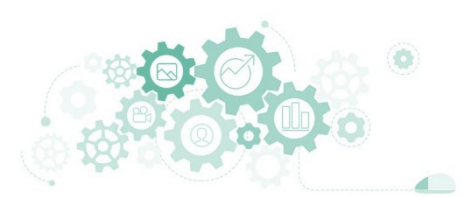

河南中医药大学 / 阮晓龙 / 13938213680 / http://linux.xg.hactcm.edu.cn / http://www.51xueweb.cn

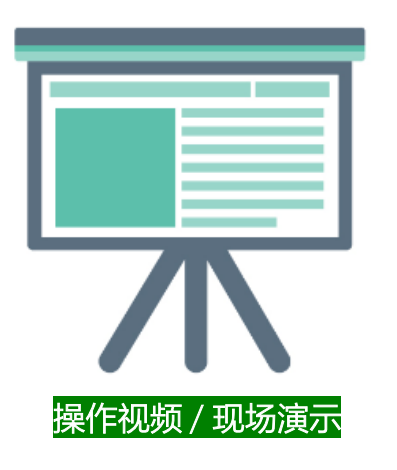

- 任务3:使用Cacti实现监控服务
  - 任务目标:
    - □ 本地主机通过浏览器访问Cacti
    - □ 实现对系统的全面监控
      - 监控CentOS 8
      - 监控Windows 10
    - □ 阅读Cacti的监控信息

# 安装部署并发布服务

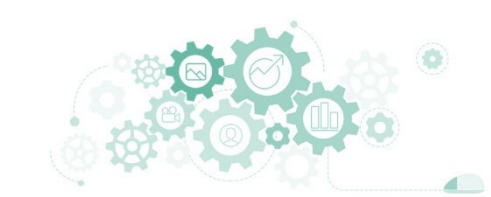

- 2. [root@Project-12-Task-02 ~]# nmcli
- 3. [root@Project-12-Task-02 ~]# yum update -y
- 5. [root@Project-12-Task-02 ~]# yum install -y httpd
- 6. [root@Project-12-Task-02 ~]# systemctl start httpd
- 7. [root@Project-12-Task-02 ~]# systemctl enable httpd
- 9. [root@Project-12-Task-02 ~]# yum module list php
- 10. [root@Project-12-Task-02 ~]# yum module -y enable php:7.3
- 11. [root@Project-12-Task-02 ~]# yum install -y php
- 12. [root@Project-12-Task-02 ~]# vi /etc/php.ini
- 13. #\*\*\*\*\*\*配置文件/etc/php.ini修改的内容\*\*\*\*\*\*\*\*
- 14. date.timezone = "Asia/Shanghai"
- 15. max\_execution\_time = 60
- 16. memory\_limit = 640M
- 18. [root@Project-12-Task-02 ~]# systemctl restart php-fpm

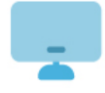

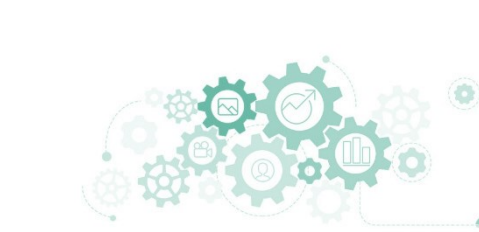

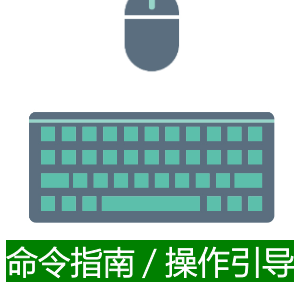

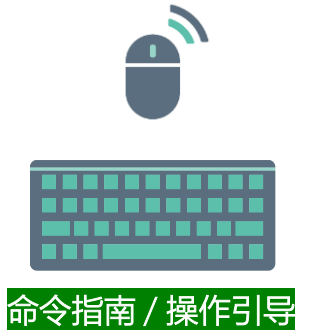

- 2. [root@Project-12-Task-02 ~]# yum install -y mariadb-server
  - [root@Project-12-Task-02 ~]# cp /etc/my.cnf.d/mariadb-server.cnf /etc/mariadb-server.cnf.bak
- [root@Project-12-Task-02 ~]# vi /etc/my.cnf.d/mariadb-server.cnf
- #\*\*\*\*\*\*配置文件/etc/my.cnf.d/mariadb-server.cnf\*\*\*\*\*\*\*
- 6. character\_set\_server=utf8mb4
- 7. collation-server=utf8mb4 unicode ci
- 8. init\_connect='SET NAMES utf8mb4'
- 9. skip-character-set-client-handshake=true
- 10. join\_buffer\_size=64M
- 11. innodb\_buffer\_pool\_size=640M
- 12. innodb\_buffer\_pool\_instances=5
- 13. innodb\_flush\_log\_at\_timeout=3
- 14. innodb\_read\_io\_threads=32
- 15. innodb\_write\_io\_threads=16
- 16. innodb\_io\_capacity=5000
- 17. innodb\_io\_capacity\_max=10000
- 18. innodb\_file\_format=Barracuda
- 19. innodb\_large\_prefix=1
- 21. [root@Project-12-Task-02 ~]# systemctl start mariadb
- 22. [root@Project-12-Task-02 ~]# systemctl enable mariadb
- 23. [root@Project-12-Task-02 ~]# mysqladmin -uroot password 'mariadb@centos#123'
- 24. [root@Project-12-Task-02 ~]# mysql\_tzinfo\_to\_sql /usr/share/zoneinfo/Asia/Shanghai Shanghai | mysql -u root -p mysql

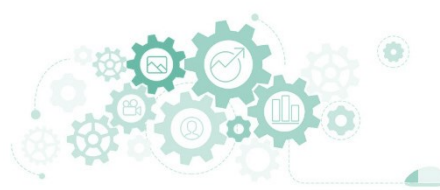

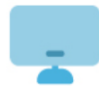

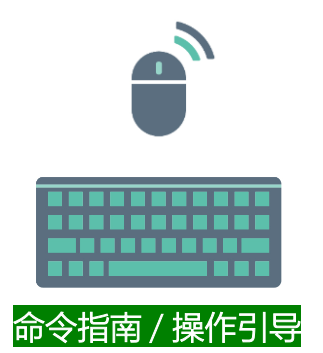

5.

6.

7.

8.

- [root@Project-12-Task-02 ~]# yum install -y wget patch tar 2.
- [root@Project-12-Task-02 ~]# yum install -y rrdtool net-snmp\*
- [root@Project-12-Task-02 ~]# yum install -y php php-common php-bcmath php-cli \
  - php-mysqlnd php-gd php-gmp php-intl \
    - php-json php-ldap php-mbstring \
  - php-pdo php-pear php-snmp php-process \
  - php-xml php-zip
- 10. [root@Project-12-Task-02 ~]# firewall-cmd --permanent --zone=public --add-port=80/tcp
- 11. [root@Project-12-Task-02 ~]# firewall-cmd --reload
- 12. [root@Project-12-Task-02 ~]# firewall-cmd --zone=public --list-all
- 13. [root@Project-12-Task-02 ~]# setenforce 0
- 14. [root@Project-12-Task-02 ~]# sestatus
- 15. [root@Project-12-Task-02 ~]# getenforce

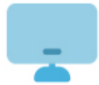

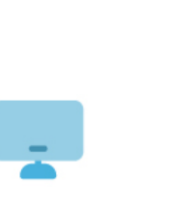

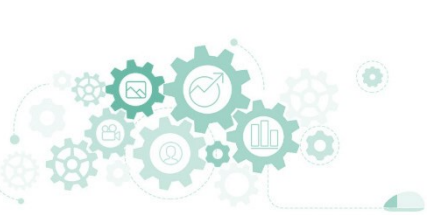

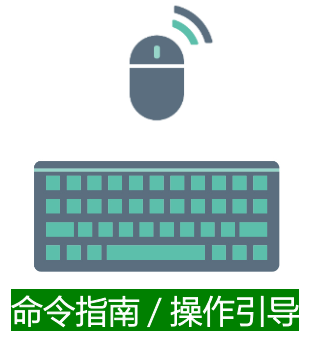

- 2. [root@Project-12-Task-02 ~]# wget https://www.cacti.net/downloads/cacti-1.2.10.tar.gz
- 3. [root@Project-12-Task-02 ~]# tar -xzvf cacti-1.2.10.tar.gz -C /var/www/
- 4. [root@Project-12-Task-02 ~]# mv /var/www/cacti-1.2.10 /var/www/cacti
- 5. [root@Project-12-Task-02 ~]# chown -R apache:apache /var/www/cacti
- 6. [root@Project-12-Task-02 ~]# chmod -R 755 /var/www/cacti
- 7. [root@Project-12-Task-02 ~]# chmod 777 /var/www/cacti/log/cacti.log
- 9. [root@Project-12-Task-02 ~]# mysql -uroot -pmariadb@centos#123
- 10. #\*\*\*\*\*在MariaDB中创建数据库db cacti\*\*\*\*\*\*\*
- 11. MariaDB [(none)]> show databases;
- 12. MariaDB [(none)] > create database db\_cacti;
- 13. MariaDB [(none)]> use db\_cacti;
- 14. MariaDB [db\_cacti]> source /var/www/cacti/cacti.sql;

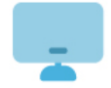

- 15. MariaDB [(none)] > GRANT ALL ON db\_cacti.\* TO 'cactiroot'@'localhost' IDENTIFIED BY 'cacti@mariadb#123';
- 16. MariaDB [(none)] > GRANT SELECT ON mysql.time\_zone\_name TO 'cactiroot'@'localhost';
- 17. MariaDB [(none)]> flush privileges;
- 18. MariaDB [(none)]> exit

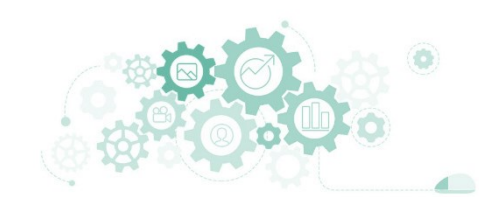

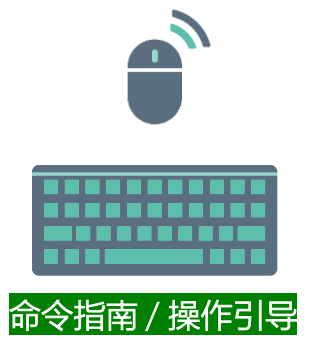

- 1. [root@Project-12-Task-02 ~]# vi /var/www/cacti/include/config.php
- 2. #\*\*\*\*\*\*/cacti-1.2.11/include/config.php配置文件修改数据库信息\*\*\*\*\*\*\*
- 3. \$database\_type = 'mysql';
- 4. \$database\_default = 'db\_cacti';
- 5. \$database\_hostname = 'localhost';
- 6. \$database\_username = 'cactiroot';
- 7. \$database password = 'cacti@mariadb#123';
- 8. \$database port = '3306';
- 9. \$database\_retries = 5;
- 10. \$database ssl = false;
- 11. \$database\_ssl\_key = '';
- 12. \$database\_ssl\_cert = '';
- 13. \$database\_ssl\_ca = '';
- 14. \$url\_path = '/';

- 17. [root@Project-12-Task-02 ~]# vi /etc/httpd/conf/httpd.conf
- 18. #\*\*\*\*\*\*/etc/httpd/conf/httpd.conf配置文件信息\*\*\*\*\*\*\*
- 19. DocumentRoot "/var/www/cacti"
- 20. <Directory "/var/www/cacti">
- 21. AllowOverride None
- 22. Require all granted
- 23. </Directory>

- 26. [root@Project-12-Task-02 ~]# echo '\*/5 \* \* \* root php /var/www/cacti/poller.php > /dev/null 2>&1' >> /etc/crontab

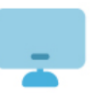

### 对安装部署的服务进行正确性验证

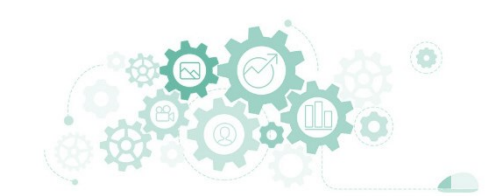

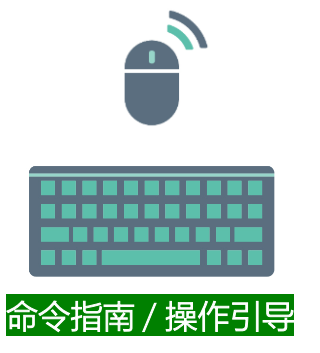

- 2. [root@Project-12-Task-02 ~]# systemctl reload crond
- 3. [root@Project-12-Task-02 ~]# systemctl reload php-fpm
- 4. [root@Project-12-Task-02 ~]# systemctl reload httpd
- 5. [root@Project-12-Task-02 ~]# systemctl restart mariadb
- 6. [root@Project-12-Task-02 ~]# systemctl is-enabled httpd
- 7. [root@Project-12-Task-02 ~]# systemctl is-enabled mariadb
- 8. [root@Project-12-Task-02 ~]# systemctl status httpd
- 9. [root@Project-12-Task-02 ~]# systemctl status mariadb
- 10. [root@Project-12-Task-02 ~]# httpd -v
- 11. [root@Project-12-Task-02 ~]# php -v
- 12. [root@Project-12-Task-02 ~]# firewall-cmd --reload
- 13. [root@Project-12-Task-02 ~]# firewall-cmd --zone=public --list-all
- 14. [root@Project-12-Task-02 ~]# systemctl is-enabled firewalld
- 15. [root@Project-12-Task-02 ~]# systemctl status firewalld
- 16. [root@Project-12-Task-02 ~]# sestatus
- 17. [root@Project-12-Task-02 ~]# getenforce

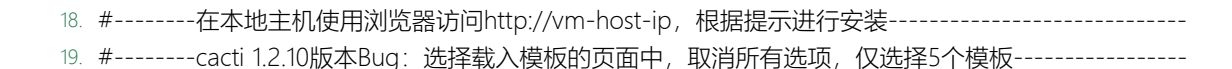

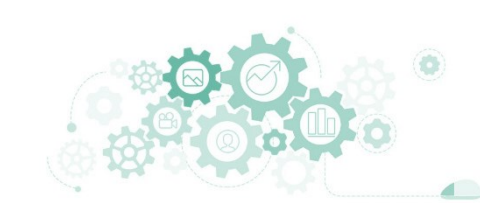

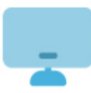

# 初始化安装

### 初始账号密码均为admin, 首次使用需要修改密码

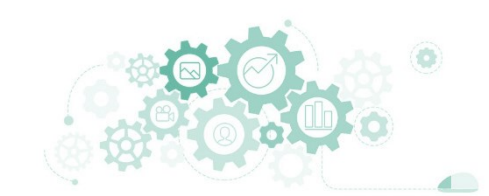

## 实现对CentOS与Windows的监控

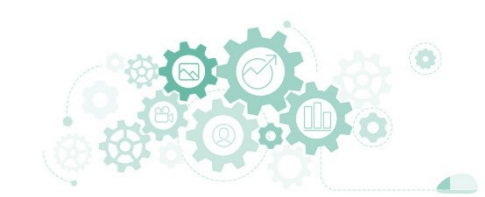

# 两个小时后

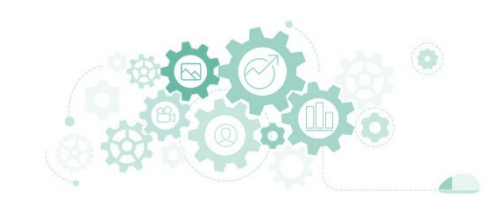

| 😤 图形 🖌 报告 🗄                 | 1志 しんしん しんしん しんしん しんしん しんしん しんしん しんしん しん                                                         | ? .                              |
|-----------------------------|--------------------------------------------------------------------------------------------------|----------------------------------|
| Main Console                |                                                                                                  |                                  |
| ▲ 创建                        | VM-Project-12-Task-01-CentOS8 (10.10.2.126)<br>SNMP (dg)                                         | "他睡着你这一个。"<br>* 为这般的问题:          |
| ☆ 管理                        | 英語: Linux Project-12-Tash-91 4. IK.0-147. K. L (王) L. (北) 4. 4 (王) 100 F (1) -48-14 (TC 2009<br> | * Re-index Dovic<br>* 阳阳谷南市<br>* |
| 设备                          | Barine: 19960024 (XF, 20-947, 20-249) 22-24                                                      | * 製造売型<br>明光3回                   |
| 树                           | RE takens                                                                                        |                                  |
| 图形                          | Tar.: foreinstations                                                                             |                                  |
| 聚合                          | Ping 26.4K<br>ΤΟΘ Ping 26.1K (0.167 m)                                                           |                                  |
| ■ 数据采集                      | Device [edit: VM-Project-12-Task-01-Cent058]                                                     |                                  |
| ■ 模板                        |                                                                                                  | 104.8mint-12.Tach-01-Canl068     |
| Ø 自动化                       |                                                                                                  |                                  |
| ■ 預置                        |                                                                                                  | 10-10-120<br>                    |
| こ 号入/号出                     |                                                                                                  | None v                           |
| ⇒ 約3000 <u>日</u><br>★* 全用工具 |                                                                                                  | Man Poler *                      |
| ₩ 大加工共<br>豪 排瞭              |                                                                                                  | Edge ×                           |
|                             |                                                                                                  | Server-Linux-CentOS 7/8          |
|                             | 来集的結理数 🕑                                                                                         | 单级径 (数3.) ~                      |
|                             | <b>禁用設备  2</b>                                                                                   |                                  |
|                             | SNMP 选项                                                                                          |                                  |
|                             | SNMP by A V                                                                                      | 版本2 *                            |
|                             | SNMP Blok 😜                                                                                      | cactimonitor                     |
|                             | SNMP Sin O                                                                                       | 161                              |
|                             | SNMP 2889 🚱                                                                                      | 500                              |
|                             | Maximum OIDs Per Get Request 😧                                                                   | 10                               |
|                             | 可用性何这性选择                                                                                         |                                  |
|                             |                                                                                                  | Ping #ISNMP Uptime - *           |
|                             | Ping橋式 @                                                                                         | ICMP Ping ~                      |
|                             | Ping 超新時间 @                                                                                      | 400                              |
|                             | Ping 重试次数 🚱                                                                                      | 1                                |
|                             | 其他這項                                                                                             |                                  |
|                             |                                                                                                  |                                  |
|                             |                                                                                                  |                                  |
|                             |                                                                                                  |                                  |
|                             | 外部D <b>の</b>                                                                                     |                                  |
|                             | 文計()) によう () () () () () () () () () () () () ()                                                 |                                  |
|                             | STRAKKA                                                                                          | 800.                             |
|                             | 1) Server-Linux-CPU-CPU Load                                                                     | 正任問題(情報)                         |
|                             | 2) Server-Linux-CPU-CPU Usage                                                                    | 正在周期(編載)                         |
|                             | 3) Server-Linux-Disk-Disk IO                                                                     | 正在電影(瞬間)                         |
|                             | 4) Server-Linux-Memory-Physical Memory                                                           | 正在期間(時報)                         |
|                             | 5) Server-Linux-Memory-Swap Space                                                                | 正在周囲(瞬間)                         |
|                             | 6) Server-Linux-Memory-Virtual Memory                                                            | 正在黑間(時間)                         |
|                             | 7) Server-Linux-Time-Ping Time                                                                   | 正在周期(瞬間)                         |
|                             | 8) Server-Linux-Time-Polling Time                                                                | 正在馬周(編集)                         |
|                             | 9) Server-Linux-Time-Uptime                                                                      | 正在期間(時級)                         |
|                             | <b>添加图形接版</b> Device - Polling Time ▼ 透加                                                         |                                  |

关联数据查询

| 1 | 2 | 0 | ) |  |
|---|---|---|---|--|
|   |   |   |   |  |

? 💄

+ \*

### 😤 图形 🖌 报告 日志

#### Nain Console ▲ 创建

设备 站点任何 · 数据采集器任何 · 模板任何 · Go 清除 导出 중 管理 设备

### 搜索 请输入搜索词 Q、状态任何 \* 设备 默认 \*

| 站点                      | 一 <del>共</del> 3个设备           |             |        |      |            |        |            |            |        |          |          |             |
|-------------------------|-------------------------------|-------------|--------|------|------------|--------|------------|------------|--------|----------|----------|-------------|
| 的题形                     | 设备描述                          | ▲<br>主机名    | ¢ 1D ♥ | 開形 ♦ | 80.8638 \$ | 状态 ●   | 持续时间 ♥     | Uptime 🕈   | 采集时间 🕈 | 当前(宅() 🕈 | 平均(虚秒) 🕴 | 可用性 🕈 📃     |
| 数据源                     | VM-Project-00-Task-00-WIN10   | 10.10.2.100 | 5      | 11   | 11         | Down   | 1d:18h:52m | N/A        | 1      | 1.9      | 3.53     | 1.94 % 🗌    |
| <sup>聚合</sup><br>■ 数据采集 | VM-Project-12-Task-01-CentOS8 | 10.10.2.126 | 4      | 11   | 16         | Up     | 1d:20h:7m  | 1d:20h:19m | 0.09   | 0.44     | 0.77     | 100 %       |
| ■模板                     | VM-Project-12-Task-02-CentOS8 | 10.10.2.127 | 3      | 10   | 16         | Up     | 1d:22h:58m | 1d:23h:5m  | 0.1    | 0.45     | 0.5      | 100 %       |
| Ø 自动化                   |                               |             |        |      |            | 一共 3 个 | 设备         |            |        |          |          |             |
| 言 預告                    | ц.                            |             |        |      |            |        |            |            |        |          |          | 选择一项操作 🔻 Go |

■ 预置

≓ 导入/导出

至 系统配置

📽 实用工具

**豪 排障** 

? 💄

\$

#### 😤 图形 🖌 报告 日志

Nain Console ▶ 创建 ♠ 管理 设备 站点 树 图形 数据源 聚合 ■ 数据采集 ■ 模板 Ø 自动化 ■ 預置 ≓ 导入/导t ⇒ 系统配置

Graph Management [ All Devices ] ▼ 模板 任何 ▼ □ 孤立的 Go 清除 站点 任何 🔻 设备 任何

| 搜索 | 输入正则表达式 | ۹ | 图形 | 默认 🔹 |  |
|----|---------|---|----|------|--|
|----|---------|---|----|------|--|

| 94)ml                      |                                                                             | 1 to 30 of 32 [ 1 2 ] |      |                                     | 下—页 <b>》</b> |
|----------------------------|-----------------------------------------------------------------------------|-----------------------|------|-------------------------------------|--------------|
| 图形                         | 图形名称                                                                        | ▲ ID ♦                | 東遊类型 | 選名称                                 | 大小 🔹 📃       |
| 数据源                        | VM-Project-00-Task-00-WIN10 - CPU Utilization - CPU0                        | 64                    | 数据查询 | Utilization                         | 200×700      |
| ● 数据采集                     | VM-Project-00-Task-00-WIN10 - CPU Utilization - CPU1                        | 65                    | 数据查询 | Utilization                         | 200×700      |
| ■ 模板                       | VM-Project-00-Task-00-WIN10 - CPU Utilization - CPUTotal                    | 66                    | 数据查询 | Utilization                         | 200×700      |
| Ø 自动化                      | VM-Project-00-Task-00-WIN10 - Logged in Users                               | 58                    | 模板   | Host MIB - Logged in Users          | 200×700      |
| ■ 預置                       | VM-Project-00-Task-00-WIN10 - Polling Time                                  | 56                    | 模板   | Device - Polling Time               | 200×700      |
| ⇒ 导入/导出                    | VM-Project-00-Task-00-WIN10 - Processes                                     | 59                    | 模板   | Host MIB - Processes                | 200×700 🗆    |
| ⇒ 永3016 <u>百</u><br>₩ 定用工目 | VM-Project-00-Task-00-WIN10 - Traffic - ethernet_0                          | 63                    | 数据查询 | In/Out Bytes                        | 200×700 🗆    |
| ♣ 排障                       | VM-Project-00-Task-00-WIN10 - Uptime                                        | 57                    | 模板   | Device - Uptime                     | 200×700      |
|                            | VM-Project-00-Task-00-WIN10 - Used Space - C: Label: Serial Number a67617af | 60                    | 数据查询 | Disk Space                          | 200×700      |
|                            | VM-Project-00-Task-00-WIN10 - Used Space - Physical Memory                  | 62                    | 数据查询 | Disk Space                          | 200×700      |
|                            | VM-Project-00-Task-00-WIN10 - Used Space - Virtual Memory                   | 61                    | 数据查询 | Disk Space                          | 200×700      |
|                            | VM-Project-12-Task-01-CentOS8 - Traffic - ens192                            | 39                    | 数据查询 | In/Out Bytes (64-bit)               | 200×700      |
|                            | VM-Project-12-Task-01-CentOS8 - Traffic - ens192                            | 40                    | 数据查询 | In/Out Bytes                        | 200×700      |
|                            | VM-Project-12-Task-01-CentOS8-CPU Usage                                     | 30                    | 模板   | Server-Linux-CPU-CPU Usage          | 200×700      |
|                            | VM-Project-12-Task-01-CentOS8-CPU-CPU Load                                  | 38                    | 模板   | Server-Linux-CPU-CPU Load           | 200×700      |
|                            | VM-Project-12-Task-01-CentOS8-Disk-Disk10                                   | 37                    | 模板   | Server-Linux-Disk-Disk IO           | 200×700      |
|                            | VM-Project-12-Task-01-CentOS8-Physical Memory                               | 31                    | 模板   | Server-Linux-Memory-Physical Memory | 200×700      |
|                            | VM-Project-12-Task-01-CentOS8-Swap Space                                    | 33                    | 模板   | Server-Linux-Memory-Swap Space      | 200×700      |
|                            | VM-Project-12-Task-01-CentOS8-Time-Ping Time                                | 34                    | 模板   | Server-Linux-Time-Ping Time         | 200×700      |
|                            | VM-Project-12-Task-01-CentOS8-Time-Polling Time                             | 35                    | 模板   | Server-Linux-Time-Polling Time      | 200×700      |
|                            | VM-Project-12-Task-01-CentOS8-Time-Uptime                                   | 36                    | 模板   | Server-Linux-Time-Uptime            | 200×700      |
|                            | VM-Project-12-Task-01-CentOS8-Virtual Memory                                | 32                    | 模板   | Server-Linux-Memory-Virtual Memory  | 200×700      |
|                            | VM-Project-12-Task-02-CentOS8 - Traffic - ens192                            | 28                    | 数据查询 | In/Out Bytes (64-bit)               | 200×700      |
|                            | VM-Project-12-Task-02-CentOS8-CPU Usage                                     | 19                    | 模板   | Server-Linux-CPU-CPU Usage          | 200×700      |
|                            | VM-Project-12-Task-02-CentOS8-CPU-CPU Load                                  | 27                    | 模板   | Server-Linux-CPU-CPU Load           | 200×700 🗆    |
|                            | VM-Project-12-Task-02-CentOS8-Disk-Disk IO                                  | 26                    | 模板   | Server-Linux-Disk-Disk IO           | 200×700      |
|                            | VM-Project-12-Task-02-CentOS8-Physical Memory                               | 20                    | 模板   | Server-Linux-Memory-Physical Memory | 200×700      |
|                            | VM-Project-12-Task-02-CentOS8-Swap Space                                    | 22                    | 模板   | Server-Linux-Memory-Swap Space      | 200×700      |
|                            | VM-Project-12-Task-02-CentOS8-Time-Ping Time                                | 23                    | 模板   | Server-Linux-Time-Ping Time         | 200×700 🗆    |
|                            | VM-Project-12-Task-02-CentOS8-Time-Polling Time                             | 24                    | 模板   | Server-Linux-Time-Polling Time      | 200×700      |
|                            |                                                                             | 1 to 30 of 32 [ 1 2 ] |      |                                     | <b>※</b> 页—不 |
|                            | L.                                                                          |                       |      |                                     | 选择—项操作 👻 😡   |

8 18 0 0

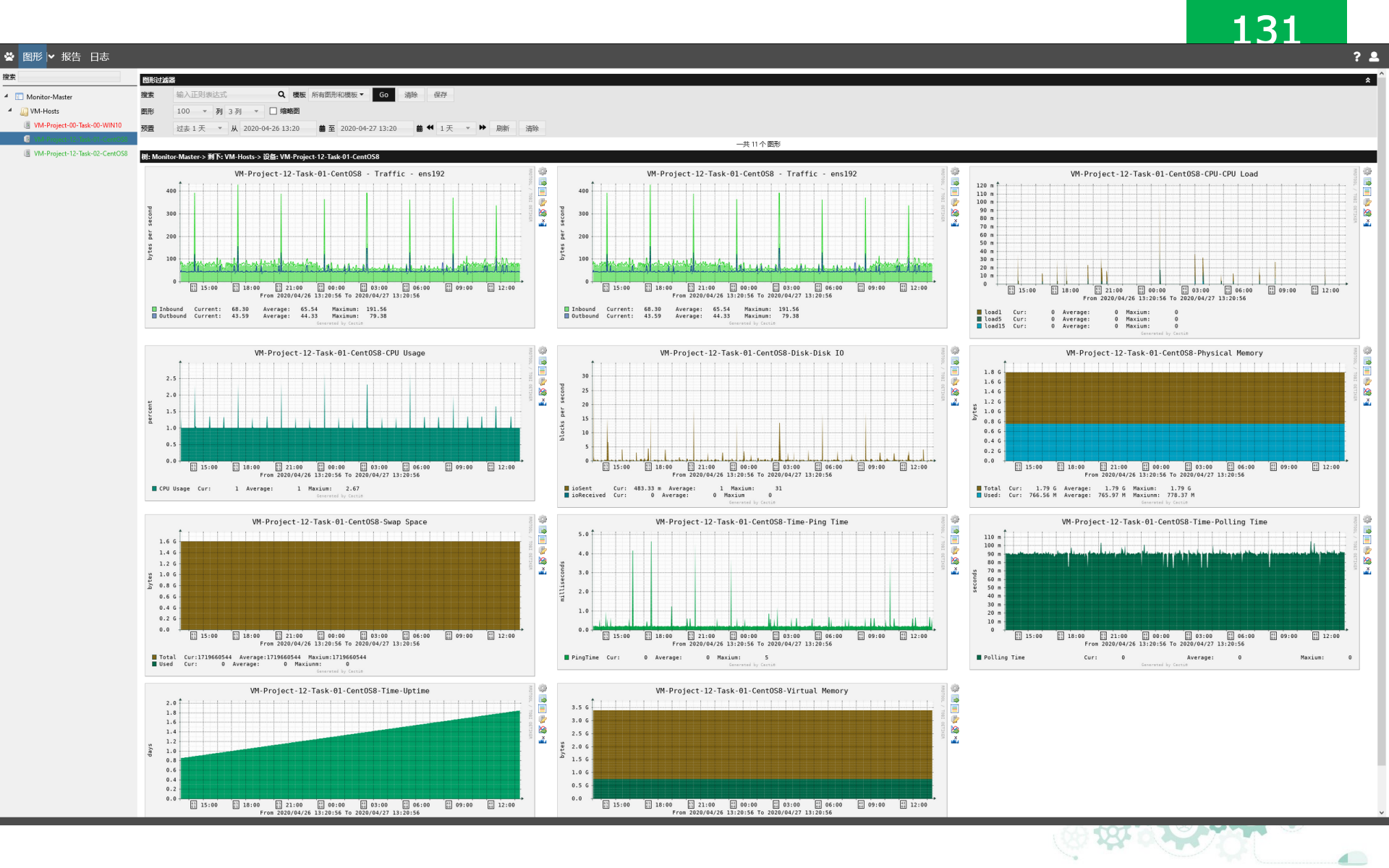

|                                                                                                    | ? 💄   |
|----------------------------------------------------------------------------------------------------|-------|
|                                                                                                    | ^     |
| 日本过滤器                                                                                                    | *     |
| 文体 cathlog * 尾行 500 行 * GO 满始 清空                                                                                                    |       |
| Jpe 所有 * 显示观 PF 最新的 たん * 刷 M 1 2 5 4 *                                                                                                    |       |
| 2015年1月1日日本1月1日日日日日日日日日日日日日日日日日日日日日日日日日日日日日日                                                                                                    |       |
| 1 to 500 of 1612 [ 1 2 3 4 ]                                                                                                    | 下一页 » |
| Log Total Lines: 1612 - 答理负视器 - Unfiltered)                                                                                                    |       |
| 2020/04/27 13:22:04 - SNMPAGENT WARNING: No notification receivers configured for event: excliNotifyDevice/ailedPoll (CACTI-MB), seventy: medium                                                                                                    |       |
| 2020/04/27 13:22:04 - SYSTEM STATs: Time:22:893 Methods:md.php Processes: 1 Threads:0 Hosts:3 HostsPerProcess:3 DataSources:49 RRD:B*rocessed:32                                                                                                    |       |
| 2020/04/27 32:103 - SMMPAGRATW WARNING No notification receivers configured for event: eachNet/fo/exic4ailed/all/CACTI-Mills, eventy: medium                                                                                                    |       |
| DADIVU/21 13/103 - SYSTEM SHARE MEDICATION ppp Processes Intradout Hostiss HostisMetProcesso DataSources 49 NULL Processo DataSources 49 NULL Processo DataSource   |       |
| 2020/04/27 13:2004 - SVSTEM STATIS Time2.2821 Method:cmd.php Processes 1 Threads/0 Hotals 3 Hotals/Processes 3 DataSources:49 RRD:Processes 32                                                                                                    |       |
| 2020/04/271319:04 - SNMPAGENT WARNING: No notification receivers configured for event: castiNotifyDeviceFailedPoll (CACTI-MB), severity: medium                                                                                                    |       |
| 2020/04/27 13:19:04 - SVSTEM STATs: Time:2.2824 Method:cmd.php Processes 1 ThreadoD Hosts:3 HostsPerProcesss 2 DataSources:49 RRD:BProcessed:32                                                                                                    |       |
| 2020/04/27 1318/3 - SMIP/BGKITW WARNING: No notification receives configured for event: eachNetifyDeviceFailedBoll (CACTI-MB), evenity: medium                                                                                                    |       |
| Add/Wal/131803-515181531821 mile22005 Method/cmd.gnp Processes 11 Inteldio Hotics HotiContext 9 Million Sciences 4 Add Sciences 4 Add Science   |       |
| 2020/04/27 1317/3- SVSTEM STATS Time22/554 Mdthod:xrdi.php Processes 1 Threads/0 Hots2 Hots2 Hot   |       |
| 020/04/2713:17/03 - AUTH LOGINŁ User'admin' Authenticated                                                                                                    |       |
| 0000/04/2713:1639 - AUTH LOGIN: User admin' Authenticated via Authenticated via Authenticated via Authenticated                                                                                                    |       |
| 2020/W/2/13100+SMM/BENI/W/KNK No obtraction receives configured for vent catholicity/benedated/oil (Aci I-hili), sector (Benedation) (Aci I-hili), sector (Benedation) (Benedation) (Beneda   |       |
| 200/UV/1315/2 - 21/UV-30/UV/120/UV/120/U                                                                                                    |       |
| 2020/04/27131503 - SYSTEM STATIS Time22864 Method:cmd.php Processes1 Threads0 Hosts3 HostsPerProcessed32                                                                                                    |       |
| 2020/04/27 13:14:03 - SNMPAGENT WARNING: No notification receives configured for event: cactiNotifyDeviceFailedPoll (CACTI-MB), seventy; medium                                                                                                    |       |
| 2020/04/27 13:143-3 - SYSTEM STATs: Time:22871 Methodscmd.php Processes: 1 Threads: 0 Hosts: 3 HostsPerProcess: 2 DataSources:49 RRD:Processed:32                                                                                                    |       |
| 2020/04/27 31304 - SMM/364RH7 WARNING No notification receives configured for event: catalNetifyDexic#siled@oll (ACT-Mills, seventy; medium                                                                                                    |       |
| Aux/W/2 / 13 JUN = 313 JUN = 313 JUN = 313 JUN = JUN = 2014 JUN = 314 JUN = 314 JUN =    |       |
| 2020/04/27 1312/03 - SYSTBM STATIs Time22835 Methodcond.php Processes 1 Threads/0 Hosts3 HostsPerProcesse3 2                                                                                                    |       |
| 2020/04/27 13:11:03 - SIMIPAGENT WARNING: No notification receives configured for event: cactillotifyDeviceFailedPoll (CACTI-MB), sevenity: medium                                                                                                    |       |
| 2020/U/27 13 11:03 - SYSTEM STATs Time 2.2318 Methods.cmd.php Processes 1 Threads0 Hosts3 Hosts9 eProcesse32                                                                                                    |       |
| 2020/04/27 31:00 - SMM/364RH WARNING No notification receives configured for event: catalNetifyDexic#siled@ol (CACT-NHB), event; medium 2020/04/27 31:00 - SMM/364RH WARNING No notification receives configured for event: catalNetifyDexic#siled@ol (CACT-NHB), event; medium 2020/04/27 31:00 - SMM/364RH WARNING No notification receives configured for event: catalNetifyDexic#siled@ol (CACT-NHB), event; medium 2020/04/27 31:00 - SMM/364RH WARNING No notification receives configured for event: catalNetifyDexic#siled@ol (CACT-NHB), event; medium 2020/04/27 31:00 - SMM/364RH WARNING No notification receives configured for event: catalNetifyDexic#siled@ol (CACT-NHB), event; medium 2020/04/27 31:00 - SMM/364RH WARNING No notification receives configured for event: catalNetifyDexic#siled@ol (CACT-NHB), event; medium 2020/04/27 31:00 - SMM/364RH WARNING No notification receives configured for event; catalNetifyDexic#siled@ol (CACT-NHB), event; medium 2020/04/27 31:00 - SMM/364RH WARNING No notification receives configured for event; catalNetifyDexic#siled@ol (CACT-NHB), event; medium 2020/04/27 31:00 - SMM/364RH WARNING No notification receives configured for event; catalNetifyDexic#siled@ol (CACT-NHB), event; medium 2020/04/27 31:00 - SMM/364RH WARNING No notification receives configured for event; catalNetifyDexic#siled@ol (CACT-NHB), event; medium 2020/04/27 31:00 - SMM/364RH WARNING No notification receives configured for event; catalNetifyDexic#siled@ol (CACT-NHB), event; medium 2020/04/27 31:00 - SMM/364RH WARNING No notification receives configured for event; catalNetifyDexic#siled@ol (CACT-NHB), event; medium 2020/04/27 31:00 - SMM/364RH WARNING No notification receives configured for event; catalNetifyDexic#siled@ol (CACT-NHB), event; medium 2020/04/27 31:00 - SMM/364RH WARNING No notification receives configured for event; catalNetifyDexic#siled@ol (CACT-NHB), event; medium 2020/04/27 31:00 - SMM/364RH WARNING No notification receives configured for event; catalNetifyDexic#siled@ol (CACT-NHB), event; medium 2020/0   |       |
| Double 2 - 13 time - 3 time shear measurements in measurements in measurements   |       |
| 2020/04/27130903 - SYSTEM STATIS Time22679 Method:cmd.php Processes1 Threads0 Hosts3 Hosts9eProcessed32                                                                                                    |       |
| 2020/04/27 130803 - SNMPAGENT WARNING: No notification receives configured for event: cactiNotifyDeviceFailedPoll (CACTI-MB), sevenity: medium                                                                                                    |       |
| 2020/04/2713/08/03 - SVSTEM STATs: Time:22662 Methodscmd.php Processes: 1 Threads/0 Hosts:3 HostsPerProcess:0 JataSources:49 RRDsProcessed:32                                                                                                    |       |
| 2020/04/21 307/04 - SMM/RGRATW WARNING No notification receives configured for event: catalNet/FDexic#Site@Pol (CACT-Hild), seeking medium 2020/04/21 307/04 - SMM/RGRATW WARNING No notification receives configured for event: catalNet/FDexic#Site@Pol (CACT-Hild), seeking and an and an an                                                                                                    |       |
| Double 2 - 1 string - 3 string string and a string and a    |       |
| 2020/04/27130604 - SYSTEM STATIS Time22913 Method:cmd.php Processes1 Threads0 Hosts3 Hosts9eProcessed32                                                                                                    |       |
| 2020/04/27 13:05:03 - SNMPAGENT WARNING: No notification receives: configured for event: cactiNotifyDeviceFailedPoll (CACTI-MB), sevenity: medium                                                                                                    |       |
| 2020/04/27136593 - 5YSTEM STATs Time22569 Method:cmd.php Processes I Timode/D Horizs J HoutisherProcesses 22                                                                                                    |       |
| Accuracy 1 sources - softwareness with the expert of the experiment of the experimen   |       |
| 200/UV/1303/L-9 Shark index of the server contraction of the server contraction of the server medium (Contraction)                                                                                                    |       |
| 2020/04/271303/04 - SVSTBM STATis Time22808 Method:cmd.php Processes 1 Threads/0 Hosts/3 Hosts/9erProcessed-32                                                                                                    |       |
| 2020/04/27130203 - SMMPAGENT WARNING: No notification receives configured for event: cactilotifyDeviceFailedPoll (CACTI-MB), sevenity: medium                                                                                                    |       |
| 2020/UV/27 1302/03 - SYNEM STATs: Time22890 Methodscmd.php Processes 1 Threads:0 Hosts3 HostsPerProcessed.32                                                                                                    |       |
| Accounter J January - anternatury wavefuer wavefuer and the Descrete The International Descrete Activity Descretariated Biol (CAL) Intellity, and and a Descrete The International Descretaria (International Descretaria (International Descretaria (International Descretaria) Descretaria (International Descretaria) Descretaria (   |       |
| 2020/U/7 13:004 - SMIPAGENT WARNING No notification for exerts configuration for exerts configur   |       |
| 2020/04/27 13:00:04 - SYSTEM STATIs Time22675 Method:cmd.php Processes 1 Threads:0 Hosts 3 HostsPerProcessed 32                                                                                                    |       |
| 2020/04/27 12:59:03 - SIMIPAGENT WARNING: No notification receives configured for event: cactillotifyDeviceFailedPoll (CACTI-MB); sevenit; medium                                                                                                    |       |
| 2020/UV/27 12:5903 - SYSTEM STATs: Time:22008 Method:cmd.php Processes 1 Threads:0 Hosts3 HostsPerProcessed.32                                                                                                    |       |
| ACCIDING 12 (2004) - MMH/ABANI WANNING No nothination receives configured for event catelyholdy DeciceSaladeBoll (CACI-IHAB), event<br>MONITAT 13 (2004) - SCHIMA (TINE, TINE) - SCHIMANI ADAR (CACI-IHAB), event (SCHIMANI ADAR (CACI-IHAB), event (S |       |
| 200/0/12/25/10. SIMAKET VIEW CONTRACT INSTANCE OF CONTRACT ON CONTRACT ON CONT   |       |
| 2020/04/271257/04 - SVSTBM STATIs Time22658 Method:cmd.php Processes1 Threads/0 Hosts3 Hostp9eProcessed 32                                                                                                    |       |
|                                                                                                    | U U   |
|                                                                                                    |       |
|                                                                                                    |       |
|                                                                                                    |       |